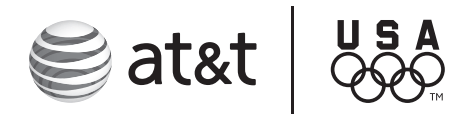

## Proud Sponsor

User's manual

EP5632/EP5632-2 5.8 GHz digital cordless answering system with Bluetooth<sup>®</sup> wireless technology

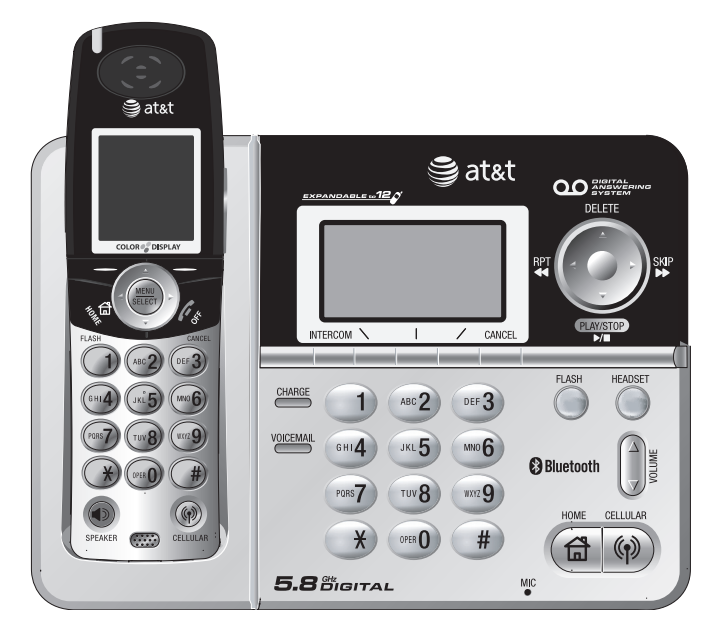

# Congratulations

on your purchase of this AT&T product.

Before using this AT&T product, please read the **Important safety information** on pages 101-103 of this manual.

Please thoroughly read this user's manual for all the feature operations and troubleshooting information necessary to install and operate your new AT&T product. You can also visit our website at **www.telephones.att.com** or call **1 (800) 222-3111**. In Canada dial **1 (866) 288-4268**.

Model #: EP5632/EP5632-2

Type: 5.8GHz cordless telephone answering system with Bluetooth wireless technology

Serial #: \_\_\_\_\_ Purchase date: \_\_\_\_\_ Place of purchase: \_\_\_\_\_

Both the model and serial number of your AT&T product can be found on the bottom of the telephone base.

The *Bluetooth*<sup>®</sup> word mark and logos are owned by Bluetooth SIG, Inc. and any use of such marks by Advanced American Telephones and its parent, VTech Holdings Limited, is under license. VTech Holdings Limited is a member of Bluetooth SIG, Inc. Other trademarks and trade names are those of their respective owners.

© 2008-2009 Advanced American Telephones. All Rights Reserved. AT&T and the AT&T logo are trademarks of AT&T Intellectual Property licensed to Advanced American Telephones, San Antonio, TX 78219. Printed in China.

# Before you begin

you must install and charge the battery, see page 14 for **Battery installation** instructions.

Please read and follow these instructions carefully:

- Use only the supplied rechargeable battery or replacement battery.
- Observe the proper polarity orientation between the battery and handset during battery installation.
- Do not dispose of the battery in a fire. Check with local codes for special disposal instructions.
- Do not open or mutilate the battery. Released electrolyte is corrosive and may cause damage to the eyes or skin. It may be toxic if swallowed.
- Exercise care in handling batteries in order not to create a short circuit with conductive materials such as rings, bracelets, and keys. The battery or conductor may overheat and cause harm.
- Charge the supplied battery or replacement battery with this product only in accordance with the instructions and limitations specified in this manual.
- Do not disassemble your telephone. There are no userserviceable parts inside. Refer to qualified service personnel for servicing.

## Parts checklist

Save your sales receipt and original packaging in case it is necessary to return your telephone for warranty service.

Your new AT&T EP5632/EP5632-2 telephone system includes:

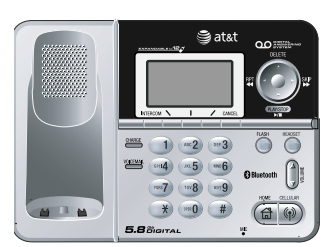

Telephone base

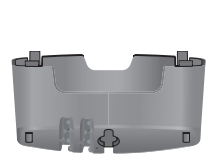

Mounting bracket (attached to the bottom of the telephone base)

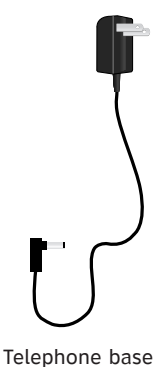

power adapter

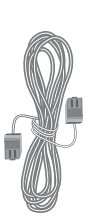

Telephone line cord

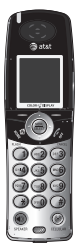

Cordless telephone handset (1 for EP5632) (2 for EP5632-2)

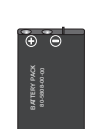

Handset battery (1 for EP5632) (2 for EP5632-2)

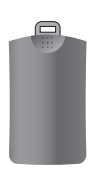

Handset battery compartment cover (1 for EP5632) (2 for EP5632-2)

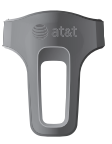

Belt clip (1 for EP5632) (2 for EP5632-2)

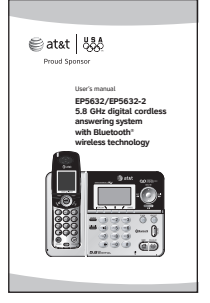

User's manual

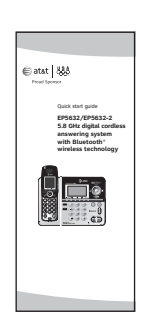

Quick start guide

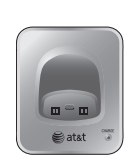

Charger for additional handset (EP5632-2 only)

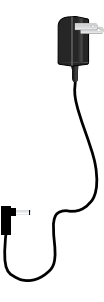

Charger power adapter for additional handset (EP5632-2 only)

## Table of contents

## **Getting started**

| Quick reference guide2                |
|---------------------------------------|
| Handset status icons4                 |
| Telephone base status icons 5         |
| Handset main menu6                    |
| Telephone base main menu7             |
| Installation setup8                   |
| Telephone base installation9          |
| Desktop to wallmount                  |
| installation options10                |
| Wallmount to desktop                  |
| installation12                        |
| Battery installation &                |
| charging14                            |
| Belt clip & optional headset 15       |
| Expanding your telephone              |
| system16                              |
| Adding new handsets                   |
| (optional)17                          |
| Spare battery (optional)18            |
| Bluetooth                             |
| Introducing BLUETOOTH <sup>®</sup> 19 |

| Introducing BLUETOOTH | 19 |
|-----------------------|----|
| Glossary of terms     | 20 |
| Bluetooth at glance   | 21 |
| Bluetooth setup       | 22 |
| Setup cellular        | 23 |
| Setup headset         | 24 |
| Managing vour devices | 25 |

## System setup

| Handset settings          | . 30 |
|---------------------------|------|
| Handset ringers           | . 35 |
| Handset pictures          | . 39 |
| Handset animations        | . 40 |
| Telephone base settings   | .41  |
| Telephone base ringers    | . 46 |
| Answering system settings | . 49 |

## **Telephone operation**

| Telephone operations   | 55 |
|------------------------|----|
| Making a HOME call     | 56 |
| Making a CELLULAR call | 58 |
| Volume control         | 61 |
| Mute and Hold          | 62 |
| Using HOME and         |    |
| CELLULAR               | 63 |
| Conferencing           | 65 |
|                        |    |

| Intercom calls6             | 8  |
|-----------------------------|----|
| Directory                   |    |
| Directory introduction6     | 59 |
| Creating a new directory    |    |
| entry7                      | 0` |
| Searching through directory |    |
| entries7                    | '3 |
| Editing directory entries7  | '4 |
| Deleting directory entries7 | '5 |

## Call log

| Caller ID information       | 76 |
|-----------------------------|----|
| Call log introduction       | 77 |
| Memory match                | 78 |
| Reviewing the call log      | 79 |
| Dialing a call log entry    | 80 |
| Editing dialing options     | 80 |
| Saving and deleting entries | 81 |
| Playing recorded messages   | 82 |
| Clearing missed calls       | 83 |

## Redial

| Redial list                | 84 |
|----------------------------|----|
| Saving entries             | 85 |
| Dialing and editing redial |    |
| entries                    | 86 |
| Deleting entries           | 87 |
|                            |    |

## Answering System Operations

| Answering system operations | 88 |
|-----------------------------|----|
| Deleting messages           | 90 |
| Call screening              | 90 |
| Call intercept              | 91 |
| Recording a memo            | 91 |
| Remote access               | 92 |

## Appendix

| Alert tones                  | 93  |
|------------------------------|-----|
| Troubleshooting              | 94  |
| Important safety information | 101 |
| FCC Part 68 and ACTA         | 104 |
| FCC Part 15                  | 106 |
| Limited warranty             | 107 |
| Index                        | 110 |
| Technical specifications     | 113 |
| Remote access wallet card    | 114 |

## Getting started Quick reference quide

#### Handset

#### Status light

Flashes rapidly during an incoming call.

Flashes slowly when there is a new voice mail message (page 33) or a new message in the answering system (page 88).

#### Softkeys (2)

Press to select a menu item displayed just above the key.

## 뎞HOME/FLASH

Press to make or answer a HOME call.

Flashes rapidly when there is an incoming HOME call.

Flashes slowly when a HOME call is on hold.

During a **HOME** call, press to receive an incoming call if call waiting is activated (page 57).

#### SPEAKER

Press to activate the handset speakerphone. The SPEAKER key is lit when the speakerphone is on.

Press to resume normal handset use (page 55).

#### NavKeys (in brackets)

Press the UP, DOWN, LEFT or **RIGHT** NavKeys to navigate through the menus, highlight items, and change settings.

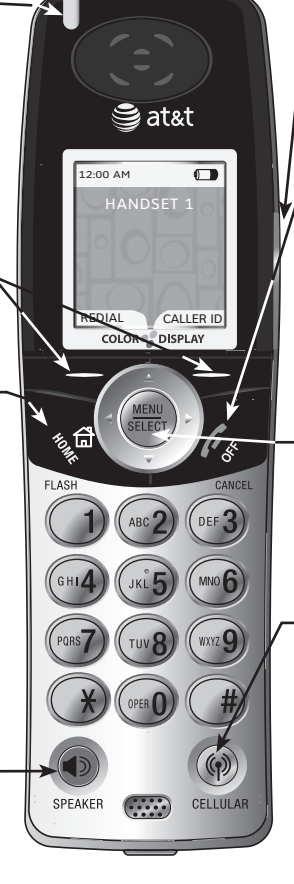

#### VOLUME

Press to adjust handset listening volume while on a call.

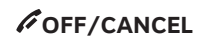

During a **HOME** or **CELLULAR** line call, press to end the call.

While in a menu, press to cancel an operation, back up to the previous menu, or exit the menu display

#### MENU/SELECT

Press to enter the main menu (page 6). Press to select, save, or set a desired setting.

## CELLULAR

Press to make or answer a **CELLULAR** call.

Flashes rapidly when there is an incoming CELLULAR call.

Flashes slowly when a CELLULAR call is on hold.

Settings (UP)

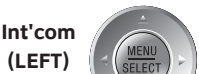

(LEFT)

Msgs.

(RIGHT)

Directory (DOWN)

#### Quick launch keys

When in idle mode, press one of the NavKeys to launch a handset feature:

- Settings (UP)
- Directory (DOWN)
- Intercom (LEFT)
- Messages (RIGHT)

## Getting started Quick reference guide

#### **Telephone Base**

#### Answering system keys and NavKeys (in brackets)

When in idle mode, press the answering system keys to operate the answering system. When in a menu, press the **UP**, **DOWN**, **LEFT** or **RIGHT** NavKeys to navigate through the menus, highlight items, and change settings.

| PLAY/STOP (DOWN)                                                                                                    | Press to play or stop<br>Flashes when there<br>messages.            | o playing r<br>are new a                               | messages<br>nswering sy                                  | vstem                                                                                                    |
|----------------------------------------------------------------------------------------------------|---------------------------------------------------------------------|--------------------------------------------------------|----------------------------------------------------------|----------------------------------------------------------------------------------------------------|
| SKIP (RIGHT)                                                                                                    | Press to skip to the                                                | next mess                                              | age.                                                     | *                                                                                                    |
| RPT (LEFT)<br>◀                                                                                                    | Press to repeat a m<br>hear the previous m                          | essage or<br>essage.                                   | press twice                                              | to PLAY/STOP                                                                                                   |
| DELETE (UP)                                                                                                    | Press to delete a re                                                | corded me                                              | essage.                                                  |                                                                                                    |
| INTERCOM                                                                                                    | Softkeys (3)                                                        |                                                        | CANCEL                                                   |                                                                                                    |
| Press to locate<br>a handset or<br>to initiate an<br>intercom call<br>(page 68).                                                      | Press to select<br>item displayed<br>above the key.                 | a menu<br>just                                         | Press to c<br>return to a<br><u>Press and</u><br>screen. | ancel an operation and/or<br>a previous menu.<br><u>hold</u> to return to the idle                             |
| CHARGE                                                                                                    |                                                                     |                                                        |                                                          |                                                                                                    |
| On steady when<br>the handset is<br>properly positioned<br>to charge in the<br>telephone base.                                        | EXEMANDA E UTE C<br>12:00 AM<br>OFFICE I MENUI - FOR<br>REDIAL MENU |                                                        |                                                          | a <b>HOME</b> line<br>call, press to receive<br>an incoming call if call<br>waiting is activated<br>(page 57). |
|                                                                                                    |                                                                     |                                                        | HEADSET                                                  | HEADSET                                                                                                    |
| Flashes when you<br>have new voice<br>mail on your <b>HOME</b>                                                                        | CHARGE                                                              | 6 Bluetoo                                              | th NUT                                                   | Press to use a Bluetooth <sup>®</sup> headset on the <b>HOME</b> line.                                         |
| line. Voice mail is a                                                                                                    | PORS TUV 8 WXY2                                                     | 9 HOME                                                 | CELLULAR                                                 |                                                                                                    |
| service offered by<br>your local telephone<br>company, and<br>is different from<br>answering system<br>messages.                      | * 0190 #                                                            |                                                        |                                                          | Press to adjust the<br>listening volume on<br>the speakerphone or a<br>connected Bluetooth<br>headset.         |
| HOME                                                                                                    |                                                                     | Press to n                                             | nake or ans                                              | wer a CFUULAR call                                                                                             |
| Press to make or answer<br>call using the speakerp<br>On steady when in use.<br>Flashes rapidly when th<br>incoming <b>HOME</b> call. | er a <b>HOME</b><br>hone.<br>here is an                             | using the<br>On steady<br>Flashes ra<br><b>CELLULA</b> | speakerphc<br>when in us<br>pidly when<br><b>R</b> call. | there is an incoming                                                                                           |
|                                                                                                    |                                                                     | ridshes Sl                                             | lowly when                                               | a CELLULAR Call IS ON                                                                                          |

Flashes slowly when a **HOME** call is on hold.

3

hold.

#### Getting started

## Handset status icons

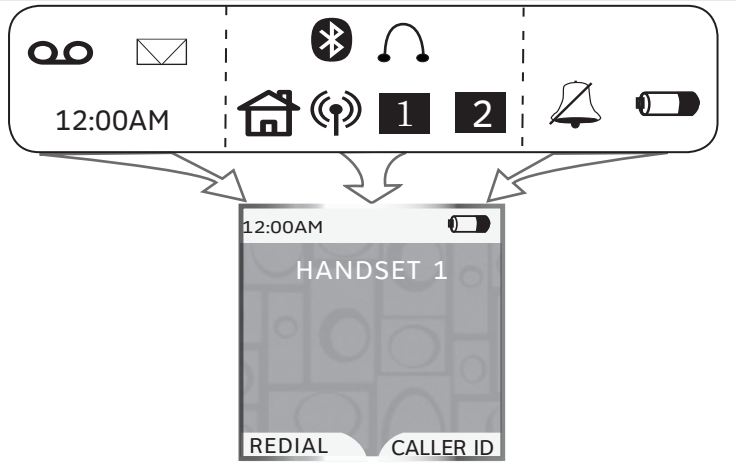

12:00AM Time - indicates the handset time.

New answering system message - alternates with the time when you have a new answering system message.

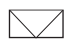

(**•**)

()

(\*)

00

**New voice mail message** - alternates with the time when you have a new voice mail message.

**HOME** line - on steady when the **HOME** line is in use. Flashes slowly when a **HOME** call is on hold. Flashes rapidly when there is an incoming **HOME** call.

CELLULAR (cell phones 1 or 2) - depending on which cell phone is active, on steady when the CELLULAR line is in use. Flashes slowly when a CELLULAR call is on hold. Flashes rapidly when there is an incoming CELLULAR call.

**Bluetooth Active Devices** - the telephone base is searching for the Bluetooth device(s) on the **Active Devices** list (page 27).

**Connected Active Devices** - indicates that Bluetooth device 1 and/or 2 is/are connected and on the **Active Devices** list. On steady means that the device is connected. Flashes when it is in the process of connecting to the device.

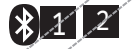

**Disconnected Active Devices** - a line through the device number (1 and/or 2) indicates the device is disconnected from the telephone base.

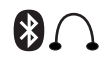

**Wireless Bluetooth headset** - on steady when a Bluetooth headset is in use on the **HOME** line. Flashes when a connected Bluetooth headset is available to answer an incoming **HOME** call.

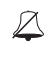

**Ringer off** - on steady when the **HOME**, **CELL1**, and **CELL2** ringers are off. Flashes when one or two of the **HOME**, **CELL1**, or **CELL2** ringers are off.

Battery status - shows the approximate battery charge level. Flashes red when the battery is low and animates when charging. Getting started

## Telephone base status icons

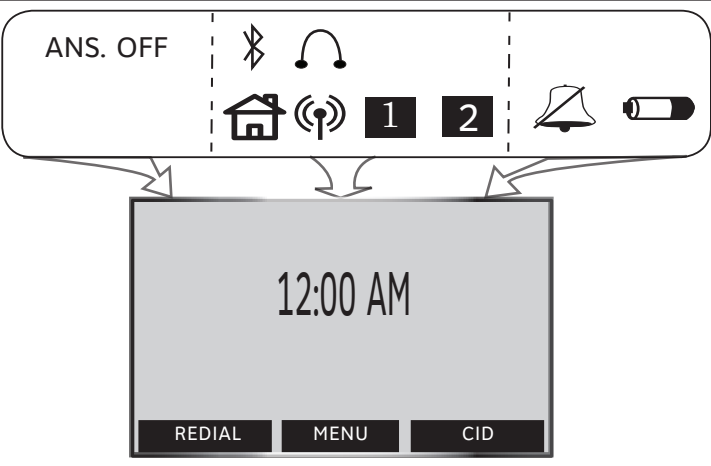

ANS. OFF **Answering system off** - indicates that the answering system will not answer incoming calls (page 50).

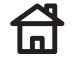

**HOME** line - on steady when the **HOME** line is in use. Flashes slowly when a **HOME** call is on hold. Flashes rapidly when there is an incoming **HOME** call.

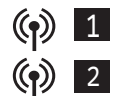

**CELLULAR** (cell phones 1 or 2) - depending on which cell phone is active, on steady when the **CELLULAR** line is in use. Flashes slowly when a **CELLULAR** call is on hold. Flashes rapidly when there is an incoming **CELLULAR** call.

**Bluetooth Active Devices** - the telephone base is searching for the Bluetooth device(s) on the **Active Devices** list (page 27).

2 **Connected Active Devices** - indicates that Bluetooth device 1 and/or 2 is/are connected and on the **Active Devices** list. On steady means that the device is connected. Flashes when it is in the process of connecting to the device.

Disconnected Active Devices - a line through the device number (1 and/or 2) indicates that the device is disconnected from the telephone base.

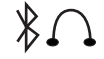

Â

**Wireless Bluetooth headset** - on steady when a Bluetooth headset is in use on the **HOME** line. Flashes when a headset is available to answer an incoming **HOME** call.

**Ringer off** - on steady when the **HOME**, **CELL1**, or **CELL2** ringers are off. Flashes when one or two of the **HOME**, **CELL1**, or **CELL2** ringers are off.

**Battery status** (optional, see page 18) - On steady when the spare battery in the telephone base is fully charged. Animates when charging. Flashes in the event of a power failure when the spare battery is discharging.

## Handset main menu

To enter the main menu:

- 1. Press **MENU/SELECT** when the handset is in idle mode.
- 2. Press the **UP** and **DOWN** NavKeys to select a handset feature menu, then press MENU/SELECT to enter that menu.

To return to the idle mode, press and hold for for for the idle mode.

1 🛔

NEW

**Directory** allows you to store and search for names and numbers.

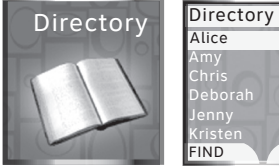

page 69

Call Log allows you to review your most recent incoming calls.

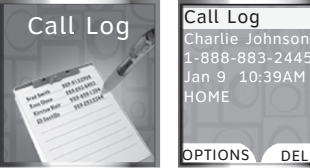

DELETE

page 77

Messages allows you to review your answering system messages.

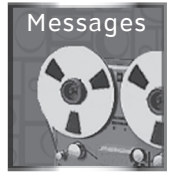

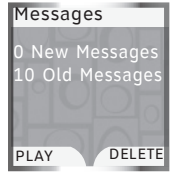

page 88

Intercom allows you to page the telephone base and other handsets.

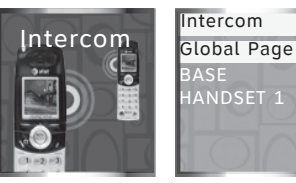

page 68

#### **Settings** allows you to change your handset settings.

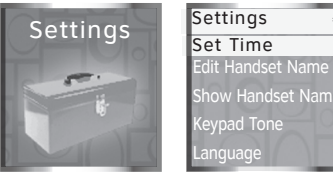

page 30

#### Ringers allows you to setup ringers for the HOME and CELLULAR lines.

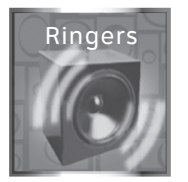

Ringers Ringer for HOME Ringer for CELL 1 Ringer for CELL 2

page 35

Pictures allows you to set the wallpaper.

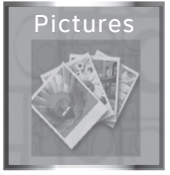

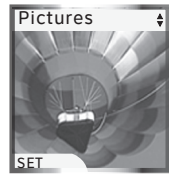

page 39

Animations allows you to choose animated wallpapers.

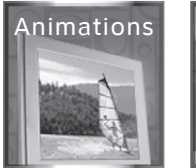

Animations

page 40

6

## Telephone base main menu

To enter the main menu:

- 1. Press the **MENU** softkey when the telephone base is in idle mode.
- 2. Press the **UP** and **DOWN** NavKeys to highlight a menu item, then press the **SELECT** softkey to enter that menu.

To return to the idle mode, press and hold CANCEL.

**Main Menu** allows you to review and setup features and settings.

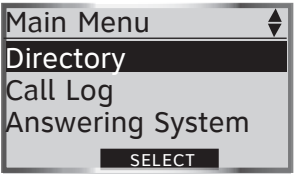

#### page 7

**Directory** allows you to store and search for names and numbers.

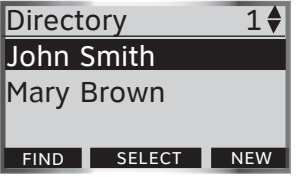

page 69

**Call Log** allows you to review your recent incoming calls.

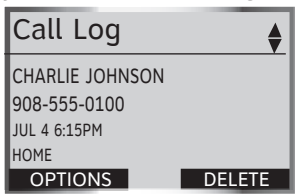

page 77

**Answering System** allows you to review and change the answering system settings.

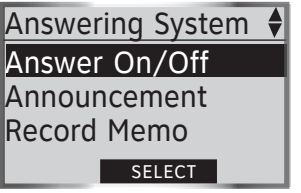

page 88

**Bluetooth** allows you to set up and manage your Bluetooth device(s).

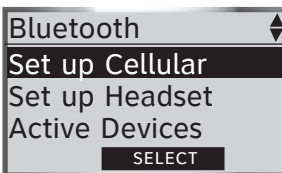

page 22

**Settings** allows you to change the telephone base settings.

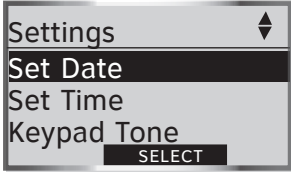

page 41

**Ringers** allows you to setup ringers for the **HOME** and **CELLULAR** lines.

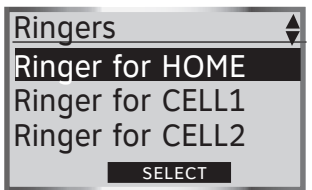

page 46

**Register Handset** allows you to register a new handset EP562 (purchased separately).

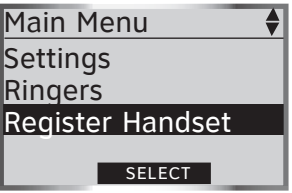

page 17

## Installation setup

Install the telephone base close to a telephone jack and a power outlet not controlled by a wall switch. The telephone base can be placed on a flat surface or vertically mounted on the wall (see page 10). For optimum range and better reception, place the telephone base in a central and open location.

Depending on the environmental conditions, make sure that your Bluetooth enabled cellular phone is within 12 feet of where you install the telephone base in order to maintain a reliable connection between your Bluetooth cell phone, telephone base, and cell tower (see below).

#### Avoid placing the telephone base too close to:

- Communication devices such as: personal computers, computer routers, television sets, VCRs, wireless routers (wireless broadband, Wi-Fi, or 802.11) or other cordless telephones.
- Excessive heat sources.
- Noise sources such as a window with traffic outside, motors, microwave ovens, refrigerators, or fluorescent lighting.
- Excessive dust sources such as a workshop or garage.
- Excessive moisture.
- Extremely low temperature.
- Mechanical vibration or shock such as on top of the washing machine or work bench.

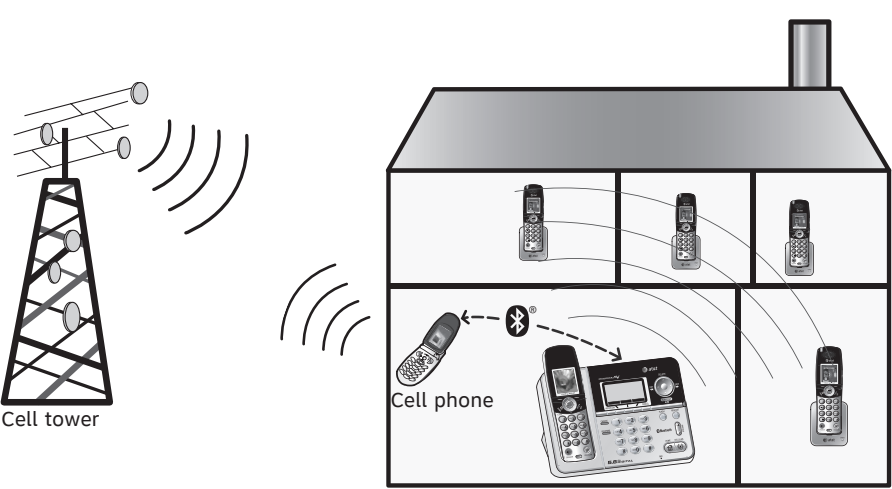

Telephone base

## Telephone base installation

Install the telephone base as shown below. Make sure that the electrical outlet is not controlled by a wall switch. Also, if you receive high speed Internet through your telephone line (commonly referred to as DSL), install a DSL filter to the telephone line between the telephone base and the telephone wall jack. Contact your DSL service provider for more information about DSL filters.

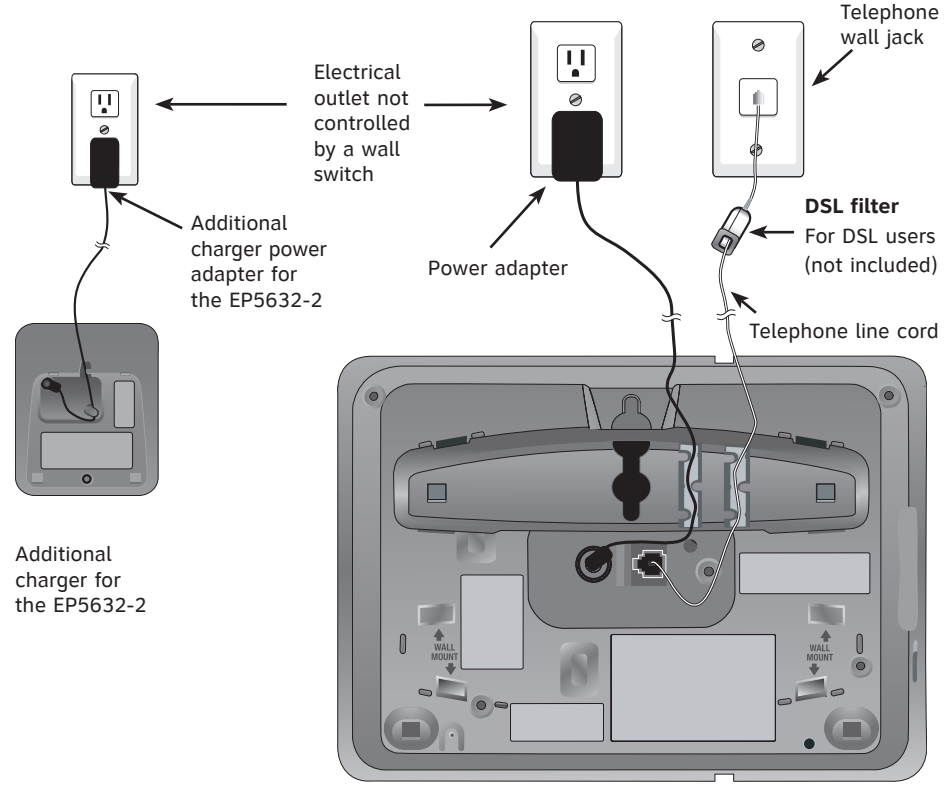

Telephone base with mounting bracket installed for desktop use

#### **IMPORTANT INFORMATION**

- Use only the power adapter(s) supplied with this product. To order a replacement power adapter, visit our website at www.telephones.att.com, or call 1 (800) 222-3111. In Canada, dial 1 (866) 288-4268.
- The power adapter is intended to be correctly oriented in a vertical or floor mount position. The prongs are not designed to hold the plug in place if it is plugged into a ceiling, under-the-table or cabinet outlet.

The telephone base comes with the mounting bracket already installed for desktop use. If wall mounting is desired, a telephone outlet wall mounting plate with mounting studs is required. This mounting plate with studs may be available for purchase from any hardware or consumer electronics retailers and may require professional installation.

## Desktop to wall mount installation

To install the telephone base in the wall mount position, make sure that you first unplug all cords connected to the telephone base before you begin.

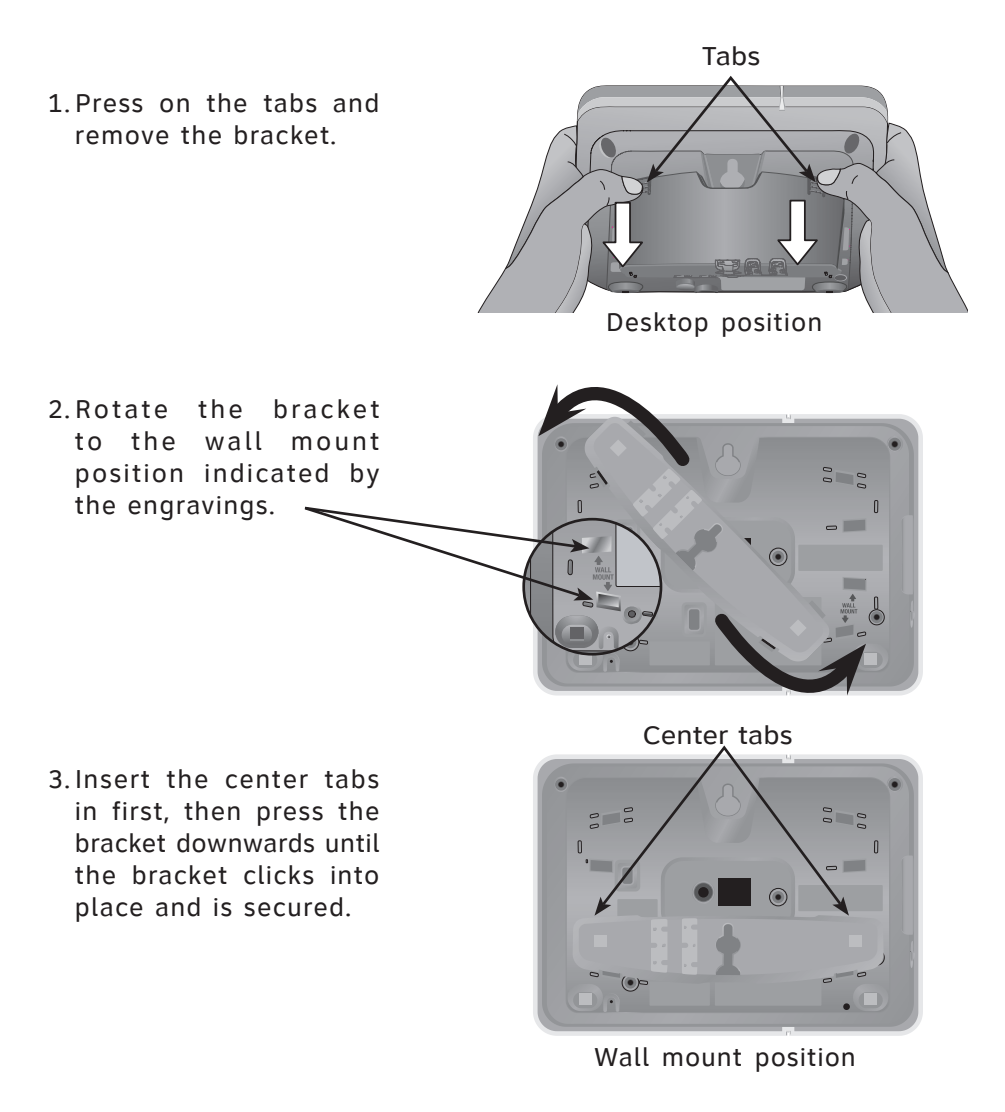

## Desktop to wall mount installation (continued)

4. Plug the telephone line cord and power adapter plug into the telephone base and place the cords in the bracket grooves.

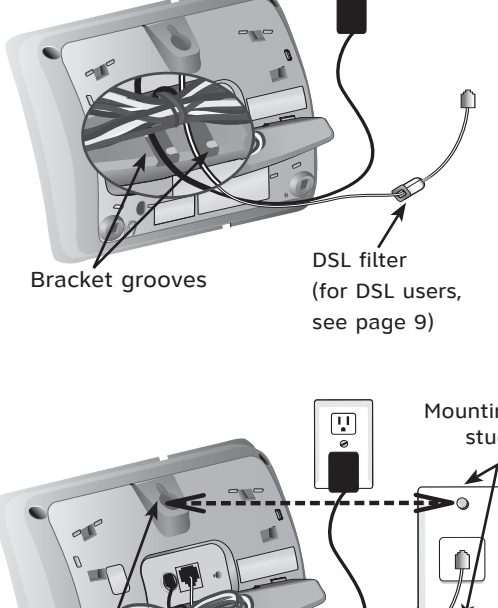

5. Plug the power adapter and telephone line cord into the wall outlets. then align the mounting studs on the telephone outlet plate with the mounting holes on the bracket.

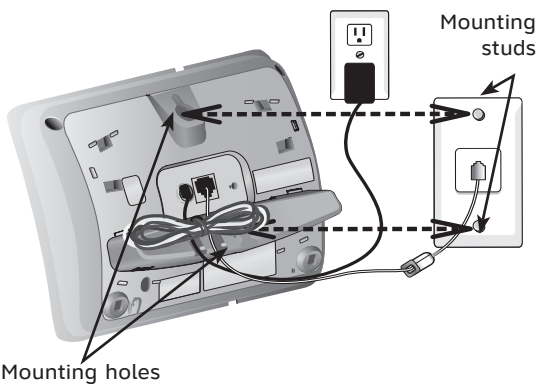

6. Place the telephone base mounting holes just above the mounting studs, then slide the telephone base down until it is secured.

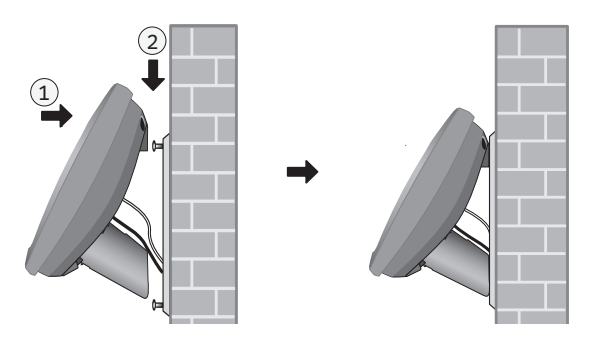

## Wall mount to desktop installation

To change the telephone base from the wall mount position to desktop position, make sure that you first unplug the power adapter and telephone line cord from the wall outlets before you begin.

2

1. Slide the telephone base upwards, then pull the telephone base away from the wall off of the mounting studs.

- 2. Remove the telephone line cord and power adapter plug from the telephone base.
- 3. Press on the outer tabs to remove the bracket from the telephone base.

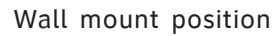

Mounting

studs

0

J

0

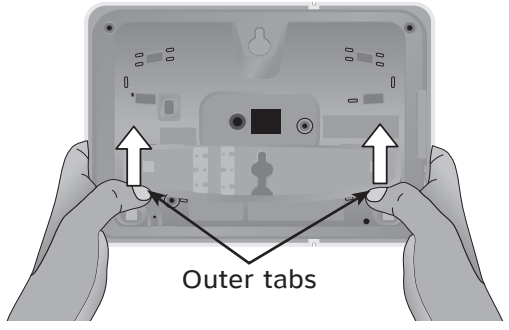

## Wall mount to desktop installation (continued)

4. Rotate the bracket to the desktop position.

5. Insert the center bracket tabs, then press the bracket downwards until the bracket clicks into place. Desktop position

6. Plug the telephone line cord into the telephone base and telephone wall jack, then plug the power adapter plug into the telephone base and to an electrical wall outlet not controlled by a wall switch (see page 9).

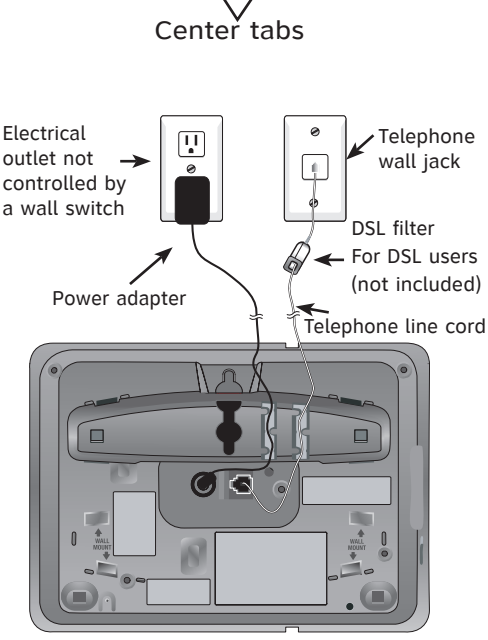

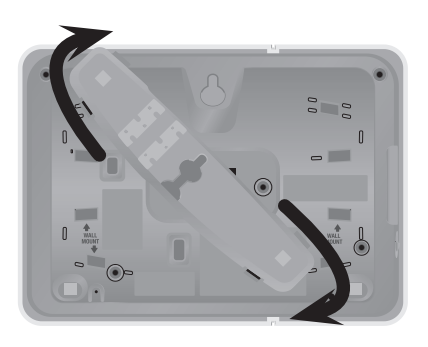

## Getting started Battery installation & charging

Install the battery as shown below. After installing the battery, you can make and receive short calls, but replace the handset in the telephone base or charger when not in use. For optimal performance, charge the handset battery for at least 16 hours before use. When fully charged, the handset battery provides approximately five hours of talk time and three days of standby time.

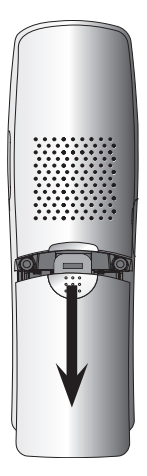

 Press the tab and slide the battery c o m p a r t m e n t cover downwards. (if necessary)

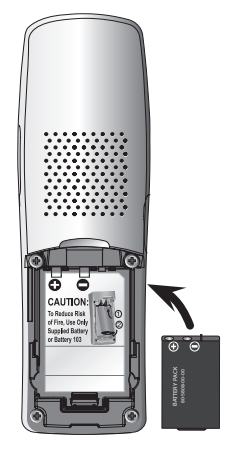

2. Insert the supplied battery as indicated. Insert the top edge (contacts and tab) in first, then push downwards on the lower portion of the battery.

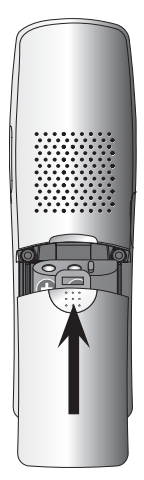

 Align the cover flat against the battery compartment, then slide it upwards until it clicks into place.

 Charge the handset facing up in telephone base, or place the handset in the charger (EP5632-2 only). The CHARGE light will be on when charging.

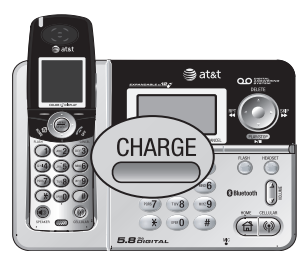

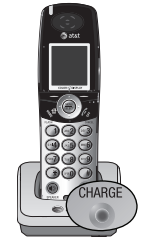

#### **IMPORTANT INFORMATION**

- Use only the battery supplied with this product. To order a replacement or spare battery (AT&T model 103, part number 89-0429-00-00) or equivalent, visit our website at www.telephones.att.com, or call 1 (800) 222-3111. In Canada, dial 1 (866) 288-4268.
- See the **Troubleshooting** section on page 94 for charging issues.

## Getting started Belt clip & optional headset Install belt clip as shown below, if desired.

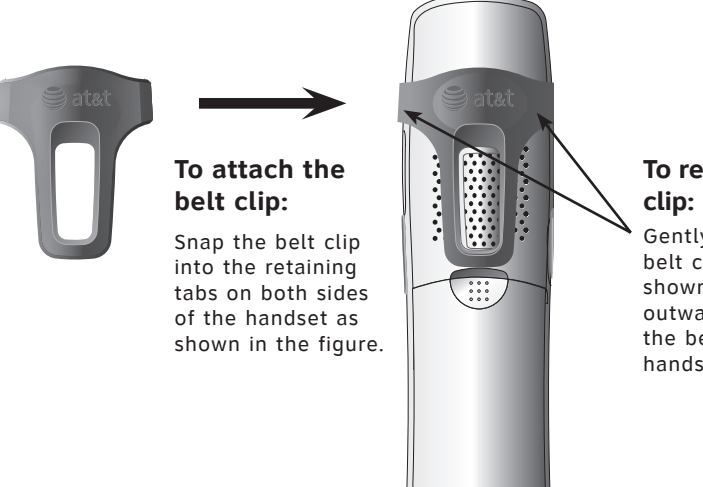

## To remove the belt clip:

Gently lift either of the belt clip retaining tabs, shown in the figure, outwards to remove the belt clip from the handset.

For handsfree headset conversations, use any industry standard 2.5 mm headset (purchased separately). For best results, use an AT&T 2.5 mm headset. To purchase a headset, visit our website at **www.telephones.att.com** or call **1 (800) 222-3111**. In Canada, dial **1 (866) 288-4268**.

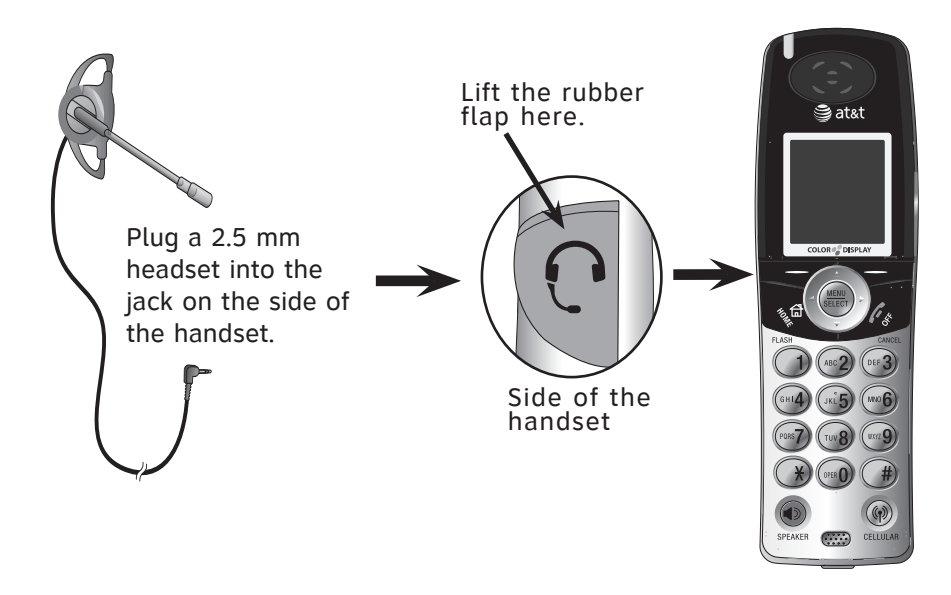

## Getting started Expanding your telephone system

Your new AT&T EP5632/EP5632-2 telephone system can accommodate up to 12 cordless handsets. You can add new handsets (EP562 purchased separately) to your telephone system but each handset must be registered with the same telephone base before use. To register new handsets to your telephone system, see page 17.

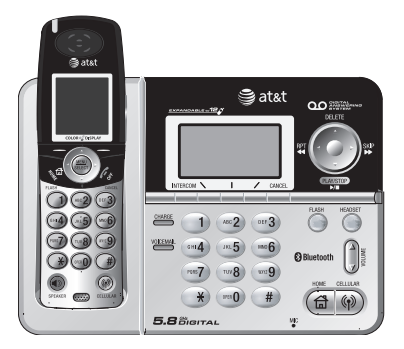

The EP5632 telephone system comes with one registered handset.

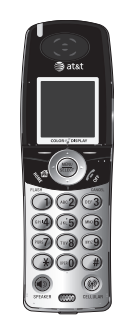

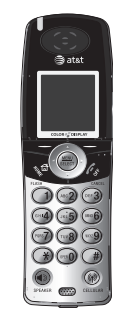

The EP5632-2 telephone system comes with two registered handsets.

Up to 12 handsets (EP562 purchased separately) can be registered to your telephone system.

The handset provided with the EP5632 comes pre-registered as **HANDSET 1**. The handsets provided with the EP5632-2, comes pre-registered as **HANDSET 1** and **HANDSET 2**. Additional handsets registered to the telephone system will be assigned in sequential order. For instance, if the telephone system already has **HANDSET 1** and **HANDSET 2**, and you register another handset, it will become **HANDSET 3**.

In normal operating conditions, up to four handsets can be used at a time. For example, two handsets can be on a **HOME** call (page 56), and two handsets can be on a **CELLULAR** call (page 58). However, if a cordless handset is experiencing interference or is almost out of range, the number of handsets that can be used at the same time may be reduced.

#### Getting started

## Adding new handsets (optional)

Your telephone system can accommodate up to 12 handsets (AT&T model EP562, purchased separately). Before using a newly purchased handset, it must first be registered with the telephone base.

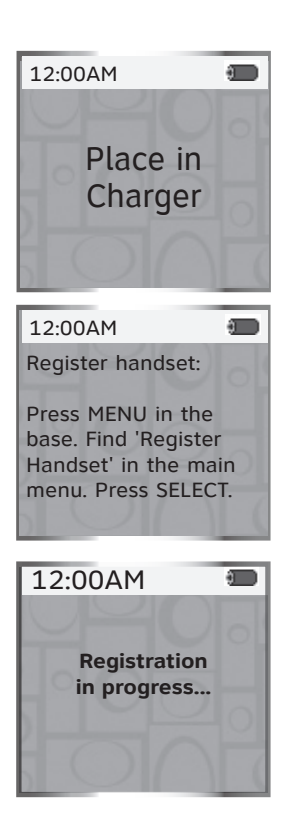

**ONOTE:** If you replace a registered handset, the new handset will be assigned the next available registration number, rather than the handset number of the handset that you are replacing.

#### **Register Handset**

Before registering an additional handset (EP562), make sure that the handset battery is installed and charged.

To register a new handset:

- 1. Place the unregistered handset in the telephone base or charger.
- 2. Press the **MENU** softkey on the telephone base while in idle mode.
- 3. Press the **UP** and **DOWN** NavKeys **to highlight Register Handset**, then press the **SELECT** softkey.
  - **Registering Handset** will appear on the telephone base display.
  - **Registration in progress...** will appear on the handset display.
  - The registration process may take up to 90 seconds to complete.

When the registration process is complete, the telephone base and handset will generate a confirmation tone. The newly registered handset will be assigned the next available handset registration number. For instance, if you already have two registered handsets, **HANDSET 1** and **HANDSET 2**, the next registered handset will be **HANDSET 3**.

If **Registration Failed** appears on the handset display, make sure the telephone base and handset(s) are in idle mode. Pick up the handset from the telephone base or charger then repeat the above steps. See the **Troubleshooting** section on page 94 for more information.

If you want your handsets in sequential order, you must delete all the handset registrations (page 45), then re-register each handset as described in the above steps. Getting started

## Spare battery (optional)

You can keep a charged spare battery (AT&T model 103, part number 89-0429-00-00, purchased separately) in the telephone base. The spare battery compartment is located on the side of the telephone base. The spare charged battery allows you to quickly replace a low handset battery, or in the event of a power failure, make and receive short calls for up to three hours, depending on the amount of use.

To install and charge a spare battery:

1. Locate the spare battery compartment latch on the side of the telephone base, then slide the latch to the right.

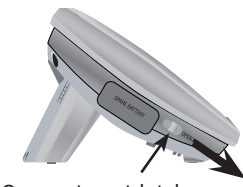

🛢 at&t

•••4 •••5 •••6

OBuetooth (

Compartment latch

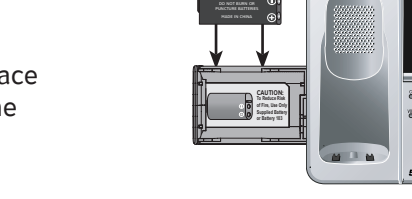

2. Once the battery compartment pops out, place the spare battery inside the compartment according to the diagram inside the compartment.

Use only the supplied rechargeable battery or replacement battery (AT&T model 103, part number 89-0429-00-00, purchased separately).

3. When the battery is properly positioned in the compartment, push the compartment back into the telephone base until it clicks into place.

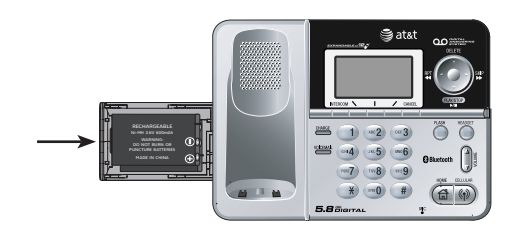

When you have finished installing the spare battery, the battery charging icon will appear in the top right corner of the telephone base display. It takes at least 24 hours for the spare battery to reach a full charge. Once the spare battery is fully charged, you can keep it charged until needed.

#### **IMPORTANT INFORMATION**

To order a spare battery (AT&T model 103, part number 89-0429-00-00), visit our website at www.telephones.att.com, or call 1 (800) 222-3111. In Canada, dial 1 (866) 288-4268.

## Introducing BLUETOOTH

Your new AT&T EP5632/EP5632-2 telephone system with Bluetooth wireless technology has the following features:

- Pair up to eight Bluetooth enabled cell phones and/or headsets with the telephone base.
- Connect a maximum of two cell phones to make and receive CELLULAR calls. Only one cell phone can be active on a call at a time.
- Connect a Bluetooth enabled headset for making and receiving HOME calls.
- Conference CELLULAR and HOME calls.
- Make and receive calls using your cell phone plan while utilizing the ease and comfort of your home telephone system.

#### IMPORTANT INFORMATION

- Refer to your cell phone or headset user's manual for more information about its Bluetooth function.
- Operate your Bluetooth device within 12 feet from the telephone base. Bluetooth technology operates best within a short range. Keeping within 12 feet will maintain the connection quality of the Bluetooth device with the telephone base.
- Make sure that your cellular phone has sufficient signal strength. You may need to move the cellular phone and telephone base to a location where the cellular signal strength may be stronger.
- Charge your Bluetooth cell phone while it is connected to the telephone base because your cell phone's battery will discharge faster while it is connected wirelessly to the telephone base.
- Monitor your cell phone's usage because airtime is deducted from your cellular plan for the duration of **CELLULAR** calls.

Refer to the **Bluetooth Setup** section (page 22) to learn how to set up and manage your Bluetooth device(s). Refer to the **Telephone operation** section (page 55) on how to operate your Bluetooth devices with your new AT&T telephone system with Bluetooth wireless technology. Refer to the **Troubleshooting** section (page 94) if you experience difficulty using the telephone system.

## Glossary of terms

Below are some terms used in this user's manual to help you become familiar with using your Bluetooth devices and your new AT&T telephone system.

Active Devices list - A maximum of two paired devices (two cellular phones or one cellular phone and one headset) on the Active Devices list can be connected to the telephone base, but only one cellular phone or headset can be on a call at a time.

Bluetooth headset - Refers to a Bluetooth enabled headset.

**Bluetooth cell phone** - Refers to a mobile Bluetooth enabled cellular telephone.

**CELLULAR** line - The communications service provided through your Bluetooth enabled cellular telephone.

**Connected** - A Bluetooth device (cellular phone or headset) can only be used when it is connected to the telephone base. When a Bluetooth device is connected to the telephone base and is active on the **Active Devices** list, it will be ready for use.

**Disconnected** - An **X** in front of a device in the **Active Devices** list will appear and a line will appear over devices 1 and/or 2 in the icon status bar when a Bluetooth device is disconnected from the telephone base.

**Discoverable mode** - Before a Bluetooth device can be paired, it must be set in this mode. When pairing your cellular phone, the telephone base will be set in this mode. When pairing a headset, the headset must be set in this mode. Depending on the manufacturer, this mode is sometimes referred to as **Find Me** or **Visibility**.

**HOME** line - Your conventional telephone land line.

**Paired Devices** list - Once Bluetooth devices have been paired with the telephone base, they will appear on the **Paired Devices** list. A maximum of eight devices can be paired with the telephone base, but only two can be on the **Active Devices** list.

**Pairing** - This refers to the process of Bluetooth devices registering device information with each other. The telephone base must be paired with a Bluetooth cellular phone or headset before the Bluetooth device(s) can be used. Depending on the manufacturer, this is also referred to as **Bonding**.

**PIN** - By default, the PIN is **0000** for the telephone base and for most Bluetooth devices. PIN information must be exchanged between Bluetooth devices before they can be used. This is also known as a **Passkey** or **Passcode**.

**O**NOTE: Before using your Bluetooth device(s) with the telephone base, make sure that your Bluetooth device(s) are not connected to any other device(s).

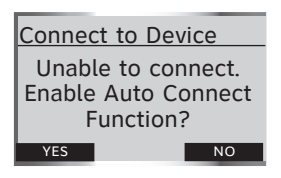

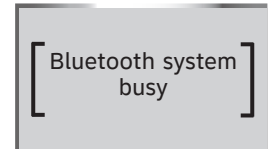

**O**NOTE: The screen will display Bluetooth system busy under the following two circumstances, see page 96 for more details.

1. You are trying to use the **CELLULAR** line while the telephone base is communicating with another bluetooth device.

2. When the **CELLULAR** line on one of the handsets or telephone base is in use, and another handset or telephone base is trying to make a call on the **CELLULAR** line.

## Bluetooth at Glance

The telephone base allows you to pair up to eight Bluetooth devices. You can have a maximum of two paired devices connected at anytime (two cellular phones, or one cellular phone and one headset), but only one cellular phone or headset can be on a call at a time.

Once you have paired a device with the telephone base, the pairing information will be stored on the **Paired Devices** list (page 25). To use a paired device, it must be connected and on the **Active Devices** list (page 27).

When a device on the **Active Devices** list becomes disconnected, the **Auto Connect** function on the telephone base will automatically search for and re-connect to that device. If the telephone base is unable to connect to the device, the **Connect to Device** screen will appear on the display. Pressing the **YES** softkey allows the **Auto Connect** function to continue searching for the device. Pressing the **NO** softkey ends the search, and the device will remain disconnected.

To learn more about managing your Bluetooth device(s), see the **Managing your Devices** section (page 25). To help you setup your Bluetooth device(s), please follow the instructions in each section and refer to the **Troubleshooting** section for help (page 94).

#### **IMPORTANT INFORMATION**

- Once you pair a device with the telephone base, you do not have to repeat the pairing procedure again unless you delete the device from the **Paired Devices** list (page 25).
- Press **CANCEL** on the telephone base at anytime to return to a previous menu.
- When adding, removing, or replacing a Bluetooth device on the **Active Devices** list, all connected devices will temporarily disconnect until the action is complete. It may take up to two minutes to reconnect.

**ONOTE:** To learn how to operate your Bluetooth devices with the telephone base, see the **Telephone operation** section (page 55).

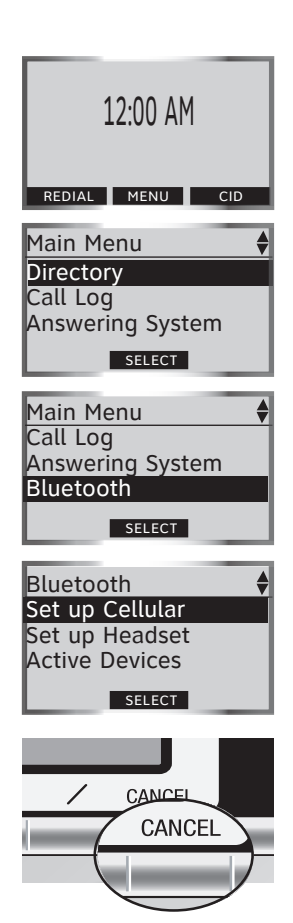

## Bluetooth Setup

To use a Bluetooth enabled cellular phone or headset with your EP5632/EP5632-2, you must first pair and connect your Bluetooth device(s) with the telephone base. In the **Bluetooth Setup** section, you can set up a cellular phone (page 23) and headset (page 24). In the **Managing your Devices** section, you can view and modify the information about your Bluetooth device(s) (page 25).

To enter the **Bluetooth** menu:

- 1. Press the **MENU** softkey on the telephone base while in idle mode.
- 2. Press the **UP** and **DOWN** NavKeys **to highlight Bluetooth**, then press the **SELECT** softkey. You can then select:
  - Set up Cellular set up a Bluetooth enabled cellular phone (page 23).
  - Set up Headset set up a Bluetooth enabled headset (page 24).
  - Active Devices replace, remove, or view the current status of, and connect to your paired Bluetooth device(s) (page 27).
  - **Paired Devices** rename, delete, and view information about your paired devices (page 25).
  - **Change PIN** change the PIN of the telephone base (page 29).

While in the **Bluetooth** menu:

- Press CANCEL to return to a previous menu.
- <u>Press and hold</u> **CANCEL** on the telephone base to return to the idle screen.

See the **Troubleshooting** section on page 94 if you experience difficulty pairing or connecting your Bluetooth device(s).

**C**NOTE: If you have a device connected to the telephone base when pairing, **Connected** devices will be temporarily disconnected

will appear on the display.

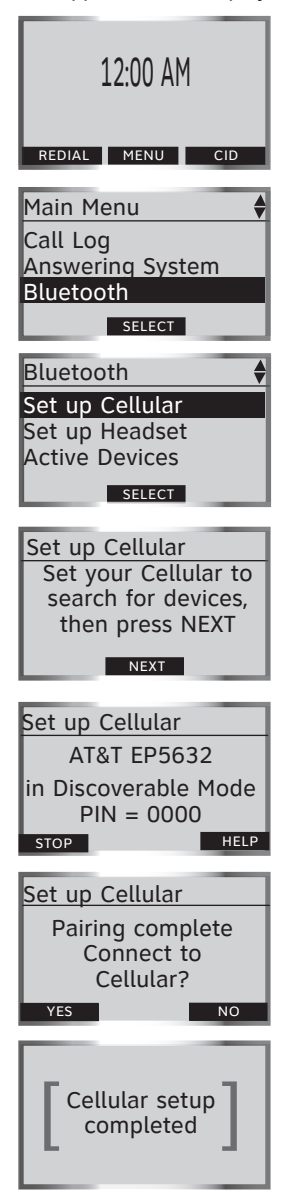

## Set up Cellular

Before you begin, make sure that your Bluetoothenabled cellular phone is not connected to any other Bluetooth device. **Refer to your cellular** phone user's manual to learn how to search for or add new Bluetooth devices.

To pair and connect a cellular phone:

- 1. Using the telephone base, press the **MENU** softkey while in idle mode.
- 2. Press the UP and DOWN NavKeys to highlight Bluetooth, then press the SELECT softkey to enter the Bluetooth menu.
- 3. Press the **SELECT** softkey to enter the **Set up Cellular** menu.
  - If a device is already connected to the telephone base, press the **OK** softkey to temporarily disconnect the device(s) and continue the pairing process.
- 4. Press the **NEXT** softkey to set the telephone base in discoverable mode.
- 5. Using your cellular phone, turn on the Bluetooth feature on your cellular phone, and search for or add new devices.
- 6. Once your cellular phone has found the **AT&T EP5632** telephone base, select it.
- 7. Using your cellular phone, enter the PIN of the telephone base (the default PIN is **0000**) to continue the pairing process.
- 8. Using the telephone base, press the **YES** softkey to connect to your cellular phone when the pairing process is complete.
  - If successful, **Cellular setup completed** will appear on the telephone base display.
  - If you already have two devices on the **Active Devices** list, press the **YES** softkey to connect to your paired cellular phone. You will then be prompted to replace an existing device on the **Active Devices** list (page 27).

When a device is connected, **the 1** and/or **2** status icons will appear on the display.

**ONOTE:** If you have a device connected to the telephone base when pairing, **Connected devices will be temporarily disconnected** will appear on the display.

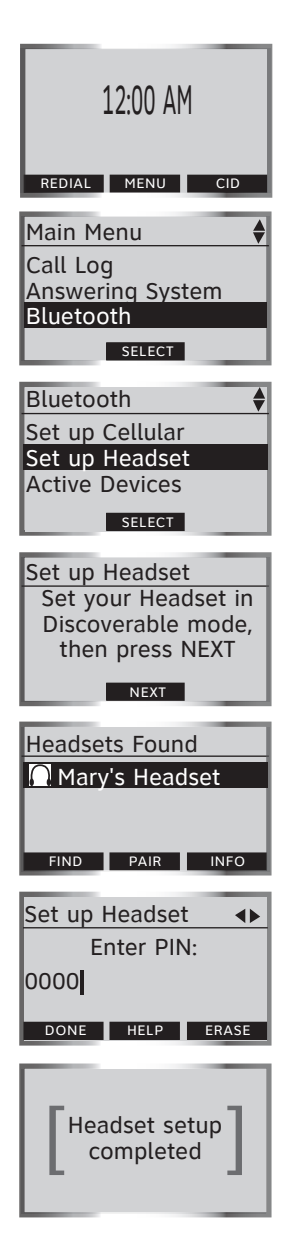

## Set up Headset

Before you begin, make sure that your Bluetoothenabled headset is not connected to any other Bluetooth device. Refer to your headset user's manual to determine the headset's PIN and how to set your headset in discoverable mode.

To pair and connect a headset:

- 1. Using the telephone base, **press the MENU** softkey while in idle mode.
- 2. Press the UP and DOWN NavKeys to highlight Bluetooth, then press the SELECT softkey to enter the Bluetooth menu.
- 3. Press the **UP** and **DOWN** NavKeys to highlight **Set up Headset**, then press the **SELECT** softkey.
  - If a device is already connected to the telephone base, press the **OK** softkey to temporarily disconnect the device(s) and continue the pairing process.
- 4. Using your headset, set your headset in discoverable mode.
- 5. Using the telephone base, press the **NEXT** softkey on the telephone base to search for your headset.
- 6. Once the telephone base finds your headset, select it and press the **PAIR** softkey. If the telephone base cannot find your headset, press the **FIND** softkey to search again, and make sure that your headset is in discoverable mode.
- 7. Enter the PIN of your headset, then press the **DONE** softkey (for most headsets, the PIN is 0000).
- 8. When the pairing is complete, press the **YES** softkey to connect to your headset.
  - If successful, **Headset setup completed** will appear on the telephone base display.
  - If you already have one headset device on the **Active Devices** list, press the **YES** softkey to connect to your paired headset. You will then be prompted to replace the existing headset on the **Active Devices** list (page 27).

When a device is connected, the **3** and/or **2** status icons will appear on the display.

**O**NOTE: To use a paired device, it must be connected and on the **Active Devices** list (page 27).

| Pa                                   | ired Devid | ces 🔶    |
|--------------------------------------|------------|----------|
| ( <b>1</b> )                         | John's Ce  | ell      |
| $\langle\!\langle\!\rangle\!\rangle$ | Mary's Ce  | ell      |
| $\cap$                               | Mary's He  | eadset   |
| RE                                   | NAME INFO  | D DELETE |

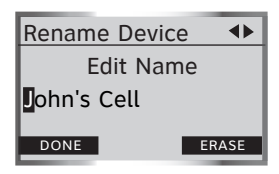

**ONOTE:** Only the first 16 characters of the device name appears on the **Paired Devices** list.

## Managing your devices

Once you have paired a Bluetooth device, you can rename, delete, and view the device's information on the **Paired Devices** list.

Once a Bluetooth device is connected to the telephone base, you can replace, remove or disconnect the device from the **Active Devices** list (page 27), and view the device's status information (page 27).

#### Paired Devices

All paired devices are stored on the **Paired Devices** list. Up to eight devices (any combination of cell phones and headsets) can be paired with the telephone base.

If a device is successfully paired, the icon (\*) (for cell phone) or  $\bigcap$  (for headset) and the name of the device will be shown on the **Paired Devices** list.

#### Rename a paired device

- 1. Press the **MENU** softkey on the telephone base while in idle mode.
- 2. Press the **UP** and **DOWN** NavKeys to highlight **Bluetooth**, then press the **SELECT** softkey to enter the **Bluetooth** menu.
- 3. Press the **UP** and **DOWN** NavKeys to highlight **Paired Devices**, then press the **SELECT** softkey.
- 4. Press the **UP** and **DOWN** NavKeys to highlight the name of the device to rename.
- 5. Press the **RENAME** softkey to rename a device.
  - Press the **LEFT** and **RIGHT** Navkeys to move the cursor left and right.
  - Press the **ERASE** softkey to delete highlighted characters.
  - Use the dial pad to enter the name (up to 16 characters). See the character chart on page 70 for more information on how to enter a name.

6. Press the **DONE** softkey to save the setting.

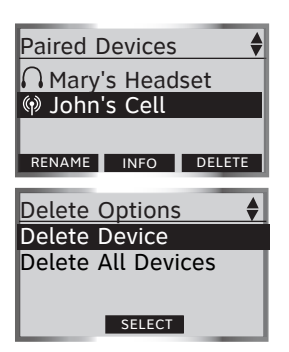

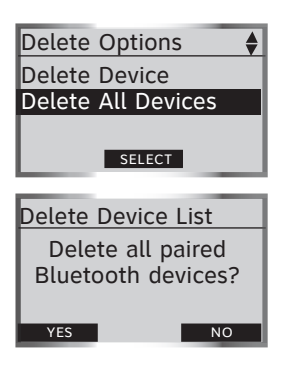

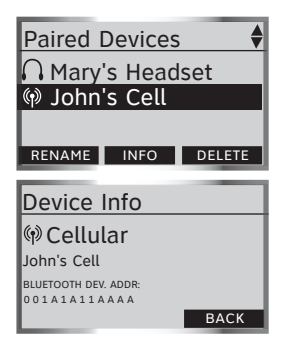

#### Delete a paired device

If you already have the maximum of eight paired devices on the **Paired Devices** list, and you want to add another device, you must delete a paired device from the **Paired Devices** list.

To delete a paired device:

- 1. Press the **MENU** softkey on the telephone base while in idle mode.
- 2. Press the **UP** and **DOWN** NavKeys to highlight **Bluetooth**, then press the **SELECT** softkey to enter the **Bluetooth** menu.
- 3. Press the **DOWN** NavKey to highlight **Paired Devices**, then press the **SELECT** softkey.
- 4. Press the **UP** and **DOWN** NavKeys to highlight the name of the device to delete.
- 5. Press the **DELETE** softkey.
- 6. Press the SELECT softkey to delete the selected device. Device Deleted will appear on the display.

#### Delete all paired devices

If you delete all paired devices, you will need to repeat the pairing process to connect a device.

To delete all the paired devices:

- 1. Repeat steps 1 through 5 in the above section.
- 2. Press the **DOWN** NavKey to highlight **Delete All Devices**, then press the **SELECT** softkey.
- 3. Press the **YES** softkey to delete all the devices on the **Paired Devices** list.

#### View device information

To view the information of a paired device:

- 1. Repeat steps 1 through 3 in the top section.
- 2. Press the **UP** and **DOWN** NavKeys to highlight a device, then press the **INFO** softkey.
- 3. Press the **BACK** softkey to return to the **Paired Devices** list.

**ONOTE:** Connected devices appear on the **Active Devices** list automatically.

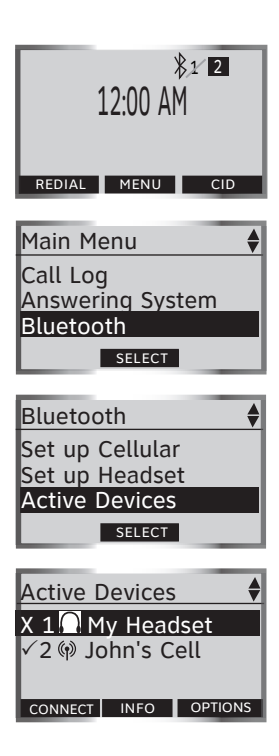

## **Active Devices**

Only devices on the **Active Devices** list can establish a Bluetooth connection with the telephone base. Although two paired devices can be connected to the telephone base, only one Bluetooth cellular phone or headset can be on a call at a time.

#### To enter the Active Devices list:

- 1. Press the **MENU** softkey on the telephone base while in idle mode.
- 2. Press the **UP** and **DOWN** NavKeys to highlight **Bluetooth**, then press the **SELECT** softkey to enter the **Bluetooth** menu.
- 3. Press the **DOWN** NavKey to highlight **Active Devices**, then press the **SELECT** softkey.

On the **Active Devices** list, you may see the following status symbols:

- X in front of the device means that it is disconnected.
- Pin front of a device indicates that it is connected to the telephone base.
- ))) in front of a device indicates that the telephone base is trying to connect to that device.

While on the Active Devices list, you can select:

- **CONNECT** press the **CONNECT** softkey to connect to a disconnected device.
- **DISCONN** press the **DISCONN** softkey to disconnect a device.
- **INFO** press the **INFO** softkey to view the current status and full name of a Bluetooth-enabled device.
- **OPTIONS** press the **OPTIONS** softkey to replace or remove a device.

If you experience difficulty using your Bluetooth device(s), make sure that the device is on and not connected to any other Bluetooth device. See the **Troubleshooting** section (page 94) for more information.

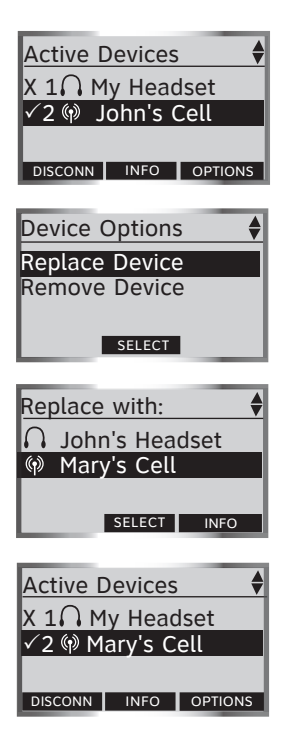

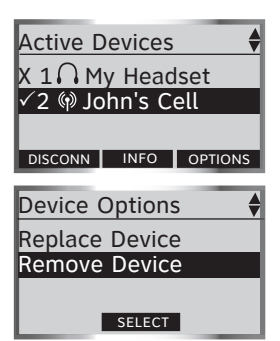

#### Replace an active device

Replacing a Bluetooth device on the **Active Devices** list will replace an active device with a device from the **Paired Devices** list.

To replace an active device:

- 1. Press the **MENU** softkey on the telephone base while in idle mode.
- 2. Press the **UP** and **DOWN** NavKeys to highlight **Bluetooth**, then press the **SELECT** softkey to enter the **Bluetooth** menu.
- 3. Press the **DOWN** NavKey to highlight **Active Devices**, then press the **SELECT** softkey. The screen will then display the active devices.
- 4. Press the **UP** and **DOWN** NavKeys to select the device to replace, then press the **OPTIONS** softkey.
- 5. Press the **SELECT** softkey to replace a device. The selected device will now be disconnected.
  - If you have other paired devices, you will be prompted to select an already paired device.
  - If you do not have other paired devices, see pages 23 and 24 to add new devices.
- 6. Press the **UP** and **DOWN** NavKeys to select a device, then press the **SELECT** softkey. The selected device will then replace the previous device on the **Active Devices** list.

#### Remove an active device

Removing an active device will only remove it from the **Active Devices** list.

To remove an active device:

- 1. Follow steps 1 through 4 in the above section.
- 2. Press the **DOWN** NavKey to highlight **Remove Device**.
- 3. Press the **SELECT** softkey to remove the device from the **Active Devices** list.

**ONOTE:** Devices on the Active Device list temporarily disconnect during this process, but automatically reconnect afterwards. It may take up to two minutes to reconnect.

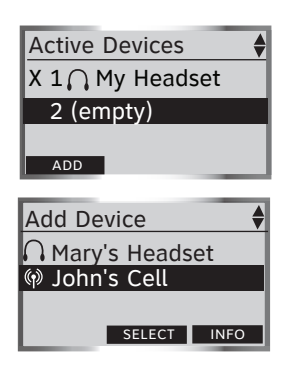

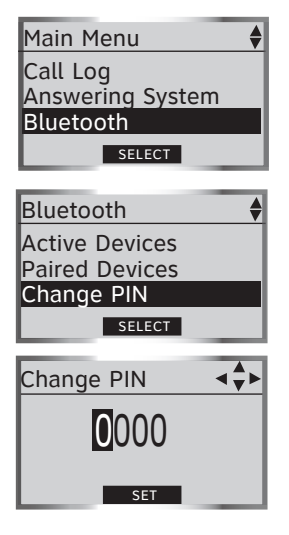

#### Add an active device

If you have only one active device, you can add another paired device to the **Active Devices** list, however, you can only have one headset on the **Active Devices** list.

To add an active device:

- 1. Press the **MENU** softkey on the telephone base while in idle mode.
- 2. Press the **UP** and **DOWN** NavKeys to highlight **Bluetooth**, then press the **SELECT** softkey to enter the **Bluetooth** menu.
- 3. Press the **UP** and **DOWN** NavKeys to highlight **Active Devices**, then press the **SELECT** softkey.
- 4. Press the **UP** and **DOWN** NavKeys to select an empty device number, then press the **ADD** softkey.
- 5. Press the **UP** and **DOWN** NavKeys to select one of the paired devices.
- 6. Press the **SELECT** softkey. The paired device selected will be added to the **Active Devices** list.

#### Change PIN (of the telephone base)

The PIN is exchanged between the telephone base (default is **0000**) and your Bluetooth device(s).

To change the PIN:

- 1. Press the **MENU** softkey on the telephone base to enter the main menu.
- 2. Press the **UP** and **DOWN** NavKeys to highlight **Bluetooth**, then press the **SELECT** softkey to enter the **Bluetooth** menu.
- 3. Press the **UP** and **DOWN** NavKeys to highlight **Change PIN**, then press the **SELECT** softkey.
- 4. Enter your desired four-digit code by using:
  - Dial pad keys (0-9).
  - LEFT and RIGHT Navkeys to move the cursor left or right.
  - **UP** or **DOWN** NavKeys to change the number (**0-9**).
- 5. Press the **SET** softkey to save your setting.

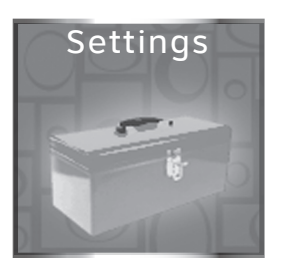

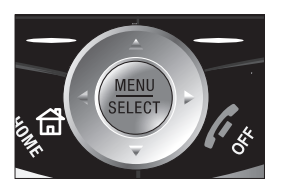

Settings Set Time Edit Handset Name Show Handset Name Keypad Tone Language

**O**NOTE: When in idle mode, you can press the UP NavKey to quick launch the Settings menu.

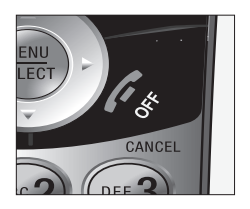

## Handset Settings

In the handset **Settings** menu, you can change and edit the handset settings. You can also clear the voice mail indication, delete a handset registration, or restore the default settings.

To enter the Settings menu:

- 1. Press **MENU/SELECT** in idle mode to enter the main menu.
- 2. Press the **UP** or **DOWN** NavKeys to select **Settings**, then press **MENU/SELECT** to enter the Settings menu. You can then select:
  - Set Time manually set the handset time, if you do not subscribe to caller ID (page 31). If you subscribe to caller ID service from your local telephone company, the time will be set with the next incoming call.
  - Edit Handset Name edit the handset name up to 15 characters (page 31)
  - Show Handset Name display the handset name when in idle mode (page 32).
  - Keypad Tone turn the keypad tone on or off (page 32).
  - Language change the handset language to English, Spanish, or French (page 32).
  - LCD Contrast adjust the LCD screen contrast to a suitable level (page 33).
  - Clear Voice Mail clear the voice mail indication (page 33).
  - **Default Settings** restore the handset settings back to default (page 34).
  - **Delete Registration** delete the registration of the handset (page 34).

After a setting has been saved or set, you will hear a confirmation tone and the display will return to the **Settings** menu.

While in the Settings menu:

- Press **/ OFF/CANCEL** to return to the previous menu.
- <u>Press and hold</u> **/OFF/CANCEL** to return to the idle screen.

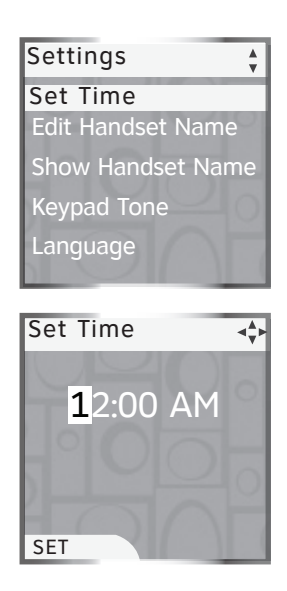

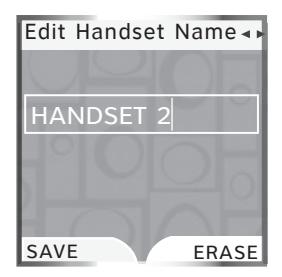

**O**NOTE: If no characters are entered for the handset name, Name must not be empty will be shown on the display. Enter a name for the handset.

#### Set Time

If you subscribe to the caller ID service provided by your local telephone company (see page 76), the time will automatically be set with an incoming **HOME** call.

To manually set the time:

- 1. Press **MENU/SELECT** in idle mode to enter the main menu.
- 2. Press the **UP** or **DOWN** NavKeys to select **Settings**, then press **MENU/SELECT** to enter the **Settings** menu.
- 3. Press MENU/SELECT to select Set Time.
- Use the dial pad (0-9) to enter the hour (01-12) and minutes (00-59). Use the dial pad to enter
  for AM and 7 for PM. You can also use the UP and DOWN NavKeys to set the hour, minutes, and AM/PM.
- 5. Press the **SET** softkey or **MENU/SELECT** to save the setting.

## 

- If **Invalid time** appears on the display, make sure you are entering 01-12 for the hour and 00-59 for the minutes.
- If you do not subscribe to caller ID service, you will need to set the time on each handset.

#### Edit Handset Name

The handset name can be up to 15 characters including spaces.

To edit the handset name:

- 1. Follow steps 1 and 2 in the above section.
- 2. Press the **DOWN** NavKey to highlight **Edit Handset Name**, then press **MENU/SELECT**.
  - Press the **LEFT** and **RIGHT** NavKey to move the cursor left and right.
  - Press the **ERASE** softkey to delete highlighted characters.
  - Use the dial pad to enter up to 15 alphanumeric characters (see page 70).
- 3. Press the **SAVE** softkey or **MENU/SELECT** to save the setting.

| Settings 🐳          |
|---------------------|
| Set Time            |
| Show Handset Name   |
| Show Handset Name   |
| Keypad Tone         |
| Language            |
|                     |
| Show Handset Name 🗘 |
| √On                 |
| Off                 |
|                     |
|                     |
|                     |

.

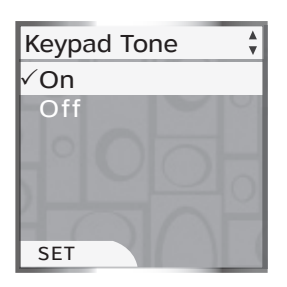

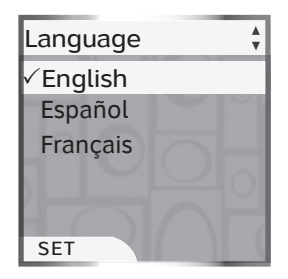

## Show Handset Name

By default, the handset name is shown on the display when in idle mode.

To change this setting:

- 1. Press **MENU/SELECT** in idle mode to enter the main menu.
- 2. Press the **UP** or **DOWN** NavKeys to select **Settings**, then press **MENU/SELECT** to enter the **Settings** menu.
- 3. Press the UP and DOWN NavKeys to highlight Show Handset Name, then press MENU/SELECT.
- 4. Press the UP and DOWN NavKeys to highlight On or Off, then press the SET softkey or MENU/ SELECT to save the setting.

**NOTE:** If you turn off this setting, it will only affect that handset.

#### Keypad Tone

By default, the handset beeps when you press a key.

To turn the keypad tone setting on or off:

- 1. Follow steps 1 and 2 in the above section.
- 2. Press the **UP** and **DOWN** NavKeys to highlight **Keypad Tone**, then press **MENU/SELECT**.
- 3. Press the UP and DOWN NavKeys to highlight On or Off, then press the SET softkey or MENU/ SELECT to save the setting.

#### Language

By default, the handset language is English. You can select English, Spanish, or French for all screen displays.

To change the language setting:

- 1. Follow steps 1 and 2 in the top section.
- 2. Press the **UP** and **DOWN** NavKeys to highlight **Language**, then press **MENU/SELECT**.
- 3. Press the **UP** and **DOWN** NavKeys to highlight **English**, **Español** or **Français**, then press the **SET** softkey or **MENU/SELECT** to save the setting.
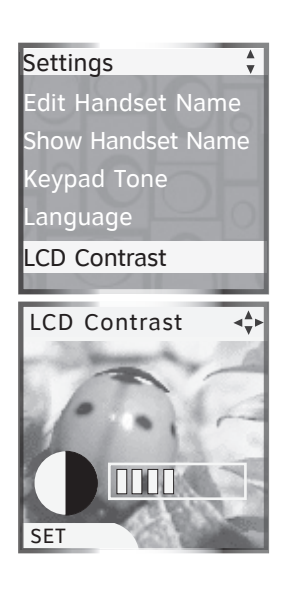

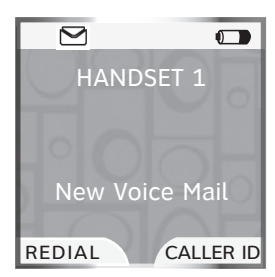

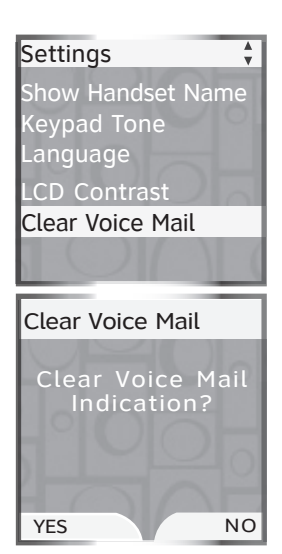

### LCD Contrast

You can adjust the handset LCD screen contrast to suit different lighting conditions.

To adjust the LCD contrast:

- 1. Press **MENU/SELECT** in idle mode to enter the main menu.
- 2. Press the **UP** or **DOWN** NavKeys to select **Settings**, then press **MENU/SELECT** to enter the **Settings** menu.
- 3. Press the **UP** and **DOWN** NavKeys to highlight **LCD Contrast**, then press **MENU/SELECT**.
- 4. Press the **LEFT** and **RIGHT** or **UP** and **DOWN** NavKeys to adjust the LCD contrast.
- 5. Press the **SET** softkey or **MENU/SELECT** to save the setting.

### **Clear Voice Mail**

If you subscribe to voice mail service offered by your local telephone company and you have new voice mail, the **VOICEMAIL** light on the telephone base and status light on the handset will flash, and **New Voice Mail** and the  $\bigtriangleup$  icon will appear on all handset screens. If your telephone system indicates that there is new voice mail, but you are sure that you have no new voice mail messages, you can manually turn off the voice mail indication.

To manually turn off the voice mail indications:

- 1. Follow steps 1 and 2 in the above section.
- 2. Press the UP and DOWN NavKeys to highlight Clear Voice Mail, then press MENU/SELECT. The screen will display Clear Voice Mail Indication?
- 3. Press the YES softkey.

# 

- Clearing the voice mail indication does not delete any voice mail messages.
- If you subscribe to voice mail services, your local telephone company may alert you to new voice mail with a stutter (broken) dial tone.
- Contact your local telephone company for more information about voice mail services.

### Settings

Keypad Tone Language LCD Contrast Clear Voice Mail Default Settings

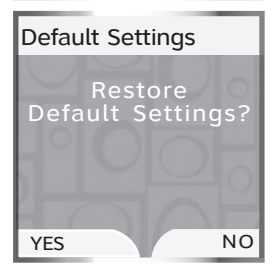

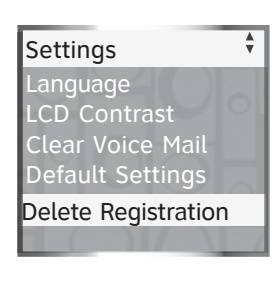

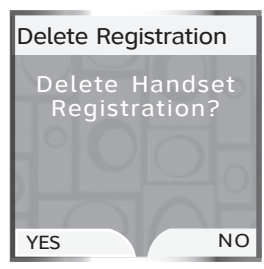

## **Default Settings (restore settings)**

You can restore the factory-set default settings for all handset settings. Restoring the default settings for a handset only affects that handset.

To restore the default settings:

- 1. Press **MENU/SELECT** in idle mode to enter the main menu.
- 2. Press the **UP** and **DOWN** NavKeys to select **Settings**, then press **MENU/SELECT** to enter the **Settings** menu.
- 3. Press the **UP** and **DOWN** NavKeys to highlight **Default Settings**, then press **MENU/SELECT**. The screen will display **Restore Default Settings?**
- 4. Press the YES softkey.

**UNOTE:** Restoring the handset default settings does not clear the redial list, directory, call log, messages, or reset the time or handset name.

### **Delete Registration**

Deleting a handset registration only deletes the registration on that handset. Deleting a handset registration is only necessary if you are replacing your telephone base. To delete all the handset registrations on the telephone base, see page 45.

To delete the registration on a handset:

- 1. Press **MENU/SELECT** in idle mode to enter the main menu.
- 2. Press the **UP** and **DOWN** NavKeys to select **Settings**, then press **MENU/SELECT** to enter the **Settings** menu.
- 3. Press the **UP** and **DOWN** NavKeys to highlight **Delete Registration**, then press **MENU/SELECT**. The screen will display **Delete Handset Registration**?
- 4. Press the **YES** softkey. The screen will display **Handset Registration deleted** and then **Place in Charger**.

**NOTE:** After deleting the handset registration, the handset will reset and display **Place in Charger**. To register a handset, see page 17.

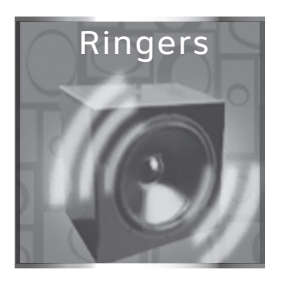

| Ringers 🛟         |
|-------------------|
| Ringer for HOME   |
| Ringer for CELL 1 |
| Ringer for CELL 2 |
| Record New Ringer |
|                   |

# Handset Ringers

In the handset **Ringers** menu, you can select a ringer melody and adjust the ringer volume for incoming calls to the **HOME** and **CELLULAR** lines (pages 36 and 37). You can also record your own ringer through the handset microphone (page 38).

To enter the Ringers menu:

- 1. Press **MENU/SELECT** in idle mode to enter the main menu.
- 2. Press the **UP** and **DOWN** NavKeys to select **Ringers**, then press **MENU/SELECT** to enter the **Ringers** menu.

In the **Ringers** menu, you can select:

- **Ringer for HOME** set the ringer volume and melody for the **HOME** line. The default ringer melody on **Melody 1**.
- **Ringer for CELL 1** set the ringer volume and melody for the first connected cellular phone on the **Active Devices** list (page 27). The default ringer melody is **Melody 2**.
- **Ringer for CELL 2** set the ringer volume and melody for the second connected cellular phone on the **Active Devices** list (page 27). The default ringer melody is **Melody 3**.
- Record New Ringer record a customized ringer.

After a setting has been saved or set, you will hear a confirmation tone.

While in the Ringers menu,

- Press **/OFF/CANCEL** to return to a previous menu.
- <u>Press and hold</u> **/oFF/CANCEL** to return to the idle screen.

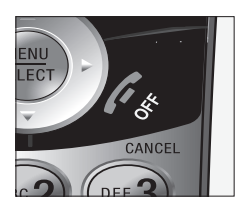

### System setup

**ONOTE:** Even if the ringer volume is off, the telephone base or handset will ring at the lowest volume setting during an incoming intercom call.

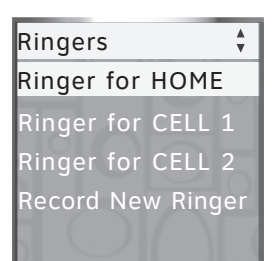

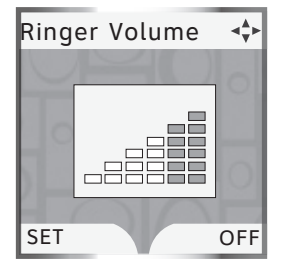

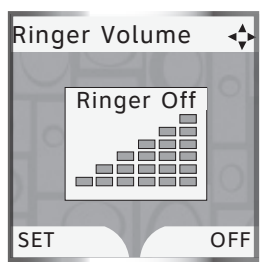

### **Ringer Volume**

You can choose one of the appropriate handset ringer melody volume levels. The ringer can also be turned off so the phone does not ring during incoming calls.

To adjust the handset ringer volume:

- 1. Press **MENU/SELECT** in idle mode to enter the main menu.
- 2. Press the **UP** and **DOWN** NavKeys to select **Ringers**, then press **MENU/SELECT** to enter the **Ringers** menu.
- 3. Press the **UP** and **DOWN** NavKeys to highlight:
  - **Ringer for HOME** set the ringer volume and melody for the **HOME** line.
  - **Ringer for CELL 1** set the ringer volume and melody for the first connected cellular phone on the **Active Devices** list (page 27).
  - **Ringer for CELL 2** set the ringer volume and melody for the second connected cellular phone on the **Active Devices** list (page 27).
- 4. Press MENU/SELECT.
- 5. Press **MENU/SELECT** again to adjust the volume setting.
- 6. To set the handset ringer volume:
  - Press the **UP** and **DOWN** NavKeys, or
  - Press the LEFT and RIGHT NavKeys, or
  - Press the **\$ VOLUME** on the side of the handset

-OR-

To turn off the handset ringer:

- Press the **OFF** softkey, or
- Press the DOWN NavKey, LEFT NavKey, or DOWN volume key on the side of handset until Ringer Off is shown on the display.
- 7. Press the **SET** softkey or **MENU/SELECT** to save the setting.

### System setup

**O**NOTE: Selecting, recording, or deleting a ringer melody on one handset does not affect the other handset(s) in the system.

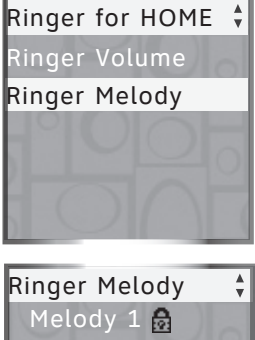

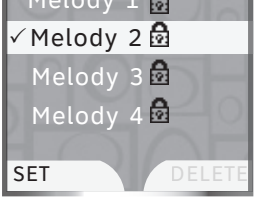

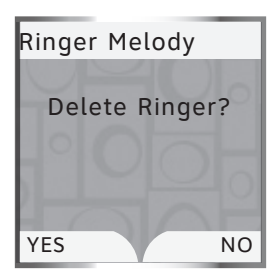

### **Ringer Melody**

You can select from the traditional ringers and musical polyphonic ringer melodies on each handset.

### Select a ringer melody

- 1. Press **MENU/SELECT** in idle mode to enter the main menu.
- 2. Press the **UP** and **DOWN** NavKeys to select **Ringers**, then press **MENU/SELECT** to enter the **Ringers** menu.
- 3. Press the **UP** and **DOWN** NavKeys to highlight:
  - **Ringer for HOME** set the ringer volume and melody for the **HOME** line.
  - **Ringer for CELL 1** set the ringer volume and melody for the first connected cellular phone on the **Active Devices** list (page 27).
  - **Ringer for CELL 2** set the ringer volume and melody for the second connected cellular phone on the **Active Devices** list (page 27).
- 4. Press MENU/SELECT.
- 5. Press the **DOWN** NavKey to highlight **Ringer Melody**, then press **MENU/SELECT**. The current ringer melody will be played.
- 6. Press the **UP** and **DOWN** NavKeys to highlight a ringer. You will hear a sample of each ringer melody when highlighted.
- 7. Press the **SET** softkey or **MENU/SELECT** to save the setting.

### Delete a ringer melody

- 1. Follow steps 1 through 6 in the above section.
- 2. Press the **DELETE** softkey. **Delete Ringer?** will appear on the display.
- 3. Press the **YES** softkey to delete the melody.

# 

- You can only permanently delete the polyphonic ringer melodies. The traditional ringers (melodies 1 through 8, with the 🔯 icon) cannot be deleted.
- Deleting a ringer melody increases the available record time for your own recordable ringer(s) (page 38).

**NOTE:** For optimal recording, place the handset microphone nine inches away from the source that you wish to record.

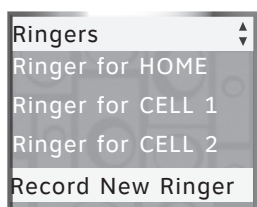

# Record New Ringer

Press RECORD to start recording Remaining record time 0:14

RECORD

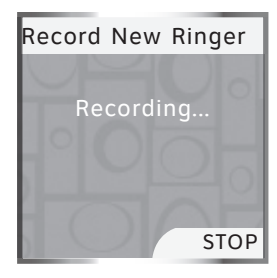

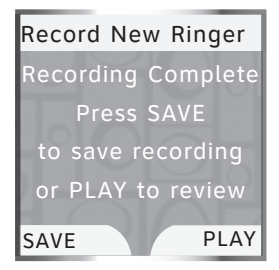

### **Record New Ringer**

Each recordable ringer can be up to 14 seconds. Depending on the remaining record time, you can record multiple ringers. To increase the record time, you need to delete a ringer melody (see page 37).

To record a ringer:

- 1. Press **MENU/SELECT** in idle mode to enter the main menu.
- 2. Press the **UP** and **DOWN** NavKeys to select **Ringers**, then press **MENU/SELECT** to enter the **Ringers** menu.
- 3. Press the UP and DOWN NavKeys to highlight Record New Ringer, then press MENU/SELECT.
- Press the **RECORD** softkey to begin recording. **Record Ringer after tone** will be shown on the display, then you will hear tone.
- 5. Record your ringer melody, then press the **STOP** softkey.
- 6. When you have finished recording you can:
  - **PLAY** press the **PLAY** softkey to review the recorded ringer.
  - **SAVE** press the **SAVE** softkey to save the recorded ringer.

-OR-

• Press **/off/CANCEL** to discard the new recording.

If you save the ringer, you will be prompted to enter a name for the recorded ringer.

• Use the character chart (page 70) to enter the ringer name (up to 10 characters), then press the **SAVE** softkey to save your recorded ringer.

Your new recorded ringer will appear on the **Ringer Melody** list (page 37).

### System setup

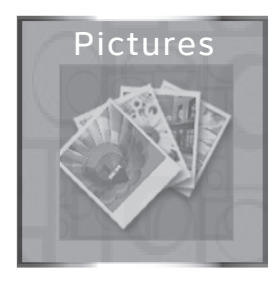

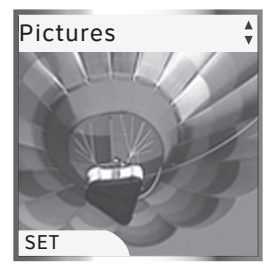

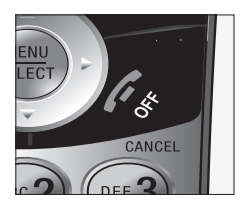

# Handset Pictures

In the handset **Pictures** menu, you can select a background image for a handset screen. These images can also be programmed for individual callers in the directory so that different images will show when different callers phone in (see page 71).

To enter the **Pictures** menu:

- 1. Press **MENU/SELECT** in idle mode to enter the main menu.
- 2. Press the **UP** and **DOWN** NavKeys to select **Pictures**, then press **MENU/SELECT** to enter the **Pictures** menu.

In the Pictures menu:

• Press the **UP** and **DOWN** NavKeys to select a desired picture, then press the **SET** softkey to save the setting.

After a choice or setting has been saved, you will hear a confirmation tone, the screen will display **Wallpaper set**, and return to the idle screen.

To exit the Pictures menu:

• <u>Press and hold</u> **/off/CANCEL** to return to idle mode.

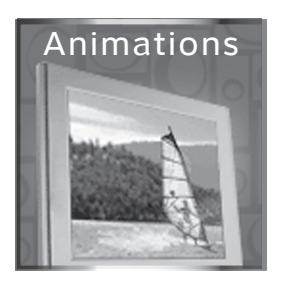

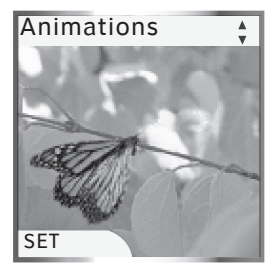

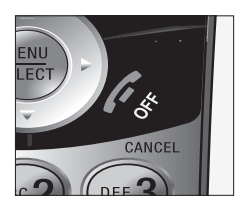

# Handset Animations

In the handset **Animations** menu, you can select an animation for a handset screen. These animations can also be programmed for individual callers in the directory so that different animations will show when different callers phone in (see page 71).

To enter the Animations menu:

- 1. Press **MENU/SELECT** in idle mode to enter the main menu.
- 2. Press the **UP** and **DOWN** NavKeys to select **Animations**, then press **MENU/SELECT** to enter the **Animations** menu.

While in the Animations menu:

• Press the **UP** and **DOWN** NavKeys to select the desired animation, then press the **SET** softkey to save the setting.

After a choice or setting has been saved, you will hear a confirmation tone and **Wallpaper set** will appear on the display, then the screen will return to the idle screen.

To exit the **Animations** menu:

• <u>Press and hold</u> **/off/CANCEL** to return to idle mode.

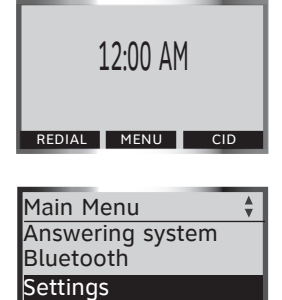

SELECT

# Telephone base Settings

In the **Settings** menu of the telephone base, you can set the date, the time, keypad tone, language, and LCD contrast. You can also clear the voice mail indication, restore the default settings, and delete handset registrations.

To enter the **Settings** menu:

- 1. Press the **MENU** softkey in idle mode to enter the main menu.
- 2. Press the **UP** and **DOWN** NavKeys to select **Settings**, then press the **SELECT** softkey to enter the **Settings** menu. You can then select:
  - Set Date manually set the date, if you do not subscribe to caller ID (page 42).
  - Set Time manually set the time, if you do not subscribe to caller ID (page 42).
  - **Keypad Tone** turn the keypad tone on or off (page 43).
  - Language change the telephone base language to English, Spanish, or French (page 43).
  - LCD Contrast adjust the LCD screen contrast to an appropriate level (page 44).
  - Clear Voice Mail clear the voice mail indication (page 44).
  - **Default Settings** restore the telephone base settings back to default (page 45).
  - **Delete Handsets** delete the registration of all handsets (page 45).

After a choice or setting has been saved, you will hear a confirmation tone and the screen will return to the **Settings** menu.

While in the Settings menu:

- Press **CANCEL** to return to the previous menu.
- <u>Press and hold</u> **CANCEL** on the telephone base to return to the idle screen.

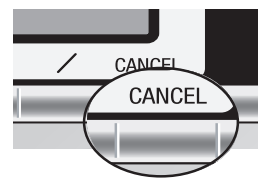

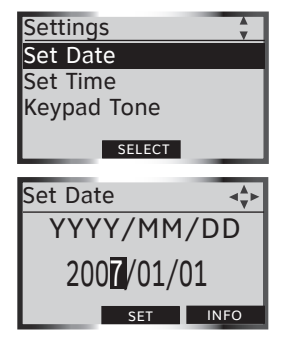

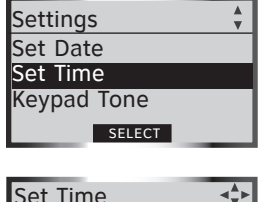

| <br>             | v    |
|------------------|------|
| <b>1</b> 2:00 AN | 1    |
| SET              | INFO |
|                  |      |

### Set Date

If you subscribe to caller ID service provided by your local telephone company (see page 76), the time and date will automatically be set with an incoming **HOME** call.

To manually set the date:

- 1. Press the **MENU** softkey in idle mode to enter the main menu.
- 2. Press the **UP** and **DOWN** NavKeys to select **Settings**, then press the **SELECT** softkey to enter the **Settings** menu.
- 3. Press the SELECT softkey to select Set Date.
- 4. Use the dial pad (**0-9**) to enter the year (2000-2099), month (01-12), and day (01-31). You can also use the **UP** and **DOWN** NavKeys to set the year, month and day.

5. Press the SET softkey to save the setting.

**NOTE:** If **Invalid Date** appears on the display, make sure you are entering 2000-2099 for the year, 01-12 for the month and 01-31 for the date.

### Set Time

If you subscribe to caller ID service provided by your local telephone company (see page 76), the time and date will automatically be set with an incoming **HOME** call.

To manually set the time:

- 1. Follow steps 1 and 2 in the above section.
- 2. Press the **UP** and **DOWN** NavKeys to select **Set Time**, then press the **SELECT** softkey.
- 3. Use the dial pad (**0-9**) to enter the hour (01-12) and minutes (00-59), and the dial pad key **2** for AM and the key **7** for PM. You can also use the **UP** and **DOWN** NavKeys to set the hour, minutes, and AM/PM.

4. Press the SET softkey to save the setting.

**DNOTE:** If **Invalid Time** appears on the display, make sure you are entering 01-12 for the hours and 00-59 for the minutes.

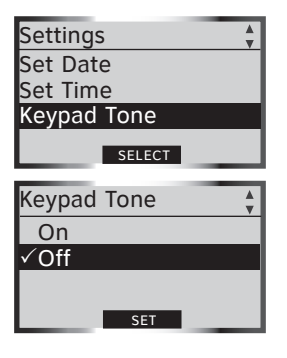

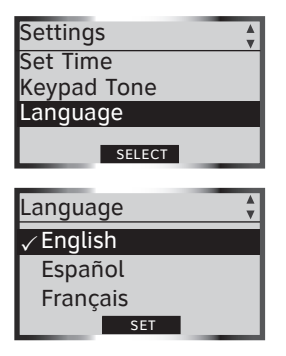

### Keypad Tone

By default, the telephone base will beep when you press a key. You can turn these keypad tones on or off:

To change the keypad tone setting:

- 1. Press the **MENU** softkey in idle mode to enter the main menu.
- 2. Press the **UP** and **DOWN** NavKeys to select **Settings**, then press the **SELECT** softkey to enter the **Settings** menu.
- 3. Press the **UP** and **DOWN** NavKeys to select **Keypad Tone**, then press the **SELECT** softkey.
- 4. Press the **UP** and **DOWN** NavKeys to highlight **On** or **Off**.
- 5. Press the **SET** softkey to save the setting.

### Language

By default, the telephone base language is English. You can select English, Spanish, or French to be used in all telephone base screen displays.

To change the language setting:

- 1. Follow steps 1 and 2 in the above section.
- 2. Press the **UP** and **DOWN** NavKeys to highlight **Language**, then press the **SELECT** softkey.
- 3. Press the **UP** and **DOWN** NavKeys to highlight **English, Español** or **Français.**
- 4. Press the **SET** softkey to save the setting.

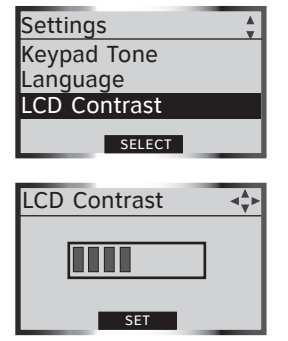

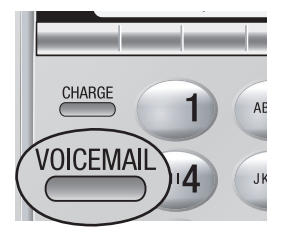

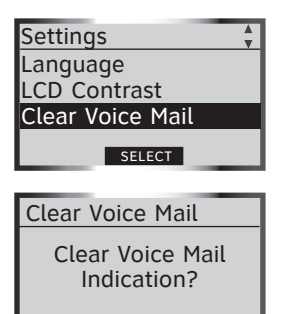

NO

### LCD Contrast

You can adjust the telephone base LCD screen contrast to an appropriate level to suit the different lighting conditions.

To adjust the LCD contrast:

- 1. Press the **MENU** softkey in idle mode to enter the main menu.
- 2. Press the **UP** and **DOWN** NavKeys to select **Settings**, then press the **SELECT** softkey to enter the **Settings** menu.
- 3. Press the **UP** and **DOWN** NavKeys to highlight **LCD Contrast**, then press the **SELECT** softkey.
- 4. Press the **LEFT** and **RIGHT** or **UP** and **DOWN** NavKeys to adjust the LCD contrast.
- 5. Press the **SET** softkey to save the setting.

### Clear Voice Mail

If you subscribe to voice mail service provided by the local telephone company and you have new voice mail, the **VOICEMAIL** light on the telephone base and status light on the handset will flash, and **New Voice Mail** and the  $\bigcirc$  icon will appear on all handset screens. If your telephone system indicates that there is new voice mail, but you are sure that you have no new voice mail messages, you can manually turn off the voice mail indication.

To manually turn off the voice mail indications:

- 1. Follow steps 1 and 2 in the above section.
- 2. Press the **UP** and **DOWN** NavKeys to highlight **Clear Voice Mail**, then press the **SELECT** softkey.
- 3. Press the **YES** softkey to clear the voice mail indication.

# **D**<sub>NOTES:</sub>

- Clearing the voice mail indication does not delete any voice mail messages.
- If you subscribe to voice mail services, your local telephone company may alert you to new voice mail messages with a stutter (broken) dial tone.
- Contact your local telephone company for more information about voice mail services.

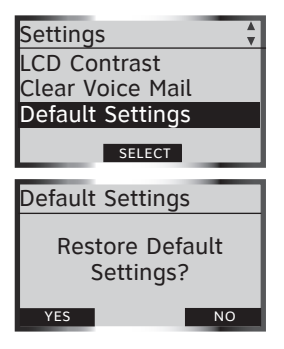

**ONOTE:** If you replace a handset, the new handset will be assigned the next available registration number, rather than the handset number of the handset that you are replacing.

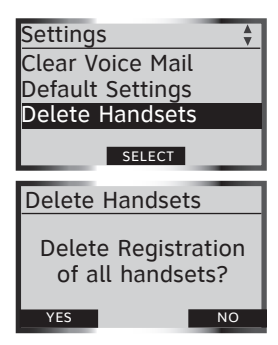

### Default Settings (restore settings)

You can restore the factory-set default settings of the telephone base if desired. Restoring the default settings only affects the telephone base.

To restore default settings:

- 1. Press the **MENU** softkey in idle mode to enter the main menu.
- 2. Press the **UP** and **DOWN** NavKeys to select **Settings**, then press the **SELECT** softkey to enter the **Settings** menu.
- 3. Press the **UP** and **DOWN** NavKeys to highlight **Default Settings**, then press **SELECT**. The screen will display **Restore Default Settings?**
- 4. Press the **YES** softkey to restore the telephone base default settings.

**W**NOTE: Restoring the base default settings does not clear the directory, call log, answering system messages, active devices, paired devices, redial list, or reset the time.

### **Delete Handsets**

For your handset(s) to be numbered sequentially, you need to delete all the handset registrations from the telephone base. After deleting all the handset registrations, you will need to individually register each handset with the telephone base (see page 17).

To delete all the handset registrations:

- 1. Follow steps 1 and 2 in the above section.
- 2. Press the UP and DOWN NavKeys to highlight Delete Handsets, then press the SELECT softkey. The screen will show Delete Registration of all handsets?
- 3. Press the YES softkey.

After deleting the registrations of all handsets, see page 17 for handset registration instructions.

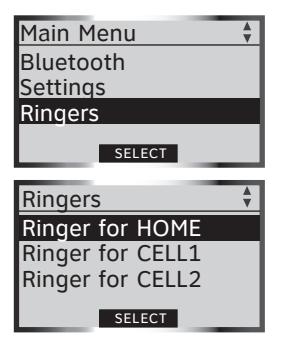

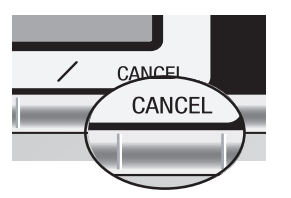

## Telephone base Ringers

In the telephone base **Ringers** menu, you can select a ringer melody and adjust the ringer volume for incoming calls to the **HOME** and **CELLULAR** lines.

To enter the Ringers menu:

- 1. Press the **MENU** softkey in idle mode to enter the main menu.
- 2. Press the **UP** and **DOWN** NavKeys to select **Ringers**, then press the **SELECT** softkey to enter the **Ringers** menu.
- In the **Ringers** menu, you can select:
  - **Ringer for HOME** set the ringer volume and melody for the **HOME** line. The default ringer melody is **Melody 1**.
  - **Ringer for CELL 1** set the ringer volume and melody for the first connected cellular phone on the **Active Devices** list (page 27). The default ringer melody is **Melody 2**.
  - **Ringer for CELL 2** set the ringer volume and melody for the second connected cellular phone on the **Active Devices** list (page 27). The default ringer melody is **Melody 3**.

After a setting has been saved or set, you will hear a confirmation tone.

While in the **Ringers** menu:

- Press CANCEL to return to the previous menu.
- <u>Press and hold</u> **CANCEL** on the telephone base to return to the idle screen.

**DNOTE:** Even if the ringer volume is off, the telephone base or handset will ring at the lowest volume setting during an incoming intercom call.

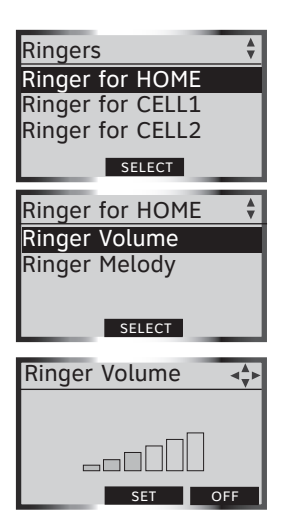

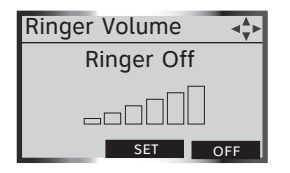

### **Ringer Volume**

You can choose one of the ringer volume levels on the telephone base. The ringer can also be turned off so the telephone base will not ring during incoming calls.

To adjust the telephone base ringer volume:

- 1. Press the **MENU** softkey in idle mode to enter the main menu.
- 2. Press the **UP** and **DOWN** NavKeys to select **Ringers**, then press the **SELECT** softkey to enter the **Ringers** menu.
- 3. Press the **UP** and **DOWN** NavKeys to highlight:
  - **Ringer for HOME** set the ringer volume and melody for the **HOME** line.
  - **Ringer for CELL 1** set the ringer volume and melody for the first connected cellular phone on the **Active Devices** list (page 27).
  - **Ringer for CELL 2** set the ringer volume and melody for the second connected cellular phone on the **Active Devices** list (page 27).
- 4. Press the **SELECT** softkey.
- 5. Press the **SELECT** softkey again to select **Ringer Volume**.
- 6. To set the ringer volume:
  - Press the UP and DOWN NavKeys, or
  - Press the LEFT and RIGHT NavKeys, or
  - Press the **\$ VOLUME** on the telephone base.
    -OR-

To turn off the telephone base ringer:

- Press the **OFF** softkey, or
- Press the DOWN NavKey, LEFT NavKey, or DOWN volume key until Ringer Off is shown on the display.
- 7. Press the **SET** softkey to save the setting.

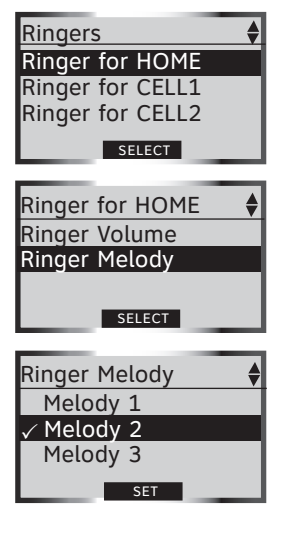

### **Ringer Melody**

You can select from eight traditional ringer melodies on the telephone base.

To select a ringer melody:

- 1. Press the **MENU** softkey in idle mode to enter the main menu.
- 2. Press the **UP** and **DOWN** NavKeys to select **Ringers**, then press the **SELECT** softkey to enter the **Ringers** menu.
- 3. Press the **UP** and **DOWN** NavKeys to highlight one of the options below, then press the **SELECT** softkey.
  - **Ringer for HOME** set the ringer volume and melody for the **HOME** line.
  - **Ringer for CELL 1** set the ringer volume and melody for the first connected cellular phone on the **Active Devices** list (page 27).
  - **Ringer for CELL 2** set the ringer volume and melody for the second connected cellular phone on the **Active Devices** list (page 27).
- Press the DOWN NavKey to highlight Ringer Melody, then press the SELECT softkey. You will then hear a sample of the ringer melody.
- 5. Press the **UP** and **DOWN** NavKeys to select the desired ringer. You will hear a sample of each ringer melody when highlighted.
- 6. Press the **SET** softkey to save the setting.

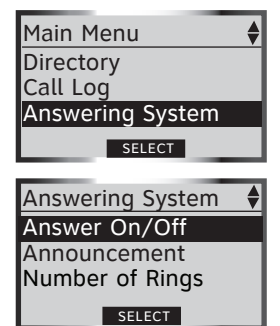

**O**NOTE: To learn how to operate the answering system, see the Answering system operations section (page 88).

# Answering System settings

In the **Answering System** menu, you can set the answering system on or off, change the outgoing announcement, remote access code, the number of rings, and the answering system message alert tone. The answering system only answers incoming **HOME** line calls.

To enter the Answering System menu:

- 1. Press the **MENU** softkey in idle mode to enter the main menu.
- 2. Press the **UP** and **DOWN** NavKeys to select **Answering System**, then press the **SELECT** softkey to enter the **Answering System** menu.

While in the **Answering System** menu, press the **UP** and **DOWN** NavKeys to highlight one of the items below, then press the **SELECT** softkey.

- Answer On/Off set the answering system on or off (page 50).
- **Announcement** review, record, or delete the outgoing announcement (page 51).
- Record Memo see page 91.
- Number of Rings set the number of rings before the answering system answers an incoming call (page 52).
- **Call Screening** listen to an incoming caller leaving a message (page 53).
- **Remote Code** change the remote access code (page 53).
- Msg Alert Tone set the message alert tone on or off when you have a new answering system message (page 54).

After a setting has been saved or set, you will hear a confirmation tone.

While in the **Answering System** menu:

- Press CANCEL to return to the previous menu.
- <u>Press and hold</u> **CANCEL** on the telephone base to return to the idle screen.

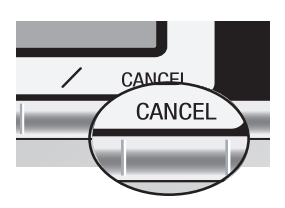

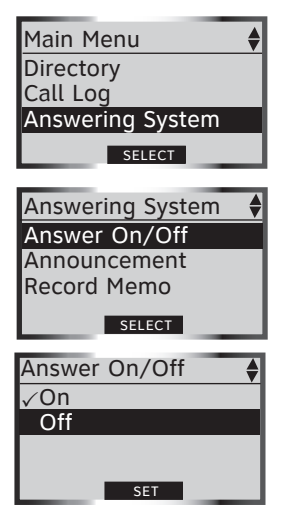

### Answer On/Off

By default, the answering system is on. When the answering system is off, **ANS. OFF** appears on the telephone base display. This means that incoming calls will not be answered by the answering system. However when the answering system is off, you can still play recorded messages (page 88) or record a memo (page 91).

To turn the answering system on or off:

- 1. Press the **MENU** softkey on the telephone base to enter the main menu.
- 2. Press the **UP** and **DOWN** NavKeys to highlight **Answering System**, then press the **SELECT** softkey.
- 3 Press the **SELECT** softkey to select **Answer On/Off**.
- Press the UP and DOWN NavKeys to highlight On or Off, then press the SET softkey to save your selection.

**NOTE**: When the answering system is off, the answering system will answer an incoming call after 10 rings and then prompt the user to enter the remote access code (page 92). If no correct remote access code is entered, the call will be ended automatically.

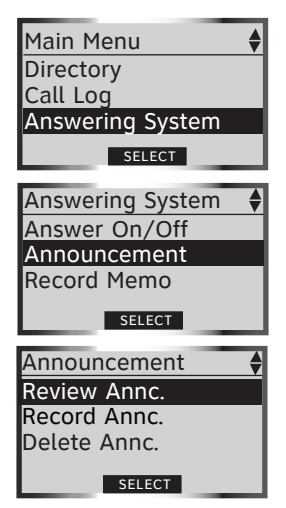

### Announcement

The announcement is the message that callers hear when the answering system answers an incoming **HOME** call.

To review, record, or delete the announcement:

- 1. Press the **MENU** softkey on the telephone base to enter the main menu.
- 2. Press the **UP** and **DOWN** NavKeys to highlight **Answering System**, then press the **SELECT** softkey.
- 3. Press the **DOWN** Navkey to highlight **Announcement**, then press the **SELECT** softkey.
- 4. Press the **UP** and **DOWN** NavKeys to highlight an option below, then press the **SELECT** softkey.
  - **Review Annc.** plays your current outgoing announcement. By default, the announcement is preset with "*Hello. Please leave a message after the tone.*"
  - **Record Annc.** records your own outgoing announcement. See the section below on how to record an announcement.
  - **Delete Annc.** deletes your current outgoing announcement. If you delete the announcement, the default announcement will be used.

### **Recording an announcement**

You can record an announcement up to 90 seconds.

To record an announcement:

- 1. Follow steps 1 through 3 in the above section.
- 2. Press the **DOWN** NavKey to highlight Record **Annc.**, then press the **SELECT** softkey.
- 3. After the tone, speak in a clear voice.
- When you have finished recording your announcement, press the STOP softkey or PLAY/ STOP ►/■.

The announcement you just recorded will be played back and used as your outgoing announcement.

**NOTE**: For optimal audio quality when recording an announcement, speak facing the microphone from approximately nine inches away from the telephone base.

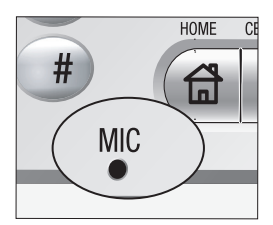

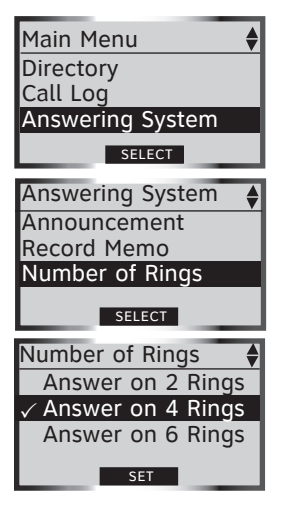

• NOTE: To stop the answering system recording an incoming caller at anytime, press ☐ HOME/FLASH or • SPEAKER on the handset, or ☐ HOME or HEADSET (if available) on the telephone base.

### Number of Rings

By default, the answering system answers an incoming **HOME** call after four rings. You can set the answering system to answer an incoming **HOME** call after two, four, or six rings. You can also select **Toll Saver** (see below).

To set the number of rings:

- 1. Press the **MENU** softkey on the telephone base to enter the main menu.
- 2. Press the UP and DOWN NavKeys to highlight Answering System, then press the SELECT softkey to enter the Answering System menu.
- 3. Press the **UP** and **DOWN** NavKeys to highlight **Number of Rings**, then press the **SELECT** softkey. You can then select:
  - Answer on 2 Rings the answering system answers an incoming call after two rings.
  - Answer on 4 Rings the answering system answers an incoming call after four rings.
  - Answer of 6 Rings the answering system answers an incoming call after six rings.
  - **Toll Saver** the answering system answers a call after two rings when there are new messages, and after four rings when there are no new messages.
- 4. Press the **UP** and **DOWN** NavKeys to highlight an option, then press the **SET** softkey to save the setting.

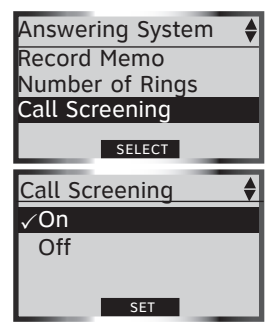

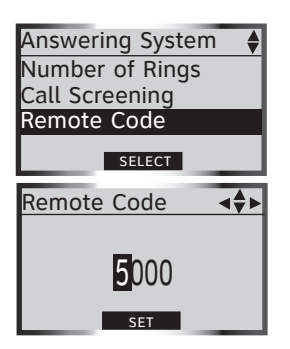

### Call Screening

By default, **Call Screening** is on. **Call Screening** allows you to listen to a caller leaving a message on the answering system.

To change this feature's setting:

- 1. Press the **MENU** softkey on the telephone base to enter the main menu.
- Press the UP and DOWN NavKeys to highlight Answering System, then press the SELECT softkey to enter the Answering System menu.
- 3. Press the **DOWN** NavKey to highlight **Call Screening**, then press the **SELECT** softkey.
- 4. Press the **UP** and **DOWN** NavKeys to highlight **On** or **Off**, then press the **SET** softkey to save the setting.

### Remote Code

By default, the **Remote Code** is **5000**. To access your answering system remotely from any touch tone phone (page 92), you need to enter the fourdigit remote access code.

To change the remote access code:

- 1. Follow steps 1 through 2 in the above section.
- 2. Press the **UP** and **DOWN** NavKeys to highlight **Remote Code**, then press the **SELECT** softkey.
- 3. Enter your desired four-digit code by using the:
  - Dial pad keys (0-9) to enter a code.
  - LEFT and RIGHT NavKeys to move the cursor left and right.
  - UP and DOWN NavKeys to change the digit.
- 4. Press the **SET** softkey to save your setting.

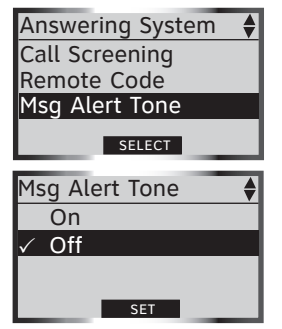

### **Msg Alert Tone**

By default, **Msg Alert Tone** is off. When the message alert tone and the answering system is on, the telephone base will beep every 10 seconds when you have a new message on the answering system.

To change this setting:

- 1. Press the **MENU** softkey on the telephone base to enter the main menu.
- Press the UP and DOWN NavKeys to highlight Answering System, then press the SELECT softkey to enter the Answering System menu.
- 3. Press the **UP** and **DOWN** NavKeys to highlight **Msg Alert Tone**, then press the **SELECT** softkey.
- Press the UP and DOWN NavKeys to highlight On or Off, then press the SET softkey to save the setting.

**NOTE:** If the message alert tone is on, but the answering system is off, the telephone base will not beep when there are new messages.

# 

- You can only use one Bluetooth device on a call at a time, either one cellular phone on the CELLULAR line or one headset on the HOME line (page 56).
- Pre-dial mode When the handset or telephone base is in idle mode, enter the telephone number before pressing HEADSET, HOME, (\*) CELLULAR or SPEAKER (handset only) button.

# Telephone operations

With your new AT&T 5632/5632-2 telephone system, you can enjoy the ease and comfort of making and receiving calls using your Bluetooth cellular phone on the **CELLULAR** line with the telephone system. You can also use your conventional telephone landline to make and receive calls on the **HOME** line.

Here are some quick instructions to get you started. See the following sections for more details.

- To make or receive a call, press 🛱 HOME or (\*) CELLULAR (pages 56-60).
- To end a HOME or CELLULAR call on a handset, press *POFF/CANCEL* or return the handset to the telephone base or charger.
- To end a HOME or CELLULAR call on the telephone base, press HOME or (\*) CELLULAR on the handset, depending on which line is in use.
- To use the handset speakerphone on a HOME or CELLULAR line call, press ■ SPEAKER to switch between speakerphone and normal handset use.
- When entering a telephone number (pre-dial mode), press **CANCEL** on the handset or press **CANCEL** on the telephone base to make corrections.

Your new telephone system allows you to simultaneously make and receive calls on the **HOME** and **CELLULAR** lines (pages 63-64), place calls on hold (page 62), mute a call (page 62), conference calls (page 65), and intercom between handset(s) and the telephone base (page 68).

### IMPORTANT INFORMATION

- If you turn off or disconnect your Bluetoothenabled cellular phone or headset, you may need to manually connect your device(s) to the telephone base again. See your Bluetooth device user's manual for more information.
- If you experience difficulty operating the telephone system, see the **Troubleshooting** section (page 94).

**ONOTE:** To erase the last digit entered when entering a telephone number (pre-dial mode), press forf/CANCEL on the handset or CANCEL on the telephone base.

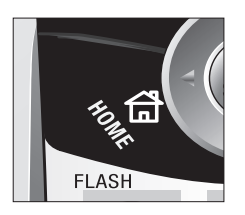

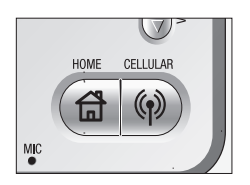

**O**NOTE: When using a headset on a **HOME** call, press **HEADSET** to switch between headset use and the telephone base speakerphone.

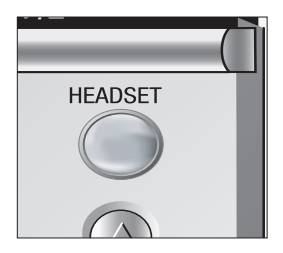

### Make a HOME call

You can make **HOME** calls using a handset and telephone base. You can also use a wireless Bluetooth-enabled headset on **HOME** calls.

### Using a handset

To make a **HOME** call:

- Press HOME/FLASH or SPEAKER, then enter the telephone number.

To end a HOME call:

• Press *P***OFF/CANCEL** or return the handset to the telephone base or charger.

### Using the telephone base

To make a HOME call:

• Enter the telephone number (pre-dial mode), then press 🛱 **HOME**.

-OR-

• Press **HOME**, then enter the telephone number.

To end a HOME call:

• Press 🔂 HOME.

### Using a Bluetooth headset

To make a HOME call:

• Enter the telephone number first (pre-dial mode), then press **HEADSET** on the telephone base.

-OR-

• Press **HEADSET** on the telephone base, then enter the telephone number.

To end a HOME call:

- Press 🔂 HOME.
  - -OR-Press the call butt
- Press the call button on your headset. See your headset user's manual for more information.

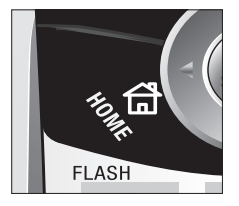

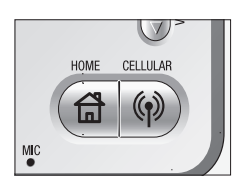

- When using a headset on the HOME line, press HEADSET to switch between headset use and the telephone base speakerphone.
- Refer to your headset user's manual for more information on using your headset's call button.

### Receive a HOME call

You can receive **HOME** calls using a handset or on the telephone base. You can also use a wireless Bluetooth-enabled headset on **HOME** calls.

### Using a handset

To receive an incoming **HOME** call:

• Press Di HOME/FLASH or DEAKER.

### To end a HOME call:

• Press the **#OFF/CANCEL** or return the handset to the telephone base or charger.

### Using the telephone base

To receive an incoming **HOME** call:

• Press 🛱 HOME.

To end a HOME call:

• Press 🔂 HOME.

### Using a Bluetooth headset

To receive an incoming **HOME** call:

- Press **HEADSET** on the telephone base. -OR-
- Press the call button on your headset.

To end a **HOME** call:

- Press 🛱 HOME.
- Press the call button on your headset.

### Call waiting on the HOME line

If you subscribe to call waiting service (see page 76), you will hear a short beep if you have an incoming **HOME** call while you are already on a **HOME** call.

To answer a call waiting **HOME** call:

- Press В номе/FLASH on the handset.
  –OR–
- Press FLASH on the telephone base.

Contact your local telephone company for more information about call waiting service.

**CELLULAR** line, make sure that a Bluetoothenabled cellular phone is connected to the telephone base and on the **Active Devices** list (page 27).

| Cell       | ular        |      |
|------------|-------------|------|
| <b>√</b> 1 | John's Cell |      |
| √2         | Mary's Cell |      |
|            |             |      |
|            | SELECT      | INFO |

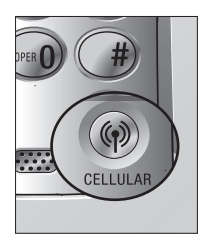

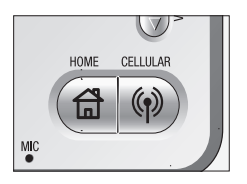

### Make a CELLULAR call

You can connect a maximum of two Bluetoothenabled cellular phones to the telephone base, but only one cellular phone can be used on a **CELLULAR** call at a time (see page 19).

If you only have one cellular phone connected to the telephone base, it will automatically be selected to make and receive **CELLULAR** calls. However, if you have two cellular phones connected to the telephone base and on the **Active Devices** list (page 27), you will be prompted to select a cellular phone before continuing to make a **CELLULAR** call.

You can make **CELLULAR** calls using a handset and telephone base.

### Using a handset

To make a **CELLULAR** call:

• Enter the telephone number (pre-dial mode), then press (例 CELLULAR.

-OR-

 Press (1) CELLULAR, then enter the telephone number, and press the DIAL softkey.

To end a **CELLULAR** call:

• Press the **CFF/CANCEL** or return the handset to the telephone base or charger.

### Using the telephone base

To make a **CELLULAR** call:

- Enter the telephone number (pre-dial mode), then press (n) CELLULAR.
   -OR-
- Press (n) CELLULAR, then enter the telephone number, and press the DIAL softkey.

To end a **CELLULAR** call:

• Press 🖗 CELLULAR.

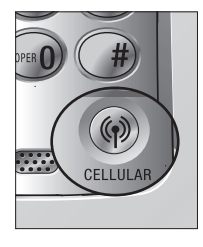

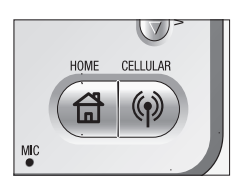

**O**NOTE: Contact your cellular service provider for more information about call waiting service.

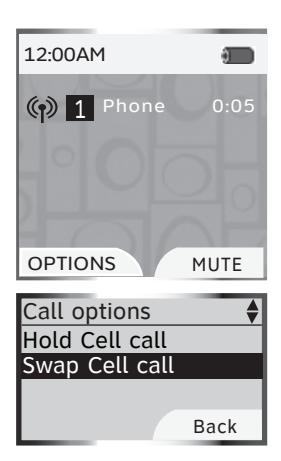

### Receive a CELLULAR call

You can receive **CELLULAR** calls using a handset or the telephone base.

### Using a handset

To receive a **CELLULAR** call:

• Press (\*) CELLULAR or (\*) SPEAKER.

### To end a **CELLULAR** call:

• Press *COFF/CANCEL* or return the handset in the telephone base or charger cradle.

### Using the telephone base

To receive a **CELLULAR** call:

• Press (\*) CELLULAR.

### To end a **CELLULAR** call:

• Press (\*) CELLULAR.

### Call waiting on the CELLULAR line

If you subscribe to call waiting service provided by your cellular service provider, you will hear one or more beeps if you have an incoming **CELLULAR** call while already on a call. Once you answer the cellular call waiting call, pressing **CFF/CANCEL** on the handset or **CFP CELLULAR** on the telephone base ends both cellular calls.

To answer a call waiting **CELLULAR** call:

• Press the **SWAP** softkey on the handset or the telephone base. This automatically places your first cellular call on hold and answers the call waiting **CELLULAR** call.

To return to the other cellular call:

- 1. Press the **OPTIONS** softkey on the handset or telephone base.
- 2. Press the **UP** and **DOWN** NavKeys to highlight **Swap Cell call**.
- 3. Press **MENU/SELECT** on the handset or the **SELECT** softkey on the telephone base. This automatically retrieves the current **CELLULAR** call on hold and places the other cellular call on hold.

| Call options   | \$   |
|----------------|------|
| Hold Cell call |      |
| Swap Cell call |      |
|                |      |
|                | Back |

To place a **CELLULAR** call waiting call on hold:

- 1 Press the **OPTIONS** softkey on the handset or telephone base.
- 2. Press the **UP** and **DOWN** NavKeys to highlight **Hold Cell Call**.
- 3. Press **MENU/SELECT** on the handset or the **SELECT** softkey on the telephone base. This places your current cellular call on hold.

To retrieve your cellular call on hold:

• Press (1) CELLULAR.

To end both cellular calls:

Press **COFF/CANCEL** on the handset or
 CELLULAR on the telephone base.

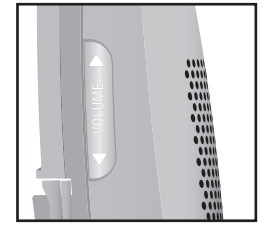

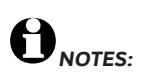

- If you silence or ignore an incoming HOME line call and the answering system is on, the answering system will answer the incoming call.
- If you reject an incoming CELLULAR call and you have voice mail service active on your cellular phone, the call will be forwarded to your cellular phone's voice mail. Contact your cellular service provider for more information.

### Adjusting the listening volume

You can choose the appropriate listening volume levels on the handset and the telephone base. For both the **HOME** and **CELLULAR** lines, each time a volume button is pressed, the listening volume is adjusted by one level. When you are at the highest and lowest volume levels, you will hear a tone.

To adjust the listening volume while on a call:

### Using a handset

• Press **VOLUME** on the side of the handset.

### Using the telephone base

• Press **VOLUME**.

### Silencing the ringers

When an incoming call rings on the **HOME** or **CELLULAR** line, you can temporarily silence the ringer on a handset, telephone base, or the telephone system. Even if you silence the ringers, you will still be able to answer the call on a handset or on the telephone base. These features only silence the ringers for the current incoming call. The next incoming calls will ring according to the volume setting.

To silence the ringers during an incoming call:

### Incoming HOME calls

- Press the **SILENCE** softkey to silence the ringer on that handset or on the telephone base.
- Press the **IGNORE** softkey to silence all the ringers on all the handsets, including the telephone base.

### Incoming CELLULAR calls

- Press the **SILENCE** softkey on the handset on hand to silence the ringer on that particular handset or on the telephone base.
- Press the **REJECT** softkey to end the incoming call. This will end the incoming **CELLULAR** call.

You can also **press** *P***OFF/CANCEL** on the handset or **CANCEL** on the telephone base to silence the ringers of an incoming call

Note: When a call is on hold, the HOME key and the status icon or the CELLULAR key and the () status icon will flash slowly, depending on which line is on hold.

| 12:00AM 🚮    |       |
|--------------|-------|
| HANDSET 1    | 0     |
| Homo call on | hold  |
|              | notu  |
| REDIAL CALL  | ER ID |

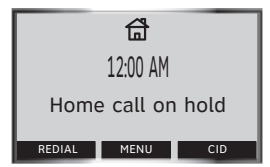

### Mute

While on a **HOME** or **CELLULAR** line call, you can mute the microphone. This allows you to hear the caller, but the caller will not be able to hear you.

To mute a call on a handset or telephone base:

• Press the **MUTE** softkey to silence the microphone. **MICROPHONE MUTED** will appear on the display.

To unmute a call on a handset or telephone base:

• Press the **UNMUTE** softkey to unmute the microphone and resume the conversation.

### Hold

When you place a **HOME** or **CELLULAR** call on hold, the handset or telephone base that placed the call on hold beeps every 30 seconds for 15 minutes, unless there is a call on another line. After 15 minutes, the handset or telephone base that placed the call on hold will ring for 30 seconds, and if the call is not answered, the call on hold will be disconnected. In addition, if you are using a Bluetooth headset on the **HOME** line and you are out of the range of the telephone base, the **HOME** call will be put on hold.

To place a **HOME** call on hold:

• Press the **HOLD** softkey on the handset or telephone base. **Home call on hold** will appear on the display.

To resume a **HOME** call on hold:

• Press **HOME/FLASH** on the handset or **HOME** on the telephone base.

To place a **CELLULAR** call on hold:

• Press the **HOLD** softkey on the handset or telephone base. **Cell call on hold** will appear on the display.

To resume a **CELLULAR** call on hold:

Press (1) CELLULAR on a handset or telephone base.

**ONOTE:** If you have voice mail service active on your cellular phone, and you do not answer the incoming **CELLULAR** call, the call will be answered by your cellular phone's voice mail. Contact your cellular service provider for more information about voice mail service.

### Receive a CELLULAR call while on a HOME call

While on a **HOME** call and there is an incoming **CELLULAR** call, (\*) **CELLULAR**, and (\*) **1** or (\*) will flash on the handset and telephone base display and you will hear a short beep.

To answer the incoming **CELLULAR** call:

- Press (n) CELLULAR on the handset or telephone base.
  - The **HOME** call will automatically be placed on hold and **Home call on hold** will appear on the display.

To end the **CELLULAR** call:

- Press **CFF/CANCEL** on the handset or
  (\*) CELLULAR on the telephone base.
  - The HOME line will still be on hold.

To resume the HOME call already on hold:

• Press **HOME** on the handset or telephone base.

For information about the hold feature, see page 63.

**O**NOTE: If the answering system is on and you do not answer an incoming HOME call while on the CELLULAR line, the incoming HOME line call will be answered by the answering system.

### Receive a HOME call while on a CELLULAR call

While on a **CELLULAR** call and there is an incoming **HOME** call, **HOME** and the **status** icon will flash on the handset and telephone base display and you will hear a short beep.

To answer the incoming **HOME** call:

- Press 🛱 HOME on the handset or telephone base.
  - The **CELLULAR** line call will automatically be placed on hold and **Cell call on hold** will appear on the display.

To end the **HOME** call:

- Press *OFF/CANCEL* on the handset or *G* **HOME** on the telephone base.
  - The CELLULAR line will still be on hold.

To resume the **CELLULAR** call on hold:

Press (\*) CELLULAR on the handset or telephone base.

For information about the hold feature, see page 62.

OPTIONS softkey is available when there are calls on both HOME and CELLULAR lines

**O**NOTE: Ending a conference call on a handset or telephone base when other handsets or the telephone base are on the conference call, will not end the conference call, unless you use the End Conf. call option described on the right.

### Conferencing HOME and CELLULAR calls

While you are on a **HOME** or **CELLULAR** call, and the other line is on hold or in use, you can conference the lines using a handset or telephone base. When conferenced, you can end the **HOME**, **CELLULAR**, or conference call separately.

To conference both **HOME** and **CELLULAR** calls:

- 1. Press the **OPTIONS** softkey on the handset or telephone base.
- 2. Press the **UP** and **DOWN** NavKeys to select **Conf. both lines**.
- 3. Press MENU/SELECT on the handset or the SELECT softkey on the telephone base. The HOME and CELLULAR lines will now be conferenced.

To see a list of options for the handset or telephone base while on a conference call:

- 1. Press the **OPTIONS** softkey on the handset or telephone base. You can then select:
  - Hold Conf. call holds the conference call.
  - End Home call ends the HOME line call.
  - End Cell call ends the CELLULAR line call.
  - End Conf. call ends the conference call.
- 2. Press the **UP** and **DOWN** NavKeys to highlight your choice, then press **MENU/SELECT** on the handset or the **SELECT** softkey on the telephone base.

To end a conference call:

- Press **CFF/CANCEL** on the handset or return the handset to the telephone base or charger.
- Press **HOME** or **(P) CELLULAR** on the telephone base
  - -OR-
- Use the **End Conf. call** option described in the above section.

### Call waiting while on a conference call

If you subscribe to call waiting service and you receive an incoming **HOME** call while on a conference call, you can answer the call waiting call. To answer the call waiting **HOME** call:

- Press ப் номе/FLASH on the handset.
  –OR–
- Press FLASH on the telephone base.

The call waiting **HOME** call will now join the conference call with the **CELLULAR** call.

If you receive an incoming **CELLULAR** call while on a conference call, you can answer the call waiting call. To answer the call waiting **CELLULAR** call:

• Press the **SWAP** softkey on the handset or telephone base.

The call waiting **CELLULAR** call will now join the conference call with the **HOME** call.

To see a list of options for the handset or telephone base while on a conference call:

- 1. Press the **OPTIONS** softkey on the handset or telephone base. You can then select:
  - Swap Cell call retrieves the CELLULAR call on hold and automatically places the current call on hold.
  - Hold Conf. call holds the conference call.
  - End Home call ends the HOME line call.
  - End Cell call ends the CELLULAR line call.
  - End Conf. call ends the conference call.
- 2. Press the **UP** and **DOWN** NavKeys to highlight your choice, then press **MENU/SELECT** on the handset or the **SELECT** softkey on the telephone base.

To end a conference call:

- Press **off/CANCEL** on the handset or return the handset to the telephone base or charger.
- Press **HOME** or **CELLULAR** on the telephone base

-OR-

• Use the End Conf. call option.

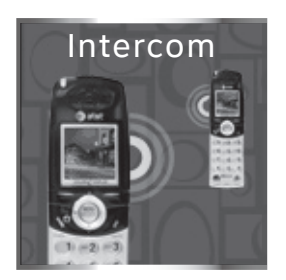

- When in idle mode, you can press the LEFT NavKey to quick launch the Intercom menu on the handset.
- Depending on the number of handsets in the system and if you are using a handset or telephone base, you will have slightly different intercom options.
- If you receive an incoming HOME or CELLULAR call while on an intercom, you will hear an alert tone and caller information will appear on the display. The intercom call will be terminated if you answer the call.

## Intercom

The intercom feature allows you to intercom between handset(s) and the telephone base.

To enter the Intercom menu:

### Using a handset

- 1. Press **MENU/SELECT** when the handset is in idle mode.
- 2. Press the **UP** and **DOWN** NavKeys to select **Intercom**, then press **MENU/SELECT** to enter the **Intercom** menu.

### Using the telephone base

• Press INTERCOM.

While in the Intercom menu, you can select:

- **Global Page** initiates an intercom call to all handsets and the telephone base. This can be used as a handset locator.
- **BASE** when using a handset, initiates an intercom call with the telephone base.
- Handset name initiates an intercom call with that designated handset.

To answer an intercom call:

• Press the **ANSWER** softkey on the handset or telephone base.

### -OR-

Press **I SPEAKER** on a handset or **INTERCOM** on the telephone base. You can also press **HEADSET** or the headset's call button, if available.

To silence an intercom call:

• Press the **SILENCE** softkey on the telephone base.

### -OR-

Press **OFF/CANCEL** on the handset or **CANCEL** on the telephone base.

To end an intercom call:

• Press the END softkey.

### -OR-

Press **COFF/CANCEL** on the handset or **INTERCOM** on the telephone base.
#### Directory

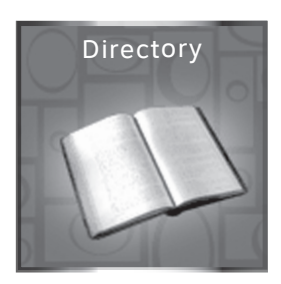

**O**NOTE: When in idle mode, you can press the DOWN NavKey to quick launch the Directory menu on the handset.

## Directory

In the **Directory** menu, you can store and search for names and numbers. Directory entries are stored separately on each handset and the telephone base. The directory can store up to 100 entries, with a maximum of 16 alphanumeric characters (including spaces) and 32 digits for each entry.

The directory also allows you to assign a unique ringer, picture, or animation for specific callers (page 71), if you subscribe to caller ID service provided by your local telephone company.

To enter the **Directory** menu:

#### Using a handset

 Press MENU/SELECT when the handset is in idle mode, then press MENU/SELECT to enter the Directory menu.

#### Using the telephone base

• Press the **MENU** softkey when the telephone base is in idle mode, then press the **SELECT** softkey to enter the **Directory** menu.

While in the **Directory** menu, you can:

- Create a new directory entry (page 70).
- Search for a directory entry by name (page 73).
- Edit a directory entry (page 74).
- Dial a directory entry (page 74)
- Delete an entry or the entire directory (page 75).

To exit the Directory menu:

• <u>Press and hold</u> **/OFF/CANCEL** on the handset or **CANCEL** on the telephone base.

#### Directory

- Press CANCEL/OFF at anytime to discard any changes and return to the Directory menu.
- While creating or editing an entry, if no keys are pressed within 60 seconds, changes will be discarded, and the display will timeout and return to idle screen.

| Directory | 41    |
|-----------|-------|
| Enter Na  | me    |
| C         |       |
| 007       | 7-    |
|           |       |
| 101       | NE    |
| DONE      | ERASE |

**O**NOTE: The cursor moves to the right automatically after two seconds. It also moves to the right when you press another dial pad key or press the **RIGHT** NavKey.

#### Creating a new directory entry

Directory entries are unique to each handset and telephone base.

To create a new directory entry:

#### Using a handset

- 1. Press **MENU/SELECT** when the handset is in idle mode, then press **MENU/SELECT** to enter the **Directory** menu.
- 2. Press the **NEW** softkey to create a new directory entry.
- 3. Enter a name (up to 16 characters) by using the dial pad (**0-9**). See the chart below.
  - Each time a dial pad key is pressed, the characters of that key will be highlighted on the screen according to the number of key presses. For instance, for the letter a, press the **2** dial pad key five times.
  - Press the **LEFT** and **RIGHT** NavKeys to move the cursor left and right.
  - Press the **ERASE** softkey to backspace and delete a highlighted character.

| Dial pad      |       | Char | acters | s by n | umbe | r of k | ey pr | esses |   |
|---------------|-------|------|--------|--------|------|--------|-------|-------|---|
| key           | 1     | 2    | 3      | 4      | 5    | 6      | 7     | 8     | 9 |
| 1             | space | 1    |        |        |      |        |       |       |   |
| авс <b>2</b>  | Α     | в    | с      | 2      | а    | b      | с     |       |   |
| DEF 3         | D     | Е    | F      | 3      | d    | е      | f     |       |   |
| GH1 <b>4</b>  | G     | н    | I      | 4      | g    | h      | i     |       |   |
| JKL <b>5</b>  | J     | к    | L      | 5      | j    | k      | ι     |       |   |
| мло 6         | М     | Ν    | 0      | 6      | m    | n      | o     |       |   |
| PQRS7         | Р     | Q    | R      | s      | 7    | р      | q     | r     | s |
| TUV <b>8</b>  | т     | U    | v      | 8      | t    | u      | v     |       |   |
| WXYZ <b>9</b> | w     | х    | Y      | z      | 9    | w      | x     | У     | z |
| OPER <b>O</b> | 0     |      |        |        |      |        |       |       |   |
| *             | *     | ?    | !      | /      | (    | )      |       |       |   |
| #             | #     | ,    | ,      | -      |      | &      |       |       |   |

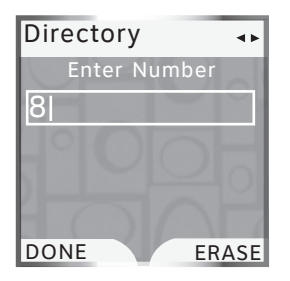

| Directory                   |          |
|-----------------------------|----------|
| Charlie Johns<br>8888832445 | on       |
| -00                         |          |
| Ringer < F                  | reedom > |
| Picture:                    |          |
| SAVE                        | ERASE    |

**O**NOTE: You can choose from 26 pictures and backgrounds and 5 animations.

### Creating a new directory entry (continued)

- 4. Press the **DONE** softkey or **MENU/SELECT** to store the name.
- 5. Enter the telephone number (up to 32 digits) by using the dial pad keys (**0-9**).
  - Press the **ERASE** softkey to backspace and delete a highlighted digit.
  - Press the **LEFT** and **RIGHT** NavKeys to move the cursor left and right.
  - <u>Press and hold</u> **#** until a **P** appears on the display to enter a two-second pause.
- 6. Press the **DONE** softkey or **MENU/SELECT** to store the telephone number.
- 7. Press the **SAVE** softkey to save the directory entry and return to the **Directory** menu.

-OR-

Press the UP and DOWN NavKeys to select:

- Edit the name highlight the name, then press MENU/SELECT to edit the name (see step 3 on page 70).
- Edit the number highlight the telephone number, then press MENU/SELECT to edit the number (see step 5).
- Assign a ringer highlight Ringer, then press the LEFT and RIGHT NavKeys to preview a ringer melody. You can also press MENU/ SELECT to see the list of ringer melodies (see steps 6 and 7 on page 37).
- Assign a picture or animation highlight Picture, then press the LEFT or RIGHT NavKeys to preview a picture or an animation. You can also press MENU/SELECT to see the full screen picture or animated animation (see pages 39 and 40 for more information).

When you have finished editing and customizing the directory entry, press the **SAVE** softkey to store the entry. The display will return to the **Directory** menu.

- Press CANCEL at anytime to discard any changes and return to the Directory menu.
- While creating or editing an entry, if no keys are pressed within 60 seconds, changes will be discarded, and the display will timeout and return to the idle screen.

### Creating a new directory entry (continued)

#### Using the telephone base

- 1. Press the **MENU** softkey when the telephone base is in idle mode.
- 2. Press the **SELECT** softkey to enter the **Directory** menu.
- 3. Press the **NEW** softkey to create a new directory entry.
- 4. Enter a name (up to 16 characters) by using the dial pad keys (**0-9**). See the character chart on page 70.
  - Each time a dial pad key is pressed, the characters on that key will be displayed in the highlighted character in the order of the number of key presses. For instance, for the letter a, press the **2** dial pad key five times.
  - Press the **LEFT** and **RIGHT** NavKeys to move the cursor left and right.
  - Press the **ERASE** softkey to backspace and delete a highlighted character.
- 5. Press the **DONE** softkey to store the name.
- 6. Enter the telephone number (up to 32 digits) by using the dial pad keys (**0-9**).
  - Press the **LEFT** and **RIGHT** NavKeys to move the cursor left and right.
  - Press the **ERASE** softkey to backspace and delete a highlighted digit.
  - <u>Press and hold</u> **#** until a **P** appears on the display to enter a two-second pause.
- 7. Press the **DONE** softkey when you have finished entering the telephone number.
- 8. Press the SAVE softkey to store the entry.

#### -OR-

Press the **UP** and **DOWN** NavKeys to highlight and edit the name or number (see steps 4 and 5), then press the **SAVE** softkey to store the entry.

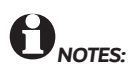

- Directory entries are stored in alphabetical order by the first letter in the first name.
- If there is no name entry matching your search, the next closest matching entry will appear on the display in alphabetical order.

#### Directory 1 Alice Amy Chris Deborah Jenny Kristen FIND NEW

#### Searching for directory entries

To search for directory entries on a handset or the telephone base, enter the **Directory** menu, then:

- Press the **UP** and **DOWN** NavKeys to scroll through the entries in alphabetical order.
- Press a dial pad key (**0-9**) to start a quick name search.
- Press the **FIND** softkey to search the directory entries by name.

To start a quick name search:

- 1. Enter the **Directory** menu from a handset or the telephone base (see page 69).
- 2. Press a dial pad key (0-9).

The directory will display the first name beginning with the first letter associated with the dial pad key pressed, if there is an entry in the directory that begins with that letter. To see other names that start with the letters on the dial pad key, keep pressing the same dial pad key. The names will be shown in alphabetical order.

For example, if you have name entries **Jennifer**, **Jessie**, **Kevin** and **Linda** in a directory:

- If you press **5** (JKL) once, Jennifer will be highlighted.
- If you press **5** (JKL) twice Kevin will be highlighted.
- If you press **5** (JKL) three times Linda will be highlighted.

To search for directory entries by name:

- 1. Enter the **Directory** menu from a handset or the telephone base (see page 69).
- 2. Press the FIND softkey.
- 3. Enter a name using the dial pad keys (0-9). If you have name entries such as Alice, Amy, Chris, Deborah, Jenny, and Kristen in a handset or telephone base directory and you enter:
  - A in the Search for screen, and then press the DONE softkey, Alice will be highlighted.

# 

- Press CANCEL/OFF on the handset or CANCEL on the telephone base at anytime to discard any changes and return to the Directory menu.
- While creating or editing an entry, if no keys are pressed within 60 seconds, changes will be discarded, and the display will timeout and return to the idle screen.

### Searching for directory entries (continued)

- AM in the Search for screen, and then press the DONE softkey, Amy will be highlighted.
- J in the Search for screen, then press the DONE softkey, and Jenny will be highlighted.

#### Edit a directory entry

In a handset directory, you can edit the name, number, ringer, and picture or animation for an entry. In the telephone base directory, you can edit the name and number for an entry.

To edit a directory entry:

#### Using a handset

- 1. Press **MENU/SELECT** when the handset is in idle mode, then press **MENU/SELECT** to enter the **Directory** menu.
- 2. Press the **UP** and **DOWN** NavKeys to highlight an entry to edit, then press **MENU/SELECT**.
- 3. Press the **EDIT** softkey or **MENU/SELECT** to edit the entry.
- 4. See step 7 on page 71 for instructions on how to edit the name, number, ringer, and picture or animation for a directory entry.
- 5. Press the **SAVE** softkey to save the entry. **Entry saved to Directory** will appear on the display and the details of that entry will be shown.

#### Using the telephone base

- 1. Press the **MENU** softkey when the telephone base is in idle mode.
- 2. Press the **SELECT** softkey to enter the **Directory** menu.
- 3. Press the **UP** and **DOWN** NavKeys to highlight an entry, then press the **SELECT** softkey.
- 4. Press the **EDIT** softkey to edit the entry.
- 5. See step 8 on page 72 on how to edit the telephone base directory entry.
- 6. Press the SAVE softkey to save the entry. Entry saved to Directory will appear on the display.

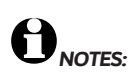

- Once a directory entry is deleted, it cannot be recovered.
- Deleting a directory entry on one handset or on the telephone base does not affect the directories on other handsets or the telephone base.

#### **Deleting directory entries**

You can delete a selected directory entry or the entire directory for that handset or telephone base.

#### Delete one directory entry

- 1. Enter the **Directory** menu from a handset or the telephone base (see page 69).
- 2. Press the **UP** or **DOWN** NavKeys to highlight an entry to delete.
- 3. Press **MENU/SELECT** on the handset, or press the **SELECT** softkey on the telephone base.
- 4. Press the **DELETE** softkey.
- 5. Press **MENU/SELECT** on the handset, or press the **SELECT** softkey on the telephone base to delete the entry.

You will hear a confirmation tone and the display will show the name and number of the next alphabetical entry in the directory.

#### Delete all directory entries

To delete the entire directory on a handset or on the telephone base:

- 1. Enter the **Directory** menu from a handset or the telephone base (see page 69).
- 2. Press **MENU/SELECT** on the handset, or press the **SELECT** softkey on the telephone base.
- 3. Press the DELETE softkey.
- Press the DOWN NavKey to highlight Delete All Entries, then press MENU/SELECT on the handset or the SELECT softkey on the telephone base.
- 5. Press the **YES** softkey. This will delete all the directory entries.

Call log

## Information about caller ID with call waiting

Your new AT&T EP5632/EP5632-2 telephone system supports caller ID services provided by most local telephone service companies. Depending on your service subscription, you may see the caller's number, or the caller's name and number which are sent by the telephone company after the first or second ring. Caller ID allows you to see the name, number, date and time of the incoming callers on the **HOME** and **CELLULAR** lines.

Caller ID with call waiting lets you see the name and telephone number of the caller before answering the telephone, even when on another call. In addition, the time and date are sent by the telephone and cellular service provider along with the caller ID information. These services are available only if both you and the caller are in areas offering caller ID service, and if both telephone companies use compatible equipment.

If you simultaneously receive incoming calls on the **HOME** and **CELLULAR** line, the top part of the screen will display the **HOME** caller ID information, while the bottom part the **CELLULAR** caller ID information.

Contact your local telephone company and cellular service provider if:

- You have both caller ID and call waiting, but as separate services (you may need to combine these services).
- You have only caller ID service, or only call waiting service.
- You don't subscribe to any caller ID or call waiting services.

You can use this product with regular caller ID service, or you can use this product's other features without subscribing to either caller ID or combined caller ID with call waiting service.

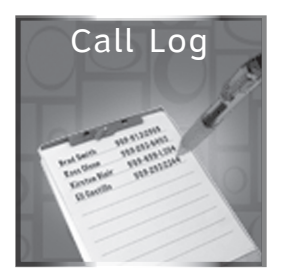

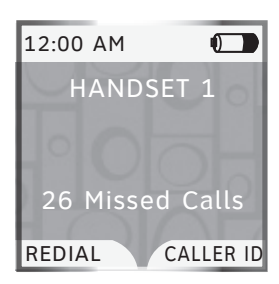

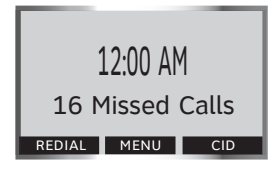

## Call Log

In the **Call Log** menu, you can review a list of the 100 most recent incoming calls. Each handset and the telephone base have their own unique **Call Log**, meaning that the call log on one handset may be different from the call log on another handset or the telephone base.

To enter the Call Log menu:

#### Using a handset

• Press the **CALLER ID** softkey when the handset is in idle mode.

-OR-

 Press MENU/SELECT when the handset is in idle mode, then press the UP and DOWN NavKeys to select Call Log, and press MENU/SELECT to enter the Call Log menu.

#### Using the telephone base

• Press the **CID** softkey when the telephone base is in idle mode.

-OR-

• Press the **MENU** softkey when the telephone base is in idle mode, then press the **UP** and **DOWN** NavKeys to highlight **Call Log**, then press the **SELECT** softkey to enter the **Call Log** menu.

While in the **Call Log** menu, you can:

- Save a number to the **Directory** (page 81).
- Dial a telephone number (page 80).
- Play a recorded message (page 82).
- Delete a call log entry (page 81).
- Clear the missed calls indication (page 83).

To exit the Call Log menu:

• <u>Press and hold</u> **/OFF/CANCEL** on the handset or press **CANCEL** on the telephone base.

**ONOTE:** If a Bluetooth cellular device is deleted from the **Paired Devices** list and that device name was included in a call log entry, **CELLULAR** will appear as the name in the call log entry, instead of the device name.

#### **Call Log information**

If you subscribe to caller ID services, provided by your local telephone company and/or cellular service provider, the **Call Log** records your incoming calls for both the **HOME** and **CELLULAR** lines.

Although the call log records the caller ID information of both lines, **CELLULAR** line call log entries only provide the incoming telephone number. The time and date of the call will appear in the call log entry if only the time is set. The Bluetooth name of the cellular phone will also appear. However, if the number on the incoming **CELLULAR** call matches a number in the **Directory**, the name will be retrieved from the matched directory entry.

#### Memory Match

Names in the **Call Log** will only be displayed if the caller ID information is provided by your local telephone company.

If the incoming telephone number matches the last seven digits of a telephone number in the directory, then the name from the directory will appear in the call log entry. For example, if **Christine** calls from 908-555-0100, and the directory entry is **Chris** at 555-0100, then **Chris** will appear in the call log entry.

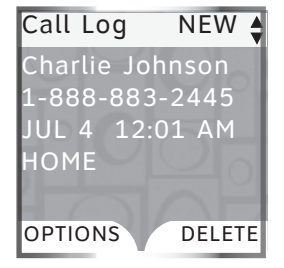

**O**NOTE: When you have new unreviewed calls, **XX Missed Calls** will appear on the display.

#### Reviewing the Call Log

In the **Call Log**, you may see the following status icons:

- **NEW** indicates that the entry is new and has not been reviewed.
- **QO** indicates that a caller from **HOME** line recorded a message on the answering system.
- **CW** indicates the call was a call waiting call.

To review the Call Log:

- 1. Enter the Call Log menu (see page 77).
- 2. Press the **DOWN** NavKey to review the entries in reverse chronological order starting with the most recent entry first.

In the **Call Log**, you can select the following:

- **OPTIONS** allows you to change the dialing options, save the entry to the directory (page 81), and clear the missed calls indication if you have missed calls (page 83).
- **DELETE** allows you to delete the call log entry or all the entries (page 81).
- **PLAY** allows you to play the recorded message if the call log entry shows **QO** on the icon status bar. Press the **RIGHT** NavKey on the handset, or the **PLAY** softkey on the telephone base to play the recorded message.

Once you have finished reviewing the **Call Log**, press and hold *r***OFF/CANCEL** on the handset or **CANCEL** on the telephone base to return to the idle screen.

#### Dialing a call log entry (Display Dial)

In the **Call Log**, you can dial a call log entry telephone number on either the **HOME** or **CELLULAR** line.

To dial the call log entry telephone number:

- 1. Enter the **Call Log** menu (see page 77).
- 2. Press the **UP** and **DOWN** NavKeys to select the desired entry.
- 3. Press 🛱 **HOME**/**FLASH** or **♦ SPEAKER** on the handset, or 🛱 **HOME** or **HEADSET** on the telephone base.

-OR-

Press (v) **CELLULAR** on the handset or on the telephone base.

#### **Dial options**

You can change the dialing options of a call log telephone number by using the **OPTIONS** softkey, or by pressing the **#** key while in the **Call Log**.

To select the dialing options of an entry:

- 1. Enter the Call Log menu (see page 77).
- 2. Press the **UP** and **DOWN** NavKeys to select a call log entry, then press the **OPTIONS** softkey
- 3. Press MENU/SELECT on the handset or press the SELECT softkey on the telephone base to select Dial Options.
- 4. Press the **UP** and **DOWN** NavKeys to highlight the desired dialing option, for instance:
  - 555-0100
  - 1-555-0100
  - 908-555-0100
  - 1-908-555-0100
- 5. Press **MENU/SELECT** on the handset or press the **SELECT** softkey on the telephone base to select the desired dialing option.

The digits of the selected entry will appear as pre-dial digits. You can then save the entry, edit the number, or dial the telephone number.

**NOTE:** Pressing the **#** key when reviewing a call log entry also modifies the format as shown on the right in step 4. **O**NOTE: Deleting an entry on a handset or telephone base will not affect the call logs of the other handset(s) or telephone base.

- If a recorded message has been deleted and you tried to play the message as indicated in the call log entry, Message not found will appear on the display.
- If you select Delete All Entries, Delete all Calls? will appear on the display. Press the YES softkey to delete all entries. The message stored in the answering system will not be affected.

#### Saving call log entries into the Directory

When viewing a call log entry, you can save the entry into the **Directory**.

To save an entry into the Directory:

- 1. Enter the Call Log menu (page 77).
- 2. Press the **UP** and **DOWN** NavKeys to select an entry to save to the **Directory**, then press the **OPTIONS** softkey.
- 3. Press the **UP** and **DOWN** NavKeys to highlight **Save to Directory**.

#### Using the handset

• Press MENU/SELECT to enter the directory editing menu (see step 7 on page 71).

#### Using the telephone base

• Press the **SELECT** softkey to save the entry.

#### **Deleting call log entries**

In the **Call Log**, you can delete one entry or all of the entries. You can also delete the recorded message (if available) attached to the call log entry, and delete both the entry and message.

To delete entries in the Call Log:

- 1. Enter the Call Log menu (see page 77).
- 2. Press the **UP** and **DOWN** NavKeys to select a call log entry, then press the **DELETE** softkey.
- 3. Press the **UP** and **DOWN** NavKeys to select the following options:
  - **Delete Entry** only deletes the selected call log entry.
  - **Delete Msg** only deletes the recorded message on the answering system of the selected call log entry.
  - Delete Entry & Msg deletes both the call log entry and recorded message on the answering system.
  - **Delete All Entries** deletes all the entries in the **Call Log** (see note).
- 4. Once you have selected an option, press MENU/ SELECT on the handset or press the SELECT softkey on the telephone base (see note for exception).

#### Call log

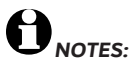

 See the Answering system operations section for more information on how to operate the answering system features (page 88).

 By default, the handset will use the speakerphone to play back messages. To switch to the earpiece, press SPEAKER.

#### Play recorded messages in the Call Log

When a caller records a message on the answering system, the recorded message icon **OO** appears on the call log entry icon status bar. You can play that recorded message from the handset or the telephone base **Call Log**.

To play a recorded message in the Call Log:

#### Using a handset

- 1. Enter the Call Log menu (page 77).
- 2. Press the **UP** and **DOWN** NavKeys to find a call log entry with the recorded message icon **OO**.
- 3. Press the **RIGHT** NavKey (**PLAY**) to play the recorded message. If the message was deleted from the telephone base or another handset, **Message not found** will appear on the display and the **Call Log** will be updated on that handset.
  - Press the **LEFT** NavKey to repeat the message.
  - Press the **STOP** softkey to stop the message.
  - Press the **DELETE** softkey to delete the message.

When the recorded message has finished, the display will return to the call log entry.

#### Using the telephone base

- 1. Enter the Call Log menu (page 77).
- 2. Press the **UP** and **DOWN** NavKeys to find a call log entry with the recorded message icon **OO**.
- 3. Press the **PLAY** softkey to play the recorded message.
  - Press the **REPEAT** softkey to repeat the message.
  - Press the **STOP** softkey to stop the message.
  - Press the **DELETE** softkey to delete the message.

When the recorded message has finished, the display will return to the call log entry.

#### **Clear Missed Calls**

You can clear the missed calls indication using the call log option on the handset or telephone base. Missed calls refers to unreviewed calls in the **Call Log**.

To clear the missed calls indication:

- 1. Enter the Call Log menu (see page 77).
- 2. Press the **OPTIONS** softkey.
- 3. Press the UP and DOWN NavKeys to select Clear Missed Calls (displays when there are unreviewed calls in the Call Log), then press MENU/SELECT on the handset or press the SELECT softkey on the telephone base. The display will then return to the Call Log.

## Redial list

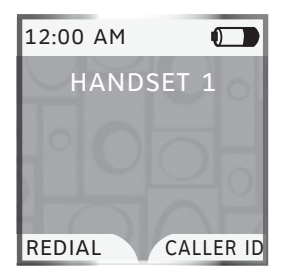

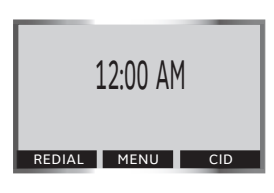

## Redial list

The **Redial** list stores up to 20 entries on the handset and telephone base. The first item on the **Redial** list is the most recent telephone number called. On the **Redial** list, you can dial an entry on either the **HOME** or **CELLULAR** line, save an entry into the **Directory**, or delete entries.

To enter the Redial menu:

- 1. Press the **REDIAL** softkey when the handset or telephone base is in idle mode.
- 2. Press the **UP** and **DOWN** NavKeys to highlight a redial entry. You can then:
  - Dial the entry press ☐ HOME, ◄> SPEAKER or (1) CELLULAR on the handset or ☐ HOME, HEADSET or (1) CELLULAR on the telephone base to dial the telephone number (page 86).
  - **SAVE** press this softkey to save the redial entry into the **Directory** (page 85).
  - **DELETE** press this softkey to delete the selected entry or all the redial entries (page 87).

After an entry has been edited and/or saved, you will hear a confirmation tone and the display will return to the **Redial** list.

To exit the **Redial** list:

• <u>Press and hold</u> **/OFF/CANCEL** on the handset or **CANCEL** on the telephone base.

#### Saving redial entries into the Directory

From the **Redial** list, you can save the telephone number into the **Directory** on a handset or the telephone base.

To save an entry into the Directory:

- 1. Press the **REDIAL** softkey when the handset or telephone base is in idle mode.
- 2. Press the **UP** and **DOWN** NavKeys to select an entry to save to the **Directory**, then press the **SAVE** softkey. You will then be prompted to enter a name.
- 3. Enter the name (up to 16 characters) by using the dial pad keys (**0-9**). See step 3 on page 70 for more information.
- 4. Press the **DONE** softkey or **MENU/SELECT** on the handset when you have finished entering the name.
- 5. If you used the telephone base to save the redial entry, the entry is stored in the **Directory**.

#### -OR-

If you used a handset, press the **SAVE** softkey to store the entry (see step 7 on page 71 for details on customizing directory entries).

#### Dialing a redial entry

From the **Redial** list, you can dial a redial entry telephone number using the **HOME** or **CELLULAR** line.

To redial an entry:

- 1. Press the **REDIAL** softkey when the handset or telephone base is in idle mode.
- 2. Press the **UP** and **DOWN** NavKeys to select a redial entry.
- 3. Press 🛱 HOME/FLASH or ♦ SPEAKER on the handset, or 🛱 HOME (HEADSET if available) on the telephone base.

-OR-

Press (v) **CELLULAR** on the handset or on the telephone base.

#### Editing a redial entry

When a redial entry has been selected, you can edit the entry and save it to the directory or dial the telephone number.

To edit a redial entry

- 1. Press the **REDIAL** softkey when the handset or telephone base is in idle mode.
- 2. Press the **UP** and **DOWN** NavKeys to select a redial entry.
- 3. Press MENU/SELECT on the handset or press the SELECT softkey on the telephone base to put the selected entry in pre-dial mode (using the dial pad keys (0-9) to add additional digits.
- Press *OFF/CANCEL* on the handset or CANCEL on the telephone to delete the last digit.
  - Press the **PAUSE** softkey to enter a twosecond pause.
- 4. Press the **SAVE** softkey to save the entry in the **Directory** (see pages 70 and 71).

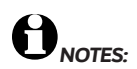

- When editing the number, you can also press and hold # to enter a twosecond pause.
- Display remains in predial mode after saving the edited redial entry to directory.

## Redial list

**Delete All Entries**, **Delete All Entries**, **Delete all Redial numbers?** will appear on the display. Press the **YES** softkey to delete all entries.

#### Deleting redial entries

From the **Redial** list, you can delete one entry or all of the entries at the same time.

To delete entries from the Redial list:

- 1. Press the **REDIAL** softkey when the handset or telephone base is in idle mode.
- 2. Press the **UP** and **DOWN** NavKeys to select a redial entry, then press the **DELETE** softkey.
- 3. Press the UP and DOWN NavKeys to select:
  - **Delete Entry** only deletes the selected redial entry.
  - **Delete All Entries** deletes all the entries on the **Redial** list (see note).
- 4. Once you have selected an option, press **MENU/SELECT** on the handset or press the **SELECT** softkey on the telephone base (see note for exception).

#### Answering system operations

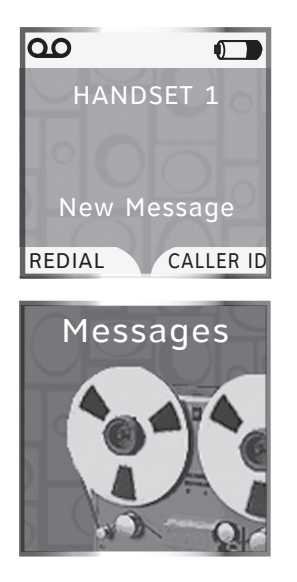

**O**NOTE: When in idle mode, you can press the **RIGHT** NavKey to quick launch the **Messages** menu on the handset.

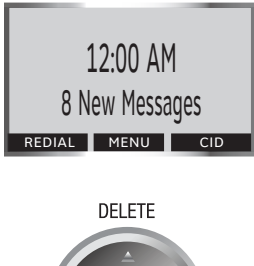

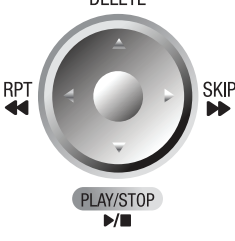

**ONOTE:** Press **VOLUME** to adjust the playback volume when playing messages.

## Answering system operations

The answering system can record up to 99 messages, or a total of 15 minutes. The answering system only answers calls on the **HOME** line.

When there are new messages (including memos) on the answering system, the **PLAY/STOP** light on the telephone base will flash, and the telephone base display will indicate the number of new messages. On a handset, the status indicator light will flash and the display will show **New Message**.

To play answering system messages:

#### Using a handset

- 1. Press **MENU/SELECT** when the handset is in idle mode.
- 2. Press the **UP** and **DOWN** NavKeys to select **Messages**, then press **MENU/SELECT** to enter the **Messages** menu.
- 3. Press the PLAY softkey.

#### Using the telephone base

• Press **PLAY/stop ►/■**.

To learn how to setup the answering system, see the **Answering System settings** section (page 49).

#### Message announcements

Before playing each message, the answering system announces the date and time that the message was received. The system will announce "*Date and time not set*" if the clock is not set. To manually set the time and day, see page 42.

If you have new messages, the system will announce the number of new messages and play the oldest message first. If you only have old messages, the system will announce the number of old messages and play the oldest message first. If you have both new and old messages, the system will only announce and play the number of new messages. When messages are finished playing on the handset, the screen will return to the **Messages** menu. When messages are finished playing on the telephone base, the system will return to idle mode.

#### **Options during playback**

When playing messages on the handset or telephone base, you can adjust the playback volume, skip, repeat, stop, or delete messages.

When playing messages using a handset:

- Press the **VOLUME** button on the side of the handset to adjust the playback volume.
- Press the **STOP** softkey to stop the playback.
- Press the **RIGHT** NavKey to skip to the next message.
- Press the LEFT NavKey to repeat the message currently playing. Press twice to listen to the previous message.
- Press the **DELETE** softkey to delete the message currently being played back.

| Messages            | NEW 1               |
|---------------------|---------------------|
| Charlie<br>1-888-8  | Johnson<br>383-2445 |
| Aug 18<br>Duration: | 2:35 PM<br>0:35     |
| REPEAT              | SKIP                |
| STOP                | DELETE              |

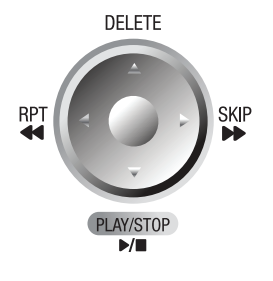

#### **Options during playback (continued)**

When playing messages using the telephone base:

- Press the **VOLUME** button to adjust the playback volume.
- Press **SKIP** to skip to the next message.
- Press RPT to repeat the message currently playing. Press twice to listen to the previous message.
- Press **DELETE** to delete the message currently being played back.
- Press **PLAY/STOP** ►/■ to stop the playback.

#### To delete all messages

You can only delete reviewed messages. Any new messages must be played before you can delete them. Any **deleted messages cannot be retrieved** again.

To delete all old messages:

#### Using a handset

- 1. Press **MENU/SELECT** when the handset is in idle mode.
- 2. Press the **UP** and **DOWN** NavKeys to select **Messages**, then press **MENU/SELECT** to enter the **Messages** menu.
- 3. Press the **DELETE** softkey.
- 4. Press the **YES** softkey to delete all messages.

#### Using the telephone base

- 1. Press **DELETE** while the telephone is idle (not during a call, or during message playback).
- 2. Press the YES softkey to delete all messages.

#### Call Screening (on the telephone base)

If the answering system is on, you can listen to a caller leaving a message on the answering system. See page 53 for **Call Screening** setup.

#### Call intercept

#### **Record Memo**

Memos are your own recorded messages used as a reminder to yourself or for others in the household using the same answering system. They are saved, played back and deleted exactly like other answering system messages.

To record a memo on the telephone base:

- 1. Press the **MENU** softkey when the telephone base is in idle mode.
- Press the UP and DOWN NavKeys to highlight Answering System, then press the SELECT softkey to enter the Answering System menu.
- 3. Press the **UP** and **DOWN** NavKeys to highlight **Record Memo**, then press the **SELECT** softkey.
- 4. Record your memo after the tone. It can be up to four minutes in length.
- 5. Press the **STOP** softkey or **PLAY/STOP** ►/■ when you have finished recording. The display will then return to idle mode.

**O**NOTE: Speak facing the MIC at the bottom front of the telephone base from about nine inches away when recording a memo.

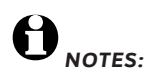

- If you pause for more than five seconds during remote access, "Press five for help" will be announced three times. If no commands are entered, the call will end automatically.
- If memory is full, the system will answer after 10 rings, and announce "Press five for help" three times. Enter your remote access code to enter the remote access mode.

#### Remote access

You can access your answering system remotely by dialing your home telephone number from any touch-tone telephone.

To remotely access your answering system:

- 1. Dial your telephone number from any touch tone telephone.
- 2. At anytime when the answering system answers the call, enter **5000** (default remote access code, see page 53 to change this setting).
  - If you have new messages, the system will automatically announce the number of new messages and then begin to play them.
- 3. Enter the following remote commands on a touch tone phone.

#### **Remote Command and Action**

| 1Plays all messages                        |    |
|--------------------------------------------|----|
| 2Plays only new messages                   |    |
| (during playback)                          |    |
| 3Deletes all old messages                  |    |
| (during playback).                         |    |
| Press twice to hear the previous message.  |    |
| Pause/resume message (during playback).    |    |
| 5Hear a list of remote commands            |    |
| 6Skips to the next message (during playbac | k) |
| 🕐Records a new announcement                |    |
| 👸Turns the answering system on or off      |    |
| (#)To stop message or announcement playba  | ck |
|                                            |    |

hang up.....Save all undeleted messages

 Hang up to end the call and save all undeleted messages.

If desired, cut out the remote access wallet card at the back of this user's manual for quick reference.

## Appendix Alert tones

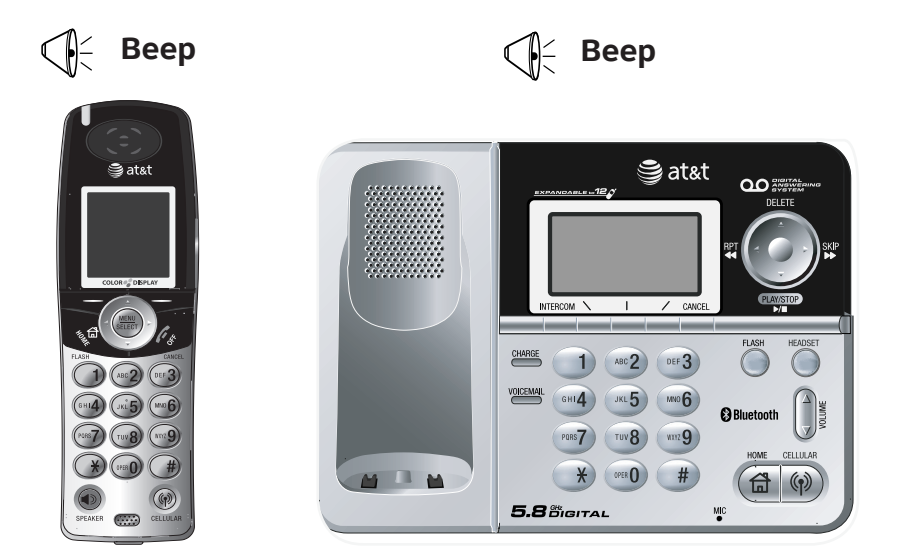

#### Handset and telephone base alert tones

|   | <b>Beep-Beep-Beep</b><br>(three quick beeps)                            | Handset battery is low. Place handset in telephone base or charger to charge the battery.                                                                                  |
|---|-------------------------------------------------------------------------|----------------------------------------------------------------------------------------------------|
|   | Confirmation tone                                                       | Handset registration or programming command successfully completed.                                                                                                    |
|   | Out of Range tone                                                       | The handset is out of range. Move it closer to the base.                                                                                                    |
| Ś | Beeeeeeeep<br>(long beep)                                               | Error tone (current operation has been unsuccessful; try again).                                                                                                    |
|   | <b>Beep</b><br>(telephone base<br>beeps every 10<br>seconds)            | There are new messages in the answering system<br>(only applies if the message alert tone feature is<br>turned on).                                                        |
| Ú | <b>Beep</b><br>(telephone base<br>or handset beeps<br>every 30 seconds) | When a <b>HOME</b> or <b>CELLULAR</b> call is on hold, the handset or telephone base that placed the call on hold will beep as a reminder every 30 seconds for 15 minutes. |

## Troubleshooting

If you have difficulty with your telephone system, please try the suggestions below. For Customer Service, visit our website at **www.telephones.att.com**, or call **1 (800) 222–3111**. In Canada, dial **1 (866) 288-4268**.

| I cannot pair my<br>cell phone to<br>the telephone<br>base.      | <ul> <li>Make sure the Bluetooth function of your cellular phone is turned on. See your cell phone user's manual for more information.</li> <li>Remove the AT&amp;T EP5632 from your cell phone's handsfree device history list (see you cell phone user's manual for more information).</li> <li>Carefully follow the pairing instructions on page 23, making sure that your cell phone is not connected to any other Bluetooth device(s).</li> <li>Turn off your cell phone, then turn it on again.</li> <li>Reset the telephone base. Unplug the unit's electrical power. Wait for approximately 15 seconds, then plug it back in. Repeat the above suggestions.</li> </ul>                                                                          |
|------------------------------------------------------------------|----------------------------------------------------------------------------------------------------|
| I cannot pair my<br>headset to the<br>telephone base.            | <ul> <li>Make sure that your Bluetooth headset is in discoverable mode when pairing with the telephone base. See your headset user's manual for more information on how to set your headset in discoverable mode.</li> <li>Carefully follow the pairing instructions on page 24, making sure that your headset is not connected to any other Bluetooth device(s).</li> <li>Reset the telephone base. Unplug the unit's electrical power. Wait for approximately 15 seconds, then plug it back in. Repeat the above suggestions.</li> </ul>                                                                                                    |
| I cannot<br>connect my cell<br>phone with the<br>telephone base. | <ul> <li>Make sure that the Bluetooth function of your cell phone is turned on.<br/>See your cell phone user's manual for more information.</li> <li>Make sure that your Bluetooth cell phone is not connected to any other<br/>Bluetooth device(s).</li> <li>Turn off your cell phone, then turn it on again.</li> <li>Make sure that your cell phone is connected and is on the Active<br/>Devices list (page 27).</li> <li>For some cell phones, you must authorize the AT&amp;T EP5632 device in<br/>your cell phone's Bluetooth feature. See your cell phone user's manual<br/>for more information.</li> <li>Manually connect your cell phone to the AT&amp;T EP5632. Refer to your<br/>cell phone user's manual for more information.</li> </ul> |
| I cannot connect<br>my headset with<br>the telephone<br>base.    | <ul> <li>Make sure that your Bluetooth headset is not connected to any other Bluetooth device(s).</li> <li>Make sure that your headset is connected and is on the Active Devices list (page 27).</li> </ul>                                                                                                    |

| l cannot put<br>my headset in<br>discoverable<br>mode.                                              | <ul> <li>Refer to your headset user's manual for information on how to set your headset in discoverable mode. For many headsets, they are by default in discoverable mode. For other headsets, you may have to turn on the headset and press and hold the call button for a certain time period.</li> <li>Make sure that the headset is not connected to any other device(s) in order to successfully pair and connect to the telephone base.</li> <li>Carefully follow the pairing process on page 24.</li> <li>Reset the telephone base. Unplug the unit's electrical power. Wait for approximately 15 seconds, then plug it back in. Repeat the above suggestions.</li> </ul> |
|----------------------------------------------------------------------------------------------------|----------------------------------------------------------------------------------------------------|
| I cannot find the<br>AT&T EP5632 on<br>my cell.                                                     | <ul> <li>Make sure that the telephone base is in discoverable mode. Carefully follow the setup instructions on page 23.</li> <li>Make sure that you manually set your cell phone to find or search for devices.</li> <li>Remove the AT&amp;T EP5632 from your cell phone's handsfree device history list (see your cell phone user's manual for more information).</li> <li>Turn off your cell phone, then turn it on again.</li> <li>Reset the telephone base. Unplug the unit's electrical power. Wait for approximately 15 seconds, then plug it back in. Repeat the above suggestions.</li> </ul>                                                                            |
| I don't know<br>how to search<br>for or add new<br>devices on my<br>cell phone.                     | <ul> <li>Most cell phones have the Bluetooth feature in the connection or setup menus. Please refer to your cell phone user's manual.</li> <li>In general, press the menu key on your cell phone, then look for the Bluetooth menu in the settings or connection menu. In the Bluetooth menu, select the option to search for or add new devices.</li> </ul>                                                                                                    |
| My cell phone<br>disconnects<br>from the<br>telephone base.                                         | <ul> <li>Turn off your cell phone, then turn it on again.</li> <li>Make sure that you are not using your cell phone when on a CELLULAR call.</li> <li>Verify that the EP5632 is an authorized device on your cell phone and is allowed to connect automatically without confirmation (refer to your cell phone user's manual for more information).</li> </ul>                                                                                                    |
| My cell phone<br>is connected to<br>the telephone<br>base, but I<br>cannot make a<br>CELLULAR call. | <ul> <li>Make sure that your cell phone is connected and on the Active Devices list (page 27) and that it is in idle mode when you are trying to make a CELLULAR call.</li> <li>Make sure that your cell phone is compatible. For a list of compatible devices, visit www.telephones.att.com/Bluetooth.</li> <li>For some smartphones, make sure that the cellular function is turned on.</li> </ul>                                                                                                    |

| Bluetooth<br>System Busy<br>appears on the<br>display.                                 | <ul> <li>Make sure that your cellular phone is in idle mode when connected and on the Active Devices list.</li> <li>Make sure that your cellular phone or headset is not connected to any other Bluetooth device.</li> <li>The EP5632/EP5632-2 can only use one Bluetooth device at a time.</li> </ul>                                                                                                    |
|----------------------------------------------------------------------------------------|----------------------------------------------------------------------------------------------------|
| The PIN on the telephone base does not work.                                           | <ul> <li>The default PIN is 0000.</li> <li>If you change the PIN on the telephone base, it will appear on the telephone base display in the pairing process.</li> </ul>                                                                                                    |
| I cannot hear<br>any sound on<br>my telephone<br>system when<br>on a CELLULAR<br>call. | <ul> <li>Reset the telephone base. Unplug the unit's electrical power. Wait for approximately 15 seconds, then plug it back in.</li> <li>Turn off your cell phone, then turn it on again.</li> </ul>                                                                                                    |
| My telephone<br>system does not<br>work at all.                                        | <ul> <li>Make sure the handset battery is installed and charged correctly (see page 14). For optimum daily performance, return the cordless handset to the telephone base or charger after use.</li> <li>Make sure the power adapter is securely plugged into an outlet not controlled by a wall switch.</li> <li>Make sure the telephone line cord is plugged firmly into the telephone base and the modular wall jack.</li> <li>Reset the telephone base. Unplug the unit's electrical power. Wait for approximately 15 seconds, then plug it back in. Allow up to one minute for the cordless handset and base to reset.</li> <li>Remove and re-insert the battery. If that still does not work, it may be necessary to purchase a new battery.</li> </ul> |
| There is no dial<br>tone.                                                              | <ul> <li>First, try all the above suggestions.</li> <li>Move the cordless handset closer to the telephone base. It might be out of range.</li> <li>The telephone line cord might be malfunctioning. Try installing a new telephone line cord.</li> <li>Disconnect the telephone base from the telephone jack and connect a different telephone. If there is no dial tone on that telephone either, the problem is in your wiring or local service. Contact your local telephone company.</li> </ul>                                                                                                    |

| The battery does not charge in                   | • Make sure the handset is placed in the charger correctly. The <b>CHARGE</b> light on the charger should be on.                                                                                                    |
|--------------------------------------------------|----------------------------------------------------------------------------------------------------|
| the handset<br>-OR-                              | • If the cordless handset is in the charger or in the telephone base but the <b>CHARGE</b> light is not on, refer to <b>The CHARGE light is off</b> on page 99.                                                                                                    |
| Low Battery<br>is constantly<br>displayed on the | • Remove the battery from the handset and install it in the spare battery compartment on the side of the telephone base and let it charge for 16 hours. Then re-install the charged battery into the handset.                                                                                                    |
| handset.                                         | <ul> <li>Please refer to the battery section of this user's manual.</li> </ul>                                                                                                    |
|                                                  | If the above measures do not correct the problem, the battery may need to be replaced.                                                                                                    |
| The telephone<br>does not ring                   | • Make sure the ringer is on. (See page 36 for the handset and page 47 for telephone base ringer volume).                                                                                                    |
| when there is an incoming call.                  | • Make sure the telephone line cord and power adapter are plugged in properly (page 9).                                                                                                    |
|                                                  | • The cordless handset may be too far from the telephone base. Move it closer to the telephone base.                                                                                                    |
|                                                  | • There may be too many extension phones on the telephone line to allow all of them to ring simultaneously. Try unplugging some of them.                                                                                                    |
|                                                  | • If the other telephones in your home are having the same problem, the problem is in the wiring or local service. Contact the local telephone company (charges may apply).                                                                                                    |
|                                                  | • Other electronic products can cause interference to your cordless telephone. Try installing your telephone as far away as possible from the following electronic devices: wireless routers, radios, radio towers, pager towers, intercoms, room monitors, televisions, VCRs, personal computers, kitchen appliances, and other cordless telephones. |
|                                                  | • Test a working telephone at the telephone jack. If another telephone has the same problem, the problem is in the telephone jack. Contact your local telephone company (charges may apply).                                                                                                    |
|                                                  | • The telephone line cord might be malfunctioning. Try installing a new telephone line cord.                                                                                                    |
|                                                  | • Re-install the battery and place the cordless handset in the telephone base or charger.                                                                                                    |
|                                                  | • Wait for the cordless handset to synchronize with the telephone base. To be safe, allow up to one minute for this to take place.                                                                                                    |

| I cannot dial out.                                                                                                    | <ul> <li>Make sure there is a dial tone before dialing on the HOME line. It is normal if the cordless handset takes a second or two to synchronize with the telephone before producing a dial tone. Wait an extra second before dialing.</li> <li>If the other telephones in your home are having the same problem, the problem is in the wiring or local service. Contact your local telephone company (charges may apply).</li> <li>Eliminate any background noise. Noise from a television, radio, or other appliances may cause the telephone to not dial out properly. If you cannot eliminate the background noise, first try muting the cordless handset before dialing, or dialing from another room in your home with less background noise.</li> </ul>                                                                                                    |
|----------------------------------------------------------------------------------------------------|----------------------------------------------------------------------------------------------------|
| There is noise<br>or interference<br>during a<br>telephone<br>conversation.<br>-OR-<br>My calls fade<br>out or cut in<br>and out when<br>I am using<br>the cordless<br>handset. | <ul> <li>The handset may be out of range. Move it closer to the telephone base.</li> <li>Appliances or other cordless telephones plugged into the same circuit as the telephone base can cause interference. Try moving the appliances or telephone base to another outlet.</li> <li>Other electronic products can cause interference to your cordless telephone. Try installing your telephone as far away as possible from the following electronic devices: wireless routers, radios, radio towers, pager towers, intercoms, room monitors, televisions, VCRs, personal computers, kitchen appliances, and other cordless telephones.</li> <li>Microwave ovens operate on the same frequency as your telephone. It is normal to experience static on your telephone while the microwave oven is operating. Do not install this telephone in the same outlet or near a microwave oven.</li> <li>If your telephone is plugged in with a modem or a surge protector, plug the telephone (or modem/surge protector) into a different location. If this doesn't solve the problem, re-locate your telephone or modem farther apart from each other, or use a different surge protector.</li> <li>The layout of your home or office might be limiting the operating range. Try moving the base to another location, preferably a higher location for better reception.</li> <li>Disconnect the telephone base from the modular jack and plug in a corded telephone. If calls are still not clear, the problem is probably in the wiring or local service? If yes, you need to have a DSL filter installed at every telephone jack that has a telephone connected to it. Contact your DSL service provider for filter information.</li> </ul> |
| I hear other calls<br>when using the<br>telephone.                                                                                                    | • Disconnect the telephone base from the telephone jack. Plug in a different telephone. If you still hear other calls, the problem is probably in the wiring or local service. Call your local telephone company.                                                                                                    |

| The CHARGE<br>light is off.                                                                                           | • Clean the charging contacts on the cordless handset(s) and telephone base each month using a pencil eraser or a dry non-abrasive fabric.                                                                                                    |
|----------------------------------------------------------------------------------------------------|----------------------------------------------------------------------------------------------------|
| 5                                                                                                    | <ul> <li>Make sure the power adapter and telephone line cords are plugged in<br/>correctly and securely.</li> </ul>                                                                                                    |
|                                                                                                    | <ul> <li>Unplug the power adapter. Wait for 15 seconds before plugging it back<br/>in. Allow up to one minute for the cordless handset and telephone base<br/>to reset.</li> </ul>                                                                                                    |
|                                                                                                    | • The telephone might be malfunctioning. Please refer to the warranty section of this user's manual for further instruction.                                                                                                    |
| Registration<br>failed appears<br>on the handset<br>display.                                                          | • Only one handset can be registered at a time. If you have multiple handsets to register, please follow the step on page 17 for the first handset. Once a handset has been successfully registered, repeat the steps for each handset that needs to be registered.                                                                                                    |
|                                                                                                    | • Make sure that the telephone base and handset(s) are in idle mode when registering a handset (page 17).                                                                                                    |
|                                                                                                    | • Follow the steps on page 100 for the common cure for electronic equipment, then try again to register a handset.                                                                                                    |
| My caller ID<br>features are<br>not working<br>properly.                                                              | <ul> <li>Caller ID is a subscription service. You must subscribe to this service from your local telephone company for this feature to work on your telephone.</li> <li>The caller may not be calling from an area which supports caller ID.</li> <li>Both you and the caller's telephone companies must use equipment which are compatible with caller ID service.</li> <li>If you subscribe to DSL service, install a noise filter to the telephone line between the telephone base and the telephone line jack. Contact your DSL service provider for filter information.</li> </ul> |
| The system<br>does not receive<br>caller ID or the<br>system does not<br>display caller<br>ID during call<br>waiting. | <ul> <li>Make sure you subscribe to caller ID with call waiting services provided by the local telephone company.</li> <li>The caller may not be calling from an area which supports caller ID.</li> <li>Both you and the caller's telephone companies must use equipment which are compatible with caller ID service.</li> <li>If you subscribe to DSL service, install a DSL filter to the telephone line between the telephone base and the telephone line jack. Contact your DSL service provider for filter information.</li> </ul>                                                |
| The answering<br>system does not<br>answer after the<br>correct number<br>of rings.                                   | <ul> <li>Make sure the answering system is on (ANS. OFF will appear in the top left corner of the telephone base if the answering system is off).</li> <li>If the Toll Saver feature is on, the number of rings changes to two when there are new messages stored (page 52).</li> <li>If the memory is full or if the answering system is off, the system will answer after ten rings.</li> <li>In some cases, the answering system may be affected by the ringing purchase used by the local telephone approximate.</li> </ul>                                                         |

| The<br>announcement<br>message is not<br>clear.                       | <ul> <li>When recording the announcement, make sure you speak in a normal tone of voice about nine inches from the telephone base.</li> <li>Make sure there is no background noise (television, music, traffic, etc.) when recording.</li> </ul>                                                                                                    |
|-----------------------------------------------------------------------|----------------------------------------------------------------------------------------------------|
| The answering<br>system does not<br>record message.                   | <ul><li>Make sure the answering system is on.</li><li>Make sure the memory of the answering system is not full.</li></ul>                                                                                                    |
| The messages<br>on the<br>answering<br>system are<br>incomplete.      | <ul> <li>If a caller leaves a very long message, part of it may be lost when the system disconnects the call after four minutes.</li> <li>If the caller pauses for more than seven seconds, the system stops recording and disconnects the call.</li> <li>If the memory on the system becomes full during a message, the system stops recording and disconnects the call.</li> <li>If the caller's voice is very soft, the system may stop recording and disconnect the call.</li> </ul>                                                                                                    |
| The messages<br>on the system<br>are very difficult<br>to hear.       | <ul> <li>Press \$ VOLUME on the side of the handset or on the telephone base to<br/>increase the speaker volume.</li> </ul>                                                                                                    |
| The answering<br>system does<br>not respond<br>to remote<br>commands. | <ul> <li>Make sure your remote access code is correct (see page 53).</li> <li>Make sure you are calling from a touch tone telephone. When dialing a number, you should hear tones. If you hear clicks, then it is not a touch tone telephone and cannot activate the answering system.</li> <li>The answering system may not detect the remote access code when your announcement is playing. Wait until the announcement is over before entering the code.</li> <li>There may be interference on the telephone line you are using. Press the dial pad keys firmly when dialing.</li> </ul>                                                                                                    |
| Common cure<br>for electronic<br>equipment.                           | <ul> <li>If the telephone is not responding normally, try putting the cordless handset in the telephone base or the charger. If it does not seem to respond, try the following (in the order listed):</li> <li>Disconnect the power to the telephone base.</li> <li>Disconnect the battery on the cordless handset and the spare battery in the telephone base.</li> <li>Wait a few minutes before connecting power to the telephone base.</li> <li>Re-install the battery and place the cordless handset into the telephone base or charger.</li> <li>Wait for the cordless handset to synchronize its connection with the telephone base. To be safe, allow up to one minute for this to take place.</li> </ul> |

Appendix

## Important safety information

This symbol is to alert you to important operating or servicing instructions that may appear in this user's manual. Always follow basic safety precautions when using this product to reduce the risk of injury, fire, or electric shock.

#### Safety information

- Read and understand all instructions in the user's manual. Observe all markings on the product.
- Avoid using a telephone during a thunderstorm. There may be a slight chance of electric shock from lightning.
- Do not use a telephone in the vicinity of a gas leak. If you suspect a gas leak, report it immediately, but use a telephone away from the area where gas is leaking. If this product is a cordless model, make sure the telephone base is also away from the area.
- Do not use this product near water, or when you are wet. For example, do not use it in a wet basement or shower, or next to a swimming pool, bathtub, kitchen sink, or laundry tub. Do not use liquids or aerosol sprays for cleaning. If the product comes in contact with any liquids, unplug any line or power cord immediately. Do not plug the product back in until it has dried thoroughly.
- **Install this product in a protected location** where no one can trip over any line or power cords. Protect cords from damage or abrasion.
- If this product does not operate normally, see the Troubleshooting section on page 94 of this user's manual. If you cannot solve the problem, or if the product is damaged, refer to the limited warranty on page 107. Do not open this product except as may be directed in your user's manual. Opening the product or reassembling it incorrectly may expose you to hazardous voltages or other risks.
- **Replace batteries only as described in your user's manual.** Do not burn or puncture batteries they contain caustic chemicals.
- This power unit is intended to be correctly oriented in a vertical or floor mount position. The prongs are not designed to hold the plug in place if it is plugged into a ceiling or an under-the-table/cabinet outlet.

**Caution:** Use only the power adapter provided with this product. To obtain a replacement, visit our website at **www.telephones.att.com** or call **1 (800) 222-3111**. In Canada, dial **1 (866) 288-4268**.

## Important safety information

### Especially about cordless telephones

- **Privacy:** The same features that make a cordless telephone convenient create some limitations. Telephone calls are transmitted between the telephone base and the handset by radio waves, so there is a possibility that your cordless telephone conversations could be intercepted by radio receiving equipment within range of the cordless handset. For this reason, you should not think of cordless telephone conversations as being as private as those on corded telephones.
- Electrical power: The telephone base of this cordless telephone must be connected to a working electrical outlet which is not controlled by a wall switch. Calls cannot be made from the handset if the telephone base is unplugged or switched off, or if the electrical power is interrupted.
- **Potential TV interference:** Some cordless telephones operate at frequencies that may cause interference to TVs and VCRs. To minimize or prevent such interference, do not place the telephone base of the cordless telephone near or on top of a TV or VCR. If interference is experienced, moving the cordless telephone farther away from the TV or VCR will often reduce or eliminate the interference.
- **Rechargeable batteries:** This product contains nickel-metal-hydride rechargeable batteries. Exercise care in handling batteries in order not to create a short circuit with conductive material such as rings, bracelets, and keys. The battery or conductor may overheat and cause harm. Observe proper polarity between the battery and the battery charger.
- Nickel-metal hydride rechargeable batteries: Dispose of these batteries in a safe manner. Do not burn or puncture. Like other batteries of this type, if burned or punctured, they could release caustic material which could cause injury.

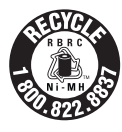

The RBRC<sup>T</sup> Seal means that the manufacturer is voluntarily participating in an industry program to collect and recycle nickel-metal hydride rechargeable batteries when taken out of service within the United States. These batteries may be taken to a participating local retailer of replacement batteries or recycling center. Or you may call 1-800-8-BATTERY for locations accepting spent Ni-MH batteries.

## Important safety information

#### Precautions for users of implanted cardiac pacemakers

Cardiac pacemakers (applies only to digital cordless telephones):

Wireless Technology Research, LLC (WTR), an independent research entity, led a multidisciplinary evaluation of the interference between portable wireless telephones and implanted cardiac pacemakers. Supported by the U.S. Food and Drug Administration, WTR recommends to physicians that:

#### PACEMAKER PATIENTS

- Should keep wireless telephones at least six inches from the pacemaker.
- Should NOT place wireless telephones directly over the pacemaker, such as in a breast pocket, when it is turned ON.
- Should use the wireless telephone at the ear opposite the pacemaker.

WTR's evaluation did not identify any risk to bystanders with pacemakers from other persons using wireless telephones.

#### Especially about telephones answering systems

Two-way recording: This unit does not sound warning beeps to let the other party know that the call is being recorded. To ensure that you are in compliance with any federal or state regulations regarding recording a telephone call, you should start the recording process and then inform the other party that you are recording the conversation.

## SAVE THESE INSTRUCTIONS

## FCC Part 68 and ACTA

This equipment complies with Part 68 of the FCC rules and with technical requirements adopted by the Administrative Council for Terminal Attachments (ACTA). The label on the back or bottom of this equipment contains, among other things, a product identifier in the format US: AAAEQ##TXXXX. This identifier must be provided to your local telephone company upon request.

The plug and jack used to connect this equipment to premises wiring and the telephone network must comply with applicable Part 68 rules and technical requirements adopted by ACTA. A compliant telephone cord and modular plug is provided with this product. It is designed to be connected to a compatible modular jack that is also compliant. An RJ11 jack should normally be used for connecting to a single line and an RJ14 jack for two lines. See Installation Instructions in the user's manual.

The Ringer Equivalence Number (REN) is used to determine how many devices you may connect to your telephone line and still have them ring when you are called. The REN for this product is encoded as the 6th and 7th characters following the US: in the product identifier (e.g., if ## is 03, the REN is 0.3). In most, but not all areas, the sum of all RENs should be five (5.0) or less. For more information, please contact your local telephone company.

This equipment may not be used with Party Lines. If you have specially wired alarm dialing equipment connected to your telephone line, ensure the connection of this equipment does not disable your alarm equipment. If you have questions about what will disable alarm equipment, consult your telephone company or a qualified installer.

If this equipment is malfunctioning, it must be unplugged from the modular jack until the problem has been corrected. Repairs to this telephone equipment can only be made by the manufacturer or its authorized agents. For repair procedures, follow the instructions outlined under the limited warranty.

If this equipment is causing harm to the telephone network, the telephone company may temporarily discontinue your telephone service. The telephone company is required to notify you before interrupting service. If advance notice is not practical, you will be notified as soon as possible. You will be given the opportunity to correct the problem and the telephone company is required to inform you of your right to file a complaint with the FCC. Your telephone company may make changes in its facilities, equipment, operation, or procedures that could affect the proper functioning of this product. The telephone company is required to notify you if such changes are planned.

If this product is equipped with a corded or cordless handset, it is hearing aid compatible.
# FCC Part 68 and ACTA

If this product has memory dialing locations, you may choose to store emergency telephone numbers (e.g., police, fire, medical) in these locations. If you do store or test emergency numbers, please:

- Remain on the line and briefly explain the reason for the call before hanging up.
- Perform such activities in off-peak hours, such as early morning or late evening.

# FCC Part 15

This equipment has been tested and found to comply with the requirements for a Class B digital device under Part 15 of the Federal Communications Commission (FCC) rules. These requirements are intended to provide reasonable protection against harmful interference in a residential installation. This equipment generates, uses and can radiate radio frequency energy and, if not installed and used in accordance with the instructions, may cause harmful interference to radio communications. However, there is no guarantee that interference will not occur in a particular installation. If this equipment does cause harmful interference to radio or television reception, which can be determined by turning the equipment off and on, the user is encouraged to try to correct the interference by one or more of the following measures:

- Re-orient or relocate the receiving antenna.
- Increase the separation between the equipment and receiver.
- Connect the equipment into an outlet on a circuit different from that to which the receiver is connected.
- Consult the dealer or an experienced radio/TV technician for help.

Changes or modifications to this equipment not expressly approved by the party responsible for compliance could void the user's authority to operate the equipment.

To ensure safety of users, the FCC has established criteria for the amount of radio frequency energy that can be safely absorbed by a user or bystander according to the intended usage of the product. This product has been tested and found to comply with the FCC criteria. The handset may be safely held against the ear of the user. The telephone base shall be installed and used such that parts of the user's body other than the hands are maintained at a distance of approximately 20 cm (8 inches) or more. If you choose to use a clipping device, please make sure to only use the supplied AT&T belt clip.

Limited warranty

The AT&T brand is used under license - any repair, replacement or warranty service, and all questions about this product should be directed to: In the United States of America, call **1 (800) 222-3111** or visit **www.telephones.att.com**. In Canada, call **1 (866) 288-4268**.

1. What does this limited warranty cover?

The manufacturer of this AT&T-branded product warrants to the holder of a valid proof of purchase ("CONSUMER" or "you") that the product and all accessories provided in the sales package ("PRODUCT") are free from defects in material and workmanship, pursuant to the following terms and conditions, when installed and used normally and in accordance with the PRODUCT operating instructions. This limited warranty extends only to the CONSUMER for products purchased and used in the United States of America and Canada.

2. What will be done if the PRODUCT is not free from defects in materials and workmanship during the limited warranty period ("materially defective PRODUCT")?

During the limited warranty period, the manufacturer's authorized service representative will repair or replace at the manufacturer's option, without charge, a materially defective PRODUCT. If the manufacturer repairs the PRODUCT, they may use new or refurbished replacement parts. If the manufacturer chooses to replace the PRODUCT, they may replace it with a new or refurbished PRODUCT of the same or similar design. The manufacturer will retain defective parts, modules, or equipment. Repair or replacement of the PRODUCT, at the manufacturer's option, is your exclusive remedy. The manufacturer will return repaired or replacement products to you in working condition. You should expect the repair or replacement to take approximately 30 days.

3. How long is the limited warranty period?

The limited warranty period for the PRODUCT extends for ONE (1) YEAR from the date of purchase. If the manufacturer repairs or replaces a materially defective PRODUCT under the terms of this limited warranty, this limited warranty also applies to repaired or replacement PRODUCT for a period of either (a) 90 days from the date the repaired or replacement PRODUCT is shipped to you or (b) the time remaining on the original one-year limited warranty; whichever is longer.

## Limited warranty

4. What is not covered by this limited warranty?

This limited warranty does not cover:

- PRODUCT that has been subjected to misuse, accident, shipping or other physical damage, improper installation, abnormal operation or handling, neglect, inundation, fire, water, or other liquid intrusion; or
- PRODUCT that has been damaged due to repair, alteration, or modification by anyone other than an authorized service representative of the manufacturer; or
- PRODUCT to the extent that the problem experienced is caused by signal conditions, network reliability or cable or antenna systems; or
- PRODUCT to the extent that the problem is caused by use with non-AT&T accessories; or
- PRODUCT whose warranty/quality stickers, PRODUCT serial number plates or electronic serial numbers have been removed, altered or rendered illegible; or
- PRODUCT purchased, used, serviced, or shipped for repair from outside the United States of America or Canada, or used for commercial or institutional purposes (including but not limited to products used for rental purposes); or
- PRODUCT returned without valid proof of purchase (see item 6 below); or
- Charges for installation or setup, adjustment of customer controls, and installation or repair of systems outside the unit.
- 5. How do you get warranty service?

To obtain warranty service in the United States of America, visit www.telephones.att.com or call 1 (800) 222-3111. In Canada, call 1 (866) 288-4268. NOTE: Before calling for service, please review the user's manual - a check of the PRODUCT controls and features may save you a service call. Except as provided by applicable law, you assume the risk of loss or damage during transit and transportation and are responsible for delivery or handling charges incurred in the transport of the PRODUCT(s) to the service location. The manufacturer will return repaired or replaced PRODUCT under this limited warranty to you. Transportation, delivery or handling charges are prepaid. The manufacturer assumes no risk for damage or loss of the PRODUCT in transit. If the PRODUCT failure is not covered by this limited warranty, or proof of purchase does not meet the terms of this limited warranty, the manufacturer will notify you and will request that you authorize the cost of repair prior to any further repair activity. You must pay for the cost of repair and return shipping costs for the repair of products that are not covered by this limited warranty.

## Limited warranty

- 6. What must you return with the PRODUCT to get warranty service? You must:
  - a. Return the entire original package and contents including the PRODUCT to the service location along with a description of the malfunction or difficulty; and
  - b. Include "valid proof of purchase" (sales receipt) identifying the PRODUCT purchased (PRODUCT model) and the date of purchase or receipt; and
  - c. Provide your name, complete and correct mailing address, and telephone number.
- 7. Other limitations

This warranty is the complete and exclusive agreement between you and the manufacturer of this AT&T branded PRODUCT. It supersedes all other written or oral communications related to this PRODUCT. The manufacturer provides no other warranties for this PRODUCT. The warranty exclusively describes all of the manufacturer's responsibilities regarding the PRODUCT. There are no other express warranties. No one is authorized to make modifications to this limited warranty and you should not rely on any such modification.

State/Provincial Law rights: This warranty gives you specific legal rights, and you may also have other rights which vary from state to state or province to province.

Limitations: Implied warranties, including those of fitness for a particular purpose and merchantability (an unwritten warranty that the PRODUCT is fit for ordinary use) are limited to one year from date of purchase. Some states/provinces do not allow limitations on how long an implied warranty lasts, so the above limitation may not apply to you. In no event shall the manufacturer be liable for any indirect, special, incidental, consequential, or similar damages (including, but not limited to lost profits or revenue, inability to use the PRODUCT or other associated equipment, the cost of substitute equipment, and claims by third parties) resulting from the use of this PRODUCT. Some states/provinces do not allow the exclusion or limitation of incidental or consequential damages, so the above limitation or exclusion may not apply to you.

### Please retain your original sales receipt as proof of purchase.

Index

### A

Add new handsets 17 Answering system keys 3 Answering system operations 88 Call Intercept 91 Call Screening 90 Delete all messages 90 Message announcements 89 Options during playback 89-90 Record Memo 91 Remote Access 92 Answering system settings 49 Announcement 51 Answer On/Off 50 Call Screening 53 Message Alert Tone 54 Number of Rings 52 Remote Code 53 Appendix 93 Alert tones 93 FCC Part 15 106 FCC Part 68 and ACTA 104-105 Important safety information 101-103 Limited warranty 107–109 Remote access wallet card 114 Telephone operating range 113 Technical specifications 113 Troubleshooting 94-100

#### В

Battery installation Handset 14 Spare battery 18 Belt clip 15 Bluetooth Active Devices 27 Auto Connect 21 Change PIN 29 Delete all paired devices 26 Delete a paired device 26 Headset 24 Introduction 19 Managing your devices 25 Remove an active device 28 Replace an active device 28 Setup 22 Set up Cellular 23 Set up Headset 24 System Busy 21 Troubleshooting 94-100 View the device information 26

### С

Caller ID information 76 Call Intercept 91 Call Log 77 Clear Missed Calls 83 Deleting entries 81 Dialing an entry 80 Editing dialing options 80 Play messages 82 Review entries 79 Saving entries into the Directory 81 Call Log Information 78 Memory Match 78 Call Screening 90 Call waiting **CELLULAR** calls 59 Conference calls 66-67 HOME calls 57 Charging spare battery pack 18

#### D

Desktop installation 12–13 Directory 69 Character chart 70

## Index

Delete all entries 75 Delete an entry 75 Edit an entry 74 Searching for entries 73–74 Display Dial 80 Display screen status icons 4-5

### Ε

Expanding your telephone system 16

# F\_\_\_\_

FCC 104-106

### G

Glossary of terms 20

### Н

Handset Alert tones 93 Battery installation 14 Main menu 6 Status icons 4 Handset Animations 40 Handset Pictures 39 Handset Ringers 35 Record New Ringer 38 Ringer Melody 37 Ringer Volume 36 Handset Settings 30 Clear Voice Mail 33 Default Settings 34 Delete Registration 34 Edit Handset Name 31 Keypad Tone 32 Language 32 LCD Contrast 33 Set Time 31 Show Handset Name 32 Handsfree headset 15

### 

Important safety information 101–103 Index 110-112 Installation Add new handsets 17 Belt clip 15 Desktop to wall mount 10–11 Telephone base 7–9 Wall mount to desktop 12–13 Intercom 66

## L

Limited warranty 107-109

### Μ

Memo Record 91 Memory Match 78

### N

Navkeys Handset 2 Telephone base 3 New directory entries 70, 71, 72

### 0

Outgoing announcements 51

### Q

Quick launch keys 2 Quick reference guide Handset 2 Telephone base 3

## R

Recording and playing memos 5 Redial list 82 Deleting entries 85 Dialing an entry 84

Record Memo 91 Redial list 84 Deleting entries 87 Dialing an entry 86 Editing an entry 86 Saving entries into the Directory 85 Remote Access 92 Remote access wallet card 114 Reviewing your call log 79

#### S

Spare battery 18 Status icons Handset 4 Telephone base 5

### Т

Telephone operating range 113 Technical specifications 113 Telephone base Alert tones 93 Installation 8-9 Main menu 7 Status icons 5 Telephone base Ringers 46 Ringer Melody 48 Ringer Volume 47 Telephone base Settings 41 Clear Voice Mail 44 Default Settings 45 Delete Handsets 45 Keypad Tone 43 Language 43 LCD Contrast 44 Set Date 42 Set Time 42 Telephone operations 55 Adjusting the listening volume 61

Call waiting on a conference call 66-67 Call waiting on a HOME call 57 cellular 55 base 55 handset 55 Conferencing HOME and **CELLULAR** calls 65 Hold 62 homeline 55 base 55 Make a CELLULAR call 58 Make a HOME call 56 Mute 62 Receive a HOME call 57 Receive a HOME call while on a CELLULAR call 64 Receive **CELLULAR** calls while on a **HOME** call 63 Silencing the ringer volume Reject calls 61 Silence calls 61 Receive a **CELLULAR** call 59 Troubleshooting 94-100

#### W

Wall mount installation 10-11

## Technical specifications

| Operating<br>temperature                       | 0°C to 50°C<br>(32°F to 122°F) |
|------------------------------------------------|--------------------------------|
| Power input<br>voltage                         | 120V AC 60Hz                   |
| Telephone base<br>output voltage               | 9V DC 600mA                    |
| Accessory<br>handset charger<br>output voltage | 9V DC 150mA                    |
| Handset battery                                | 3.6V 600mAh (NiMH)             |
| Cordless system<br>operating frequency         | 5.725 GHz to 5.850 GHz         |
| Bluetooth system operating frequency           | 2.400 GHz to 2.4835 GHz        |

### Telephone operating range

This cordless telephone operates with the maximum power allowed by the Federal Communications Commission (FCC). Even so, the handset(s) and telephone base can communicate over only a certain distance - which can vary with the locations of the telephone base and handset(s), the weather, the layout, and the construction of your home or office.

## Remote access wallet card

Clip and save the wallet card below to keep a convenient list of remote commands that allow you to manage your answering system from any touch-tone telephone when you are away from home.

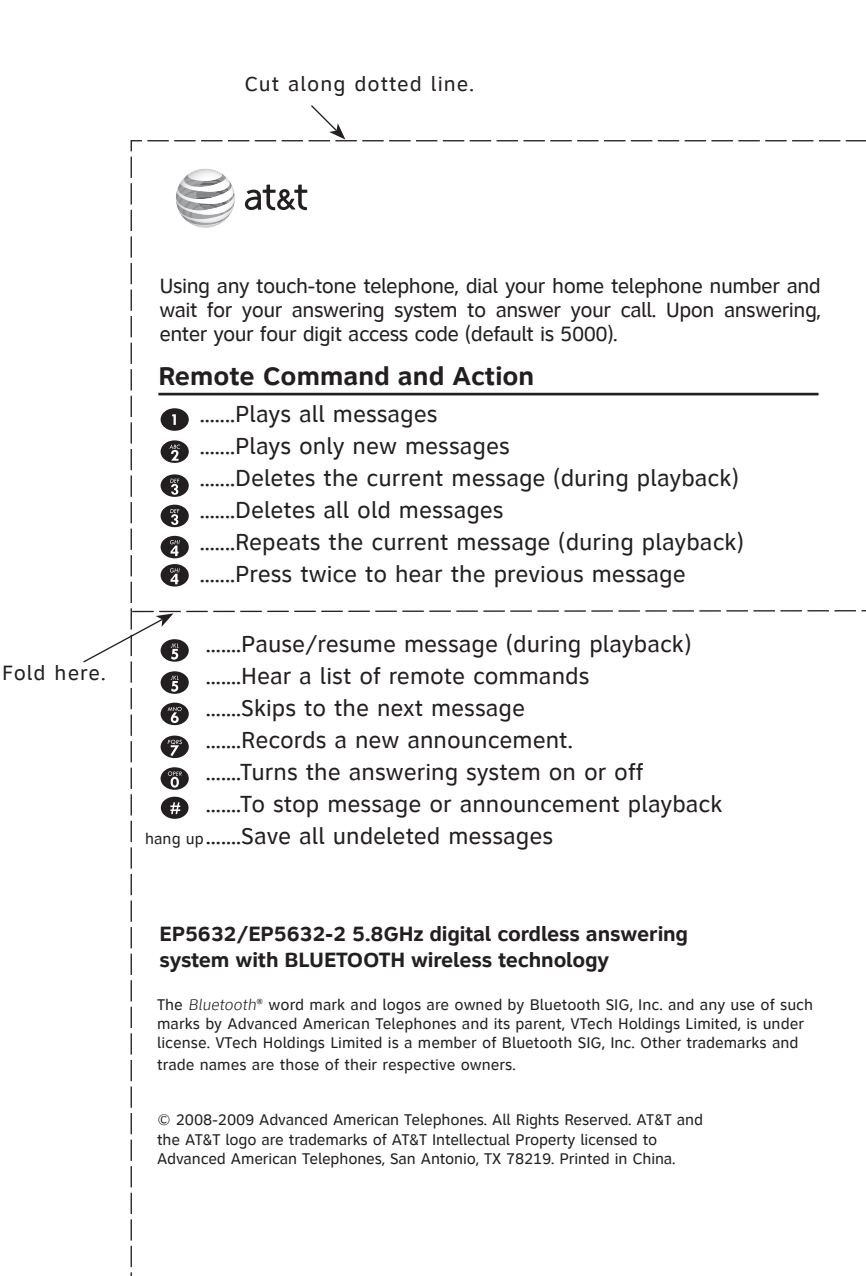

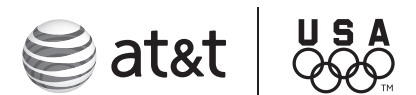

# Proud Sponsor

### www.telephones.att.com

The Bluetooth<sup>®</sup> word mark and logos are owned by Bluetooth SIG, Inc. and any use of such marks by Advanced American Telephones and its parent, VTech Holdings Limited, is under license. VTech Holdings Limited is a member of Bluetooth SIG, Inc. Other trademarks and trade names are those of their respective owners.

© 2008-2009 Advanced American Telephones. All Rights Reserved. AT&T and the AT&T logo are trademarks of AT&T Intellectual Property licensed to Advanced American Telephones, San Antonio, TX 78219. Printed in China. Issue 10 AT&T 09/09.